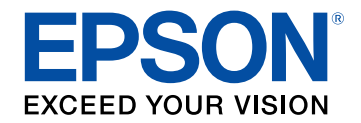

# **Ghidul utilizatorului**

# Home Projector

# **EF-12** | androidtv

| Notații utilizate în acest ghid 5                                                        |
|------------------------------------------------------------------------------------------|
| Prezentare generală a proiectorului 8                                                    |
| Componentele și funcțiile proiectorului                                                  |
| Componentele proiectorului - partea din față/sus                                         |
| Componentele proiectorului - partea din spate                                            |
| Componentele proiectorului - bază 10                                                     |
| Componentele proiectorului - panoul de control                                           |
| Componentele proiectorului - telecomanda proiectorului12                                 |
| Configurarea proiectorului 14                                                            |
| Amplasarea proiectorului 15                                                              |
| Configurarea proiectorului și opțiuni de instalare                                       |
| Măsuri de precauție la instalare 17                                                      |
| Distanță proiecție 18                                                                    |
| Instalarea proiectorului pe echipamentul de montare compatibil VESA sau pe<br>un trepied |
| Conexiunile proiectorului                                                                |
| Conectarea la surse video 21                                                             |
| Conectarea căștilor 21                                                                   |
| Conectarea la un sistem AV compatibil ARC 22                                             |
| Instalarea bateriilor în telecomandă 23                                                  |
| Utilizarea telecomenzii                                                                  |
| Setarea Android TV <sup>™</sup> 25                                                       |
| Ecran principal Android TV <sup>™</sup>                                                  |

# Utilizarea caracteristicilor de bază ale

proiectorului27Pornirea proiectorului28

| Instrucțiuni de siguranță pentru adaptorul de alimentare   | 28 |
|------------------------------------------------------------|----|
| Oprirea proiectorului                                      | 30 |
| Moduri de proiecție                                        | 31 |
| Schimbarea modului de proiecție utilizând meniurile        | 31 |
| Ajustarea poziției pe verticală a imaginii                 | 32 |
| Forma imaginii                                             | 33 |
| Corectarea formei imaginii și a focalizării în mod automat | 33 |
| Corectarea manuală a formei imaginii                       | 33 |
| Corectarea formei imaginii cu reglare colțuri              | 34 |
| Focalizarea imaginii utilizând meniurile proiectorului     | 36 |
| Selectarea unei surse de imagini                           | 37 |
| Formatul de imagine                                        | 38 |
| Schimbarea formatului de imagine                           | 38 |
| Formate disponibile pentru imagini                         | 39 |
| Reglarea calității imaginii (mod culoare)                  | 40 |
| Schimbarea modului Culoare                                 | 40 |
| Moduri de culoare disponibile                              | 41 |
| Activarea ajustării automate a luminanței                  | 42 |
| Reglarea fină a calității imaginii                         | 43 |
| Ajustarea luminozității sursei de lumină                   | 44 |
| Controlarea volumului cu butoanele pentru volum            | 45 |
| Reglarea setărilor de sunet (Modul Sunet)                  | 46 |
| Moduri de sunet disponibile                                | 47 |
| Setări detaliate de sunet                                  | 47 |
| Utilizarea caracteristicilor proiectorului                 | 48 |

| Utilizarea proiectorului ca boxă Bluetooth | 49 |
|--------------------------------------------|----|
| Specificații Bluetooth                     | 49 |

# Cuprins

| Oprirea temporară a imaginii                                      | 51 |
|-------------------------------------------------------------------|----|
| Funcțiile HDMI CEC                                                | 52 |
| Controlarea dispozitivelor conectate utilizând funcțiile HDMI CEC | 52 |
| Instalarea unui cablu de securitate                               | 54 |
| Actualizarea firmware-ului proiectorului                          | 55 |
| Inițializarea proiectorului                                       | 56 |

# Ajustarea setărilor din meniuri

| Utilizarea setărilor proiectorului                      | 58 |
|---------------------------------------------------------|----|
| Setări pentru calitatea imaginii - meniul Fotografie    | 59 |
| Setări pentru calitatea sunetului - Meniul Sunet        | 61 |
| Setări pentru funcțiile proiectorului - Meniul Ecran    | 63 |
| Setarea caracteristicilor proiectorului - meniul Setări | 64 |

# Întreținerea proiectorului

| Întreținerea proiectorului                            | . 66 |
|-------------------------------------------------------|------|
| Curățarea lentilelor                                  | . 67 |
| Curățarea carcasei proiectorului                      | . 68 |
| Întreținerea filtrului de aer și a gurii de ventilare | . 69 |
| Curățarea filtrului de aer și a gurilor de ventilare  | 69   |
| Înlocuirea filtrului de aer                           | 69   |

# Rezolvarea problemelor legate de funcționarea proiectorului

| Probleme legate de proiecție        | 73 |
|-------------------------------------|----|
| Starea indicatoarelor proiectorului | 74 |

| Rezolvarea problemelor de pornire sau oprire a alimentării proiectorului     | 75 |
|------------------------------------------------------------------------------|----|
| Rezolvarea problemelor legate de alimentarea proiectorului                   | 75 |
| Rezolvarea problemelor de închidere a proiectorului                          | 75 |
| Rezolvarea problemelor de imagine                                            | 76 |
| Rezolvarea problemelor de imagine lipsă                                      | 76 |
| Ajustarea unei imagini care nu este dreptunghiulară                          | 76 |
| Ajustarea unei imagini încețoșate sau neclare                                | 77 |
| Rezolvarea problemelor de imagine afişată parțial                            | 77 |
| Ajustarea unei imagini care conține zgomot sau interferențe                  | 77 |
| Ajustarea unei imagini cu luminozitate sau culori incorecte                  | 78 |
| Ajustarea unei imagini inversate                                             | 78 |
| Rezolvarea problemelor de sunet                                              | 79 |
| Rezolvarea problemelor de lipsă sunet sau nivel sunet scăzut                 | 79 |
| Rezolvarea problemelor legate de Mod difuzor Bluetooth                       | 79 |
| Rezolvarea problemelor de operare a telecomenzii                             | 81 |
| Rezolvarea problemelor legate de funcția HDMI CEC                            | 82 |
| Soluționarea problemelor de rețea Wi-Fi                                      | 83 |
| Rezolvarea problemelor legate de Android TV $^{^{\scriptscriptstyle \rm T}}$ | 84 |

# Apendice

57

65

72

| Accesorii opționale și piese de schimb                      | 86 |
|-------------------------------------------------------------|----|
| Suporturi de montare                                        | 86 |
| Piese de schimb                                             | 86 |
| Dimensiunea ecranului și distanța aproximativă de proiecție | 87 |
| Rezoluții de afișare acceptate                              | 89 |
| Specificațiile proiectorului                                | 90 |
| Specificații adaptor de c.a                                 | 90 |
| Specificațiile conectorilor                                 | 90 |
| Dimensiuni externe                                          | 91 |

# Cuprins

| Lista simbolurilor și instrucțiunilor de siguranță                                              | 92 |
|-------------------------------------------------------------------------------------------------|----|
| Informații privind siguranța în timpul folosirii laserului                                      | 94 |
| Etichete de avertizare împotriva produselor laser                                               | 94 |
| Glosar                                                                                          | 96 |
| Note                                                                                            | 97 |
| Indication of the manufacturer and the importer in accordance with requirements of EU directive |    |
| Restricție de utilizare                                                                         | 97 |
| Mărci comerciale                                                                                |    |
| Aviz privind drepturile de autor                                                                | 98 |
| Atribuirea de drepturi de autor                                                                 |    |

# Notații utilizate în acest ghid

#### Simboluri privind lucrul în siguranță

Proiectorul și manualele aferente folosesc simboluri grafice și etichete pentru a indica text care prezintă cum se utilizează proiectorul în condiții de siguranță. Citiți și respectați întocmai instrucțiunile marcate cu aceste simboluri și etichete pentru a evita accidentarea persoanelor sau prejudicierea proprietății.

| <b>Avertisment</b> | Acest simbol se folosește pentru informații care, dacă sunt ignorate, pot duce la accidentarea persoanelor sau chiar deces.                                        |
|--------------------|----------------------------------------------------------------------------------------------------|
| 🛆 Atenție          | Acest simbol se folosește pentru informații care, dacă sunt ignorate, ar putea duce la accidentarea persoanelor sau daune fizice, din cauza manipulării incorecte. |

#### Notații referitoare la informațiile generale

|                                                                                            | Această etichetă indică procedurile care pot produce daune sau răniri dacă nu se iau măsuri suficiente de siguranță. |  |
|--------------------------------------------------------------------------------------------|----------------------------------------------------------------------------------------------------|--|
| Atenție                                                                                    |                                                                                                    |  |
| Această etichetă indică informații suplimentare care pot fi folositoare pentru utilizator. |                                                                                                    |  |
| Butonul                                                                                    | Indică numele butoanelor de pe telecomandă sau de pe panoul de comandă.                                              |  |
|                                                                                            | Exemplu: butonul                                                                                                    |  |
| Denumirea meniurilor/setărilor                                                             | Indică nume de meniuri și setări ale proiectorului.                                                                  |  |
|                                                                                            | Exemplu:                                                                                                    |  |
|                                                                                            | Selectați meniul <b>Imagine</b> .                                                                                    |  |
|                                                                                            | Imagine > Culoare                                                                                                    |  |
| ▶                                                                                          | Această etichetă indică legătură către pagini corelate.                                                              |  |
| (                                                                                          | Această etichetă indică nivelul actual din meniul proiectorului.                                                     |  |

#### Utilizarea manualului pentru a căuta informații

Manualul PDF vă permite să căutați informațiile dorite prin cuvinte cheie sau să săriți direct la anumite secțiuni, utilizând marcajele. De asemenea, puteți imprima doar paginile de care aveți nevoie. Această secțiune explică modul de utilizare a unui manual PDF care a fost deschis în Adobe Reader X de pe computer.

#### Căutarea după cuvânt cheie

Faceți clic pe **Editare** > **Căutare Avansată**. Introduceți cuvântul cheie (text) pentru informațiile pe care doriți să le găsiți în fereastra de căutare, apoi faceți clic pe **Căutare**. Rezultatele sunt afișate ca o listă. Faceți clic pe unul dintre rezultatele afișate pentru a trece la pagina respectivă.

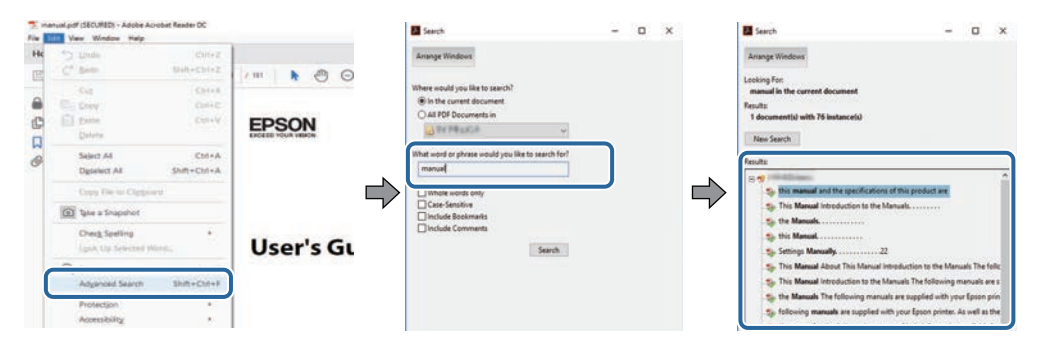

#### Sărirea direct din marcaje

Faceți clic pe un titlu pentru a trece la pagina respectivă. Faceți clic pe + sau > pentru a vedea titlurile de nivel inferior din acea secțiune. Pentru a reveni la pagina anterioară, efectuați următoarea operație pe tastatură.

- Windows: țineți apăsat Alt, apoi apăsați ←.
- Mac OS: țineți apăsată tasta de comandă, apoi apăsați ←.

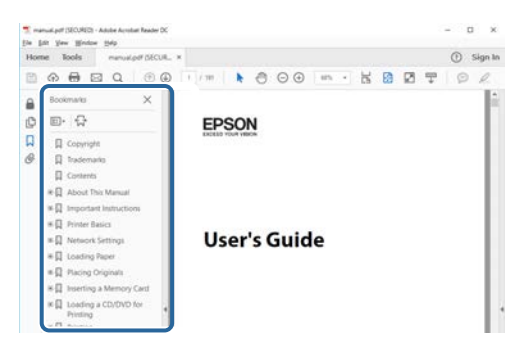

#### Tipăriți numai paginile de care aveți nevoie

Puteți extrage și imprima numai paginile de care aveți nevoie. Faceți clic pe **Imprimare** din meniul **Fișier**, apoi specificați paginile pe care doriți să le imprimați în meniul **Pagini** din **Pagini de imprimat**.

• Pentru a specifica o serie de pagini, introduceți o cratimă între pagina de pornire și pagina finală.

Exemplu: 20-25

 Pentru a specifica paginile care nu sunt în serie, împărțiți paginile cu virgule. Exemplu: 5, 10, 15

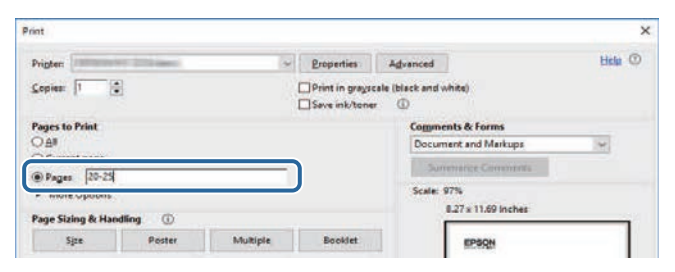

# Prezentare generală a proiectorului

Consultați aceste secțiuni pentru a afla mai multe despre proiectorul dvs.

#### ➡ Linkuri corelate

• "Componentele și funcțiile proiectorului" p.9

În următoarele secțiuni sunt explicate componentele proiectorului și funcțiile acestora.

#### Linkuri corelate

- "Componentele proiectorului partea din față/sus" p.9
- "Componentele proiectorului partea din spate" p.10
- "Componentele proiectorului bază" p.10
- "Componentele proiectorului panoul de control" p.11
- "Componentele proiectorului telecomanda proiectorului" p.12

### Componentele proiectorului - partea din față/sus

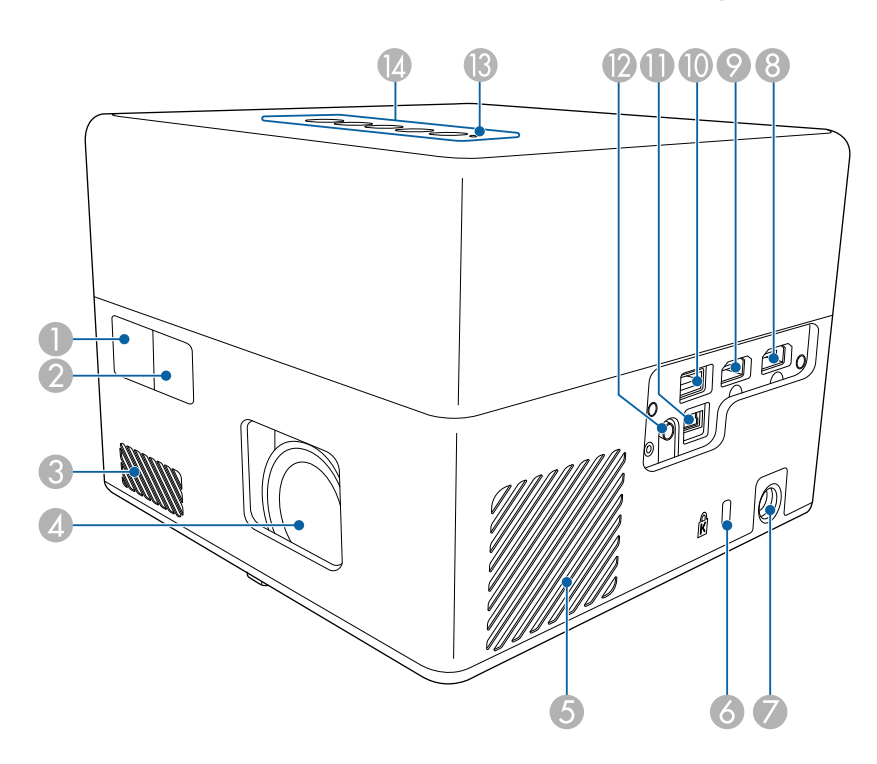

| Nume |                                      | Funcție                                                                                                    |  |
|------|--------------------------------------|----------------------------------------------------------------------------------------------------|--|
| 0    | Receptor telecomandă                 | Primește semnalele de la telecomandă.                                                                                                    |  |
| 2    | Cameră                               | Ajustează automat forma și focalizarea imaginii<br>proiectate.                                                                                                    |  |
| 3    | Gură de ventilare                    | Permite admisia aerului în vederea răcirii interioare a proiectorului.                                                                                                    |  |
| 4    | Lentilă                              | De aici sunt proiectate imaginile.                                                                                                    |  |
| 5    | Gură de ventilare<br>(filtru de aer) | Permite admisia aerului în vederea răcirii interioare a proiectorului.                                                                                                    |  |
| 6    | Slot de securitate                   | Slotul de securitate este compatibil cu sistemul<br>Microsaver Security produs de Kensington.                                                                                                    |  |
| 7    | Port adaptor<br>alimentare           | Conectează adaptorul de alimentare.                                                                                                    |  |
| 8    | Portul HDMI1                         | Primește semnale video de la computere și<br>echipamente video compatibile HDMI.                                                                                                    |  |
|      |                                      | Acest proiector este compatibil cu HDMI 2.3.                                                                                                    |  |
| 9    | Port HDMI2 (ARC)                     | Primește semnale video de la computere și<br>echipamente video compatibile HDMI.                                                                                                    |  |
|      |                                      | Acest proiector este compatibil cu HDMI 2.3.                                                                                                    |  |
|      |                                      | Acest dispozitiv este compatibil cu HDMI ARC.                                                                                                    |  |
| 9    | Port USB-A                           | Conectează un dispozitiv USB disponibil în comerț,<br>cum ar fi o cameră web, un HDD extern sau o<br>tastatură.<br>Conectează un adaptor RJ45 disponibil în comerț<br>pentru a activa conexiuni LAN cu fir. |  |
|      |                                      | Acest port nu este garantat să<br>funcționeze pentru toate<br>dispozitivele cu suport USB.                                                                                                    |  |
| 0    | Portul Service                       | Acest port nu este utilizat în mod normal.                                                                                                    |  |
| (2)  | Port Audio Out                       | Redă semnal audio de la sursa de intrare curentă la căști.                                                                                                    |  |
| B    | Indicator de stare                   | Indică starea proiectorului.                                                                                                    |  |

# **Componentele și funcțiile proiectorului**

| Nume                                               |  | Funcție                           |
|----------------------------------------------------|--|-----------------------------------|
| Panou de control Permite comandarea proiectorului. |  | Permite comandarea proiectorului. |

#### Linkuri corelate

- "Utilizarea telecomenzii" p.24
- "Starea indicatoarelor proiectorului" p.74
- "Conectarea la surse video" p.21
- "Conectarea la un sistem AV compatibil ARC" p.22
- "Conectarea căștilor" p.21
- "Instalarea unui cablu de securitate" p.54

### Componentele proiectorului - partea din spate

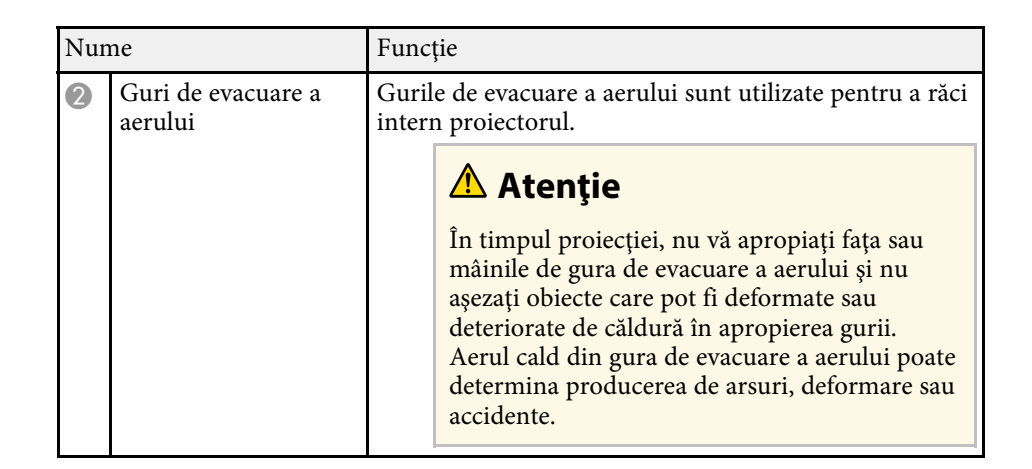

### Componentele proiectorului - bază

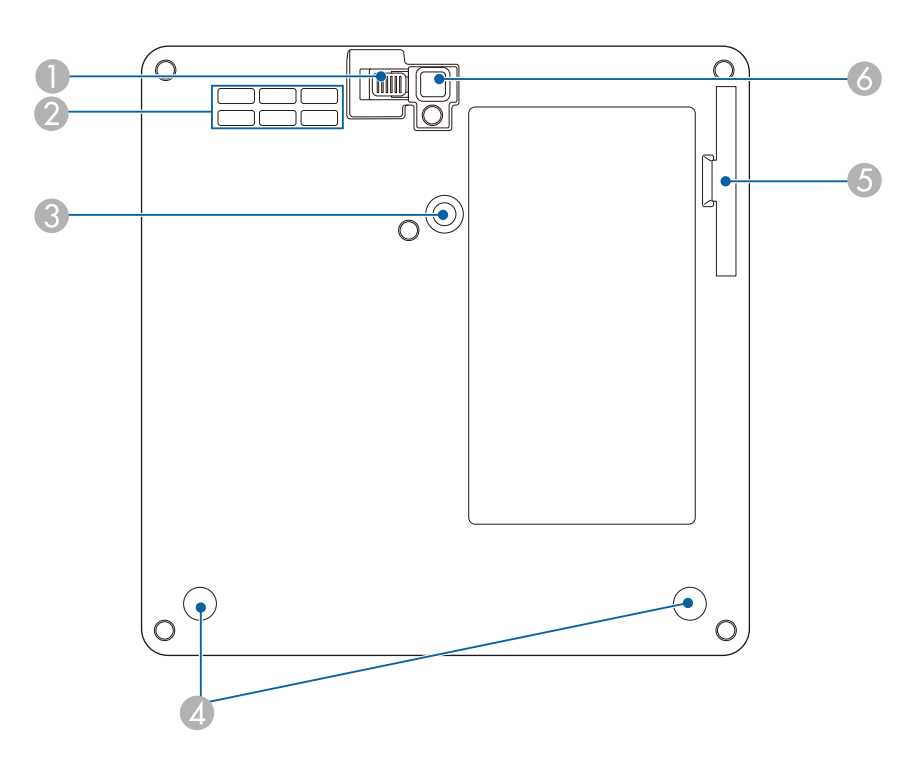

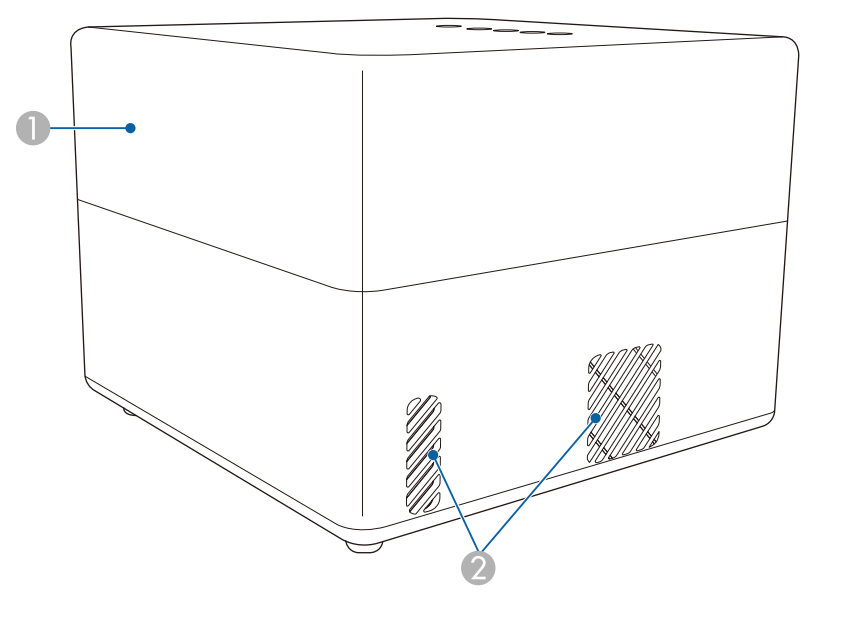

| Nume |         | Funcție              |
|------|---------|----------------------|
| 0    | Difuzor | Redă semnalul audio. |

| Nume |                                                                 | Funcție                                                                                                    |  |
|------|-----------------------------------------------------------------|----------------------------------------------------------------------------------------------------|--|
| 0    | Manetă de eliberare a<br>piciorului                             | Apăsați pe maneta de eliberare piciorului pentru a extinde și a retrage piciorul frontal reglabil.                                                   |  |
| 2    | Gură de ventilare                                               | Permite admisia aerului în vederea răcirii interioare a proiectorului.                                                                               |  |
| 3    | Punctul de fixare a<br>plăcii de montare                        | Atașați aici placa de montare opțională sau furnizată.                                                                                               |  |
| 4    | Picioare din spate<br>(puncte de fixare a<br>plăcii de montare) | Slăbiți aceste picioare rotind-le în sens invers acelor de<br>ceasornic, apoi scoateți-le pentru a atașa placa de<br>montaj opțională sau furnizată. |  |
| 5    | Capac filtru de aer                                             | Deschideți pentru a accesa filtrul de aer.                                                                                                    |  |
| 6    | Picior frontal reglabil                                         | Când se instalează pe o suprafață, cum ar fi o masă, extindeți piciorul pentru a regla poziția imaginii.                                             |  |

#### ➡ Linkuri corelate

- "Întreținerea filtrului de aer și a gurii de ventilare" p.69
- "Instalarea proiectorului pe echipamentul de montare compatibil VESA sau pe un trepied" p.18
- "Ajustarea poziției pe verticală a imaginii" p.32

# Componentele proiectorului - panoul de control

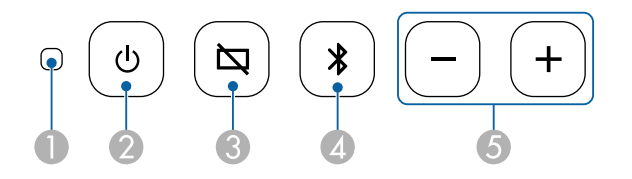

| Nume |                                                           | Funcție                          |  |
|------|-----------------------------------------------------------|----------------------------------|--|
| 0    | Indicator de stare                                        | Indică starea proiectorului.     |  |
| 2    | Buton de alimentare                                       | Pornește și oprește proiectorul. |  |
| 3    | Buton BlankPornește sau oprește temporar semnalele video. |                                  |  |

| Nume |                                  | Funcție                                   |
|------|----------------------------------|-------------------------------------------|
| 4    | Butonul Mod difuzor<br>Bluetooth | Comută la Mod difuzor Bluetooth.          |
| 5    | Butoanele Volum<br>sus/jos       | Reglează volumul difuzorului și căștilor. |

#### ➡ Linkuri corelate

- "Starea indicatoarelor proiectorului" p.74
- "Utilizarea proiectorului ca boxă Bluetooth" p.49

# Componentele proiectorului - telecomanda proiectorului

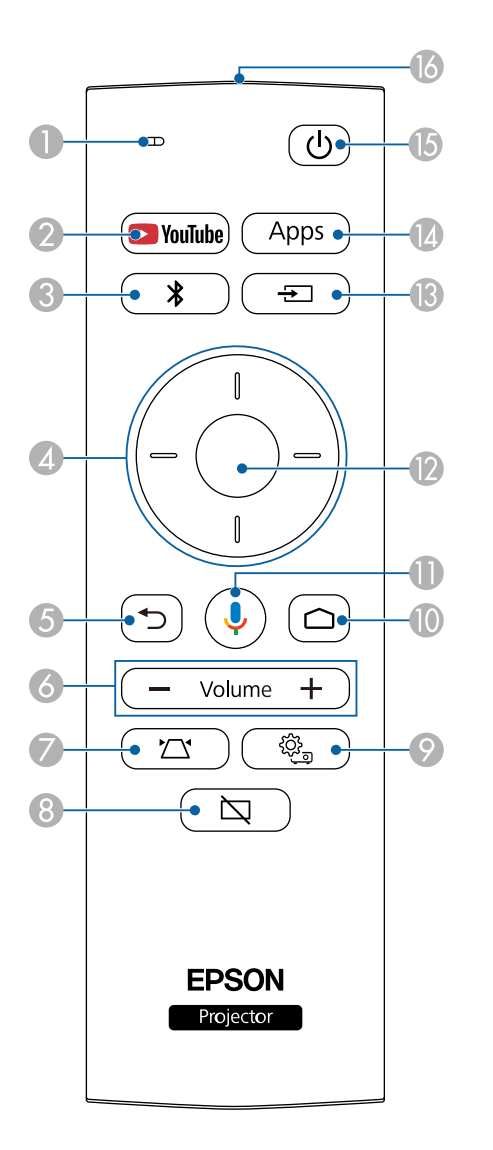

| Nume |                                          | Funcție                                                                                                    |  |
|------|------------------------------------------|----------------------------------------------------------------------------------------------------|--|
| 0    | Indicator/microfon                       | Se activează la transmiterea semnalelor de pe<br>telecomandă.<br>Detectează semnalul audio atunci când apăsați butonul<br>Mic.                                 |  |
| 2    | Butonul YouTube                          | Lansează aplicația YouTube.                                                                                                    |  |
| 3    | Butonul Mod difuzor<br>Bluetooth         | Comută la Mod difuzor Bluetooth.                                                                                                    |  |
| 4    | Butoanele cu săgeți                      | Selectează elemente de meniu în timp ce afișează<br>meniul proiectorului.                                                                                      |  |
| 5    | Butonul Esc                              | Oprește funcția curentă.<br>Revine la nivelul anterior de meniu în timp ce afișează<br>meniul proiectorului.                                                   |  |
| 6    | Butoanele Volum<br>sus/jos<br>- Volume + | Reglează volumul difuzorului și căștilor.                                                                                                    |  |
| 7    | Buton Instalare<br>Proiector             | Ajustează automat forma și focalizarea imaginii<br>proiectate.                                                                                                 |  |
| 8    | Buton Blank                              | Pornește sau oprește temporar semnalele video.                                                                                                    |  |
| 9    | Buton Setări Proiector                   | Afișează și închide meniul proiectorului. Puteți utiliza<br>meniurile proiectorului pentru a modifica setările care<br>controlează funcționarea proiectorului. |  |

# Componentele și funcțiile proiectorului

| Nume |                                                      | Funcție                                                                                                    |  |
|------|------------------------------------------------------|----------------------------------------------------------------------------------------------------|--|
| 0    | Butonul Home                                         | Afișează ecranul principal al Android TV <sup>-</sup> .                                                                                 |  |
| 0    | Buton Căutare Google                                 | Căutări cu vocea dvs. Când apăsați acest buton,<br>microfonul telecomenzii începe să asculte pentru<br>identificarea comenzilor vocale. |  |
| 12   | Butonul [Enter]                                      | Introduce selecția curentă și trece la următorul nivel în<br>timp ce afișează meniul proiectorului.                                     |  |
| 3    | Butonul Căutare sursă                                | Afișează o listă de surse de intrare disponibile.                                                                                       |  |
| (2)  | Butonul pentru<br>aplicații<br>Apps                  | Afișează o listă cu aplicațiile disponibile pe Android<br>TV <sup>*</sup> .                                                             |  |
| (5   | Buton de alimentare                                  | Pornește și oprește proiectorul.                                                                                                    |  |
| 6    | Zona de emitere a<br>semnalului de la<br>telecomandă | Emite semnalele de la telecomandă.                                                                                                    |  |

#### Linkuri corelate

- "Utilizarea proiectorului ca boxă Bluetooth" p.49
- "Corectarea manuală a formei imaginii" p.33
- "Corectarea formei imaginii cu reglare colțuri" p.34
- "Pornirea proiectorului" p.28
- "Controlarea volumului cu butoanele pentru volum" p.45
- "Oprirea temporară a imaginii" p.51
- "Utilizarea setărilor proiectorului" p.58

# Configurarea proiectorului

Urmați instrucțiunile din aceste secțiuni pentru a configura proiectorul.

#### Linkuri corelate

- "Amplasarea proiectorului" p.15
- "Conexiunile proiectorului" p.21
- "Instalarea bateriilor în telecomandă" p.23
- "Setarea Android TV<sup>™</sup> p.25

# Amplasarea proiectorului

Puteți amplasa proiectorul pe aproape orice fel de suprafață plană pentru a proiecta imagini.

De asemenea, puteți instala proiectorul într-un suport dacă doriți să îl utilizați într-o locație fixă. O placă de montare opțională sau furnizată este necesară atunci când instalați proiectorul pe un trepied disponibil comercial sau pe un echipament de montare compatibil VESA.

Proiectorul poate fi instalat în diferite unghiuri. Nu există o limită verticală sau orizontală pentru modul în care poate fi instalat proiectorul.

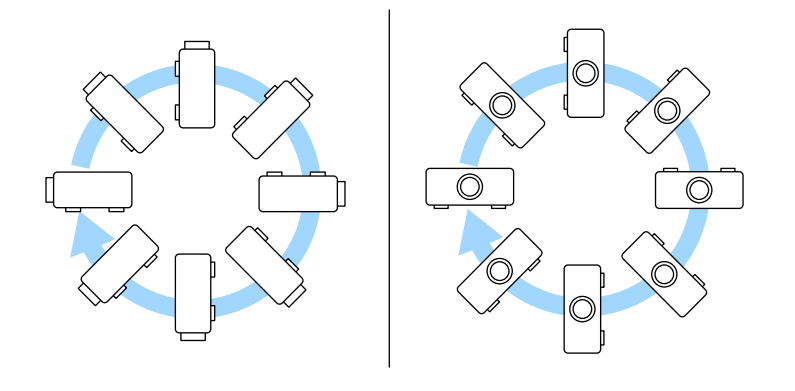

Atunci când alegeți locul de amplasare a proiectorului, aveți în vedere următoarele aspecte:

• Plasați proiectorul pe o suprafață plană robustă sau instalați-l utilizând un suport compatibil.

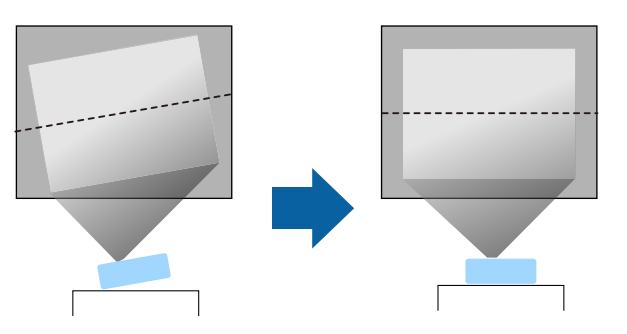

- Lăsați mult spațiu în jurul și dedesubtul proiectorului pentru ventilație și nu îl plasați pe sau lângă ceva care poate bloca gurile de ventilare.
- Poziționați proiectorul astfel încât să fie drept în fața ecranului, nu în unghi.

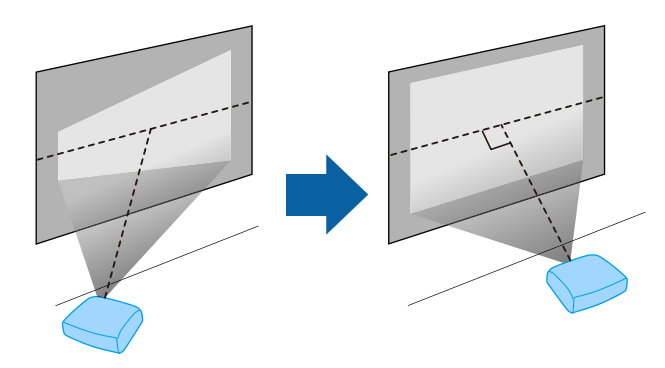

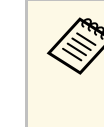

Dacă nu puteți instala proiectorul drept în fața ecranului, corectați distorsiunea trapezoidală utilizând controalele proiectorului. Pentru imagini de cea mai înaltă calitate, recomandăm să ajustați poziția instalării proiectorului pentru a obține dimensiunea și forma corecte ale imaginii.

### \land Avertisment

- Dacă doriți suspendarea proiectorului de tavan, trebuie să instalați un suport de suspendare de tavan. Dacă nu instalați corect proiectorul, acesta poate cădea și cauza daune sau răniri.
- Nu folosiți adezivi în punctele de fixare a suportului pentru a preveni slăbirea șuruburilor și nici lubrifianți, uleiuri sau substanțe similare pe proiector, carcasa acestuia se poate fisura, cauzând căderea proiectorul din suport. În acest caz orice persoană aflată sub suport poate fi rănită și proiectorul se poate strica.
- Instalarea necorespunzătoare a suportului de montare, a echipamentului de montare și a proiectorului poate duce la căderea proiectorului. După instalarea proiectorului pe echipamentul de montare compatibil VESA (75 × 75 mm) folosind placa de montare opțională sau furnizată (ELPMB65), asigurați-vă că asigurați echipamentul de montare în toate punctele de fixare a plăcii de montare a proiectorului. De asemenea, fixați proiectorul și echipamentele de montare utilizând cabluri suficient de rezistente pentru a le susține greutatea.
- Nu instalați proiectorul într-o locație cu nivel ridicat de umiditate sau praf sau într-o locație expusă la fum sau aburi. În caz contrar, există risc de incendiu sau de electrocutare. De asemenea, carcasa proiectorului se poate deteriora și strica, provocând căderea proiectorului de pe suport.

# Exemple de medii care ar putea duce la căderea proiectorului din cauza deteriorării carcasei

- Locații expuse la exces de fum sau particule de ulei aflate în suspensie în aer, cum ar fi fabrici sau bucătării
- Locații în care se află solvenți sau chimicale volatile, cum ar fi fabrici sau laboratoare
- Locații în care proiectorul ar putea fi expus la detergenți sau chimicale, cum ar fi fabrici sau bucătării
- Locații în care sunt deseori utilizate uleiuri aromatice, cum ar fi camere de relaxare
- În apropierea dispozitivelor care produc fum, particule de ulei în suspensie sau spumă în exces, cu ocazia unor evenimente

## **Avertisment**

- Nu acoperiți gura de ventilare sau gura de evacuare a aerului de pe proiector. Dacă oricare dintre guri este acoperită, este posibil ca temperatura internă să crească și să provoace un incendiu.
- Nu folosiți și nu depozitați proiectorul în locații în care este expus la praf sau murdărie. În caz contrar, calitatea imaginii proiectate poate fi afectată sau filtrul de aer se poate înfunda, cauzând defecțiuni sau incendii.
- Nu montați proiectorul pe o suprafață instabilă sau într-un loc în care s-ar depăși sarcina permisă. În caz contrar, acesta poate să cadă sau să se răstoarne, provocând accidente și vătămări.
- Dacă montați proiectorul în locuri înalte, luați măsuri de prevenire a căderii și a accidentelor cu cabluri care să asigure siguranța în caz de urgență precum cutremure. Dacă nu este montat corect, acesta poate cădea, provocând accidentarea și vătămarea persoanelor.
- Nu instalați proiectorul în locații în care ar putea apărea deteriorări din cauza sării sau în locații expuse gazelor corozive, cum ar fi gazul sulfuros de la izvoarele termale. În caz contrar, coroziunea ar putea duce la căderea proiectorului. De asemenea, acest lucru ar putea cauza funcționarea defectuoasă a proiectorului.

#### Linkuri corelate

- "Configurarea proiectorului și opțiuni de instalare" p.16
- "Distanță proiecție" p.18
- "Instalarea proiectorului pe echipamentul de montare compatibil VESA sau pe un trepied" p.18
- "Forma imaginii" p.33
- "Setări pentru calitatea sunetului Meniul Sunet" p.61
- "Ajustarea poziției pe verticală a imaginii" p.32
- "Focalizarea imaginii utilizând meniurile proiectorului" p.36

## Configurarea proiectorului și opțiuni de instalare

Puteți configura sau instala proiectorul în următoarele moduri:

# Amplasarea proiectorului

#### Standard

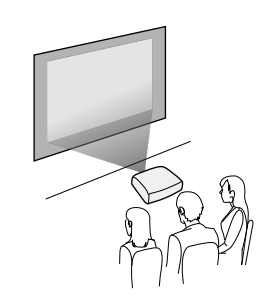

#### Inversat

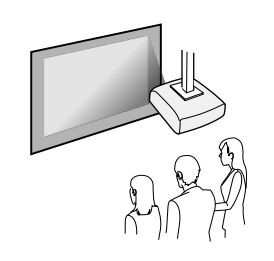

#### Proiectarea imaginilor pe un tavan

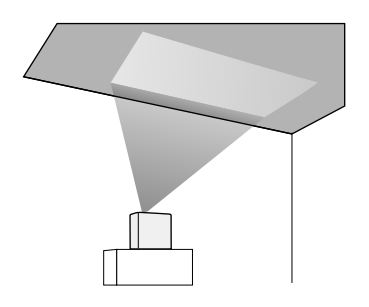

### \land Atenție

Nu acoperiți obiectivul proiectorului. Dacă obiectivul este acoperit, este posibil ca temperatura internă să crească și să provoace o defecțiune.

#### Atenție

- Vă recomandăm să instalați proiectorul pe un covor de protecție, pentru a preveni deteriorarea proiectorului sau a pânzei care acoperă difuzorul, sau pentru a preveni pătarea suprafețelor neprotejate.
- Sunetul emis de difuzorul proiectorului poate fi înăbușit.

#### Linkuri corelate

- "Măsuri de precauție la instalare" p.17
- "Moduri de proiecție" p.31

#### Măsuri de precauție la instalare

Rețineți următoarele atenționări când instalați proiectorul.

#### Spațiu de instalare

#### Atenție

Lăsați spațiul următor în jurul proiectorului pentru a nu bloca orificiul de evacuare a aerului și gura de ventilare.

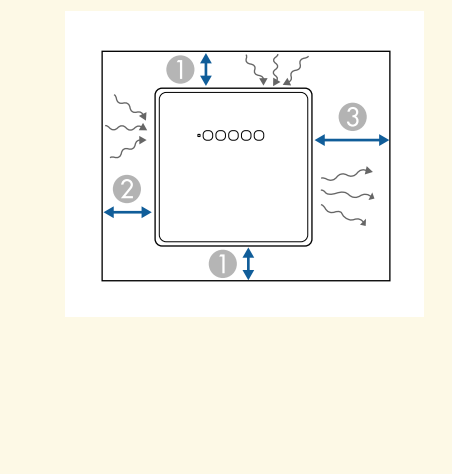

10 cm

20 cm

**3**0 cm

# \Lambda Atenție

Instalați adaptorul de alimentare furnizat la mai mult de 30 cm distanță față de proiector. Dacă temperatura adaptorului de alimentare crește din cauza căldurii din proiector, este posibil ca proiectorul să nu funcționeze corect.

## Distanță proiecție

Distanța la care plasați proiectorul față de ecran determină dimensiunea aproximativă a imaginii. Dimensiunea imaginii se mărește odată cu distanța proiectorului față de ecran, însă poate varia în funcție de formatul de imagine și alte setări. Consultați anexa pentru a găsi detalii cu privire la distanța la care trebuie să plasați proiectorul de ecran în funcție de dimensiunea imaginii proiectate.

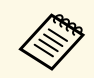

Atunci când corectați distorsiunea trapezoidală, imaginea devine puțin mai mică.

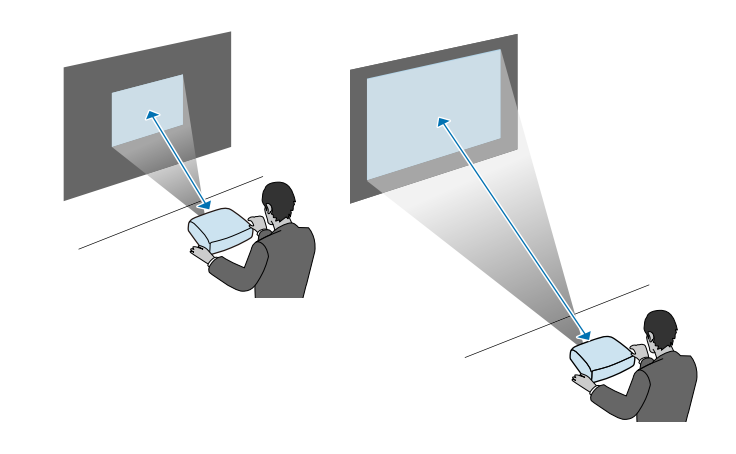

#### Linkuri corelate

• "Dimensiunea ecranului și distanța aproximativă de proiecție" p.87

# Instalarea proiectorului pe echipamentul de montare compatibil VESA sau pe un trepied

Puteți instala proiectorul pe echipamentul de montare compatibil VESA sau pe un trepied folosind placa de montare opțională sau furnizată (ELPMB65).

# Amplasarea proiectorului

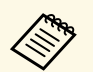

- Puteți instala proiectorul pe un suport de montare compatibil cu VESA (75 × 75 mm).
- Puteți instala proiectorul pe un trepied pentru care se pot folosi șuruburi fixe 1/4-20UNC.
- Când instalați proiectorul într-un loc înalt, asigurați-vă că instalați setul opțional cu cablu de siguranță (ELPWR01) în scopuri de siguranță.
- Întoarceți invers proiectorul.
- 2

Slăbiți picioarele din spate, rotindu-le în sens invers acelor de ceasornic, apoi îndepărtați-le.

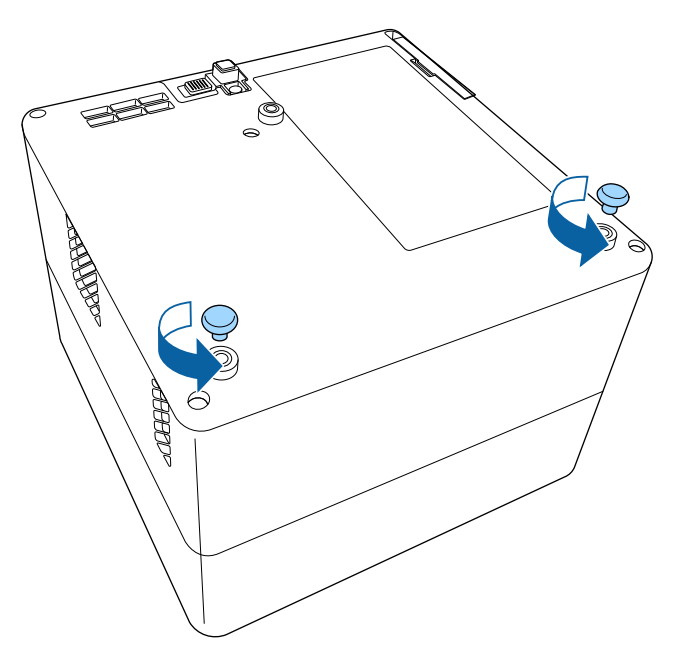

3

Când instalați proiectorul într-un loc înalt, treceți setul opțional cu cablu de siguranță (ELPWR01) prin placa de montare.

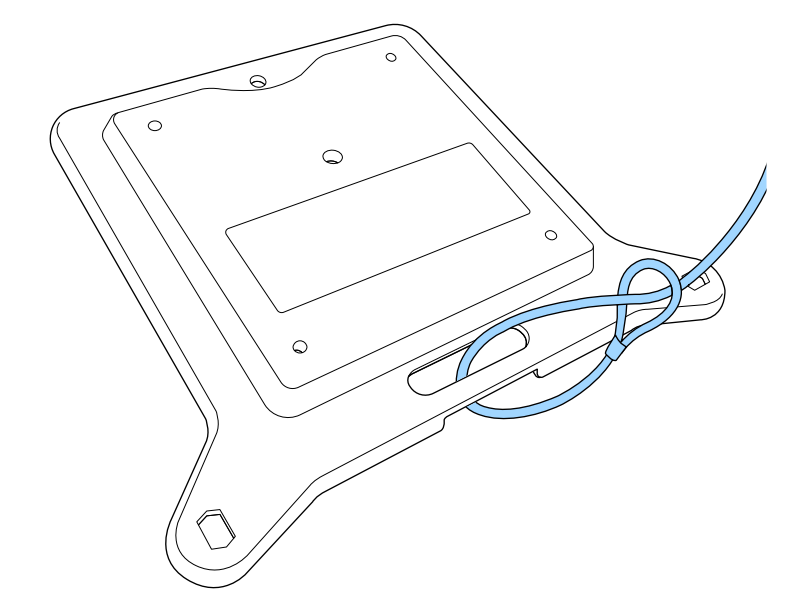

4

Atașați placa de fixare la proiector și fixați-o cu șuruburile care vin cu placa de montare.

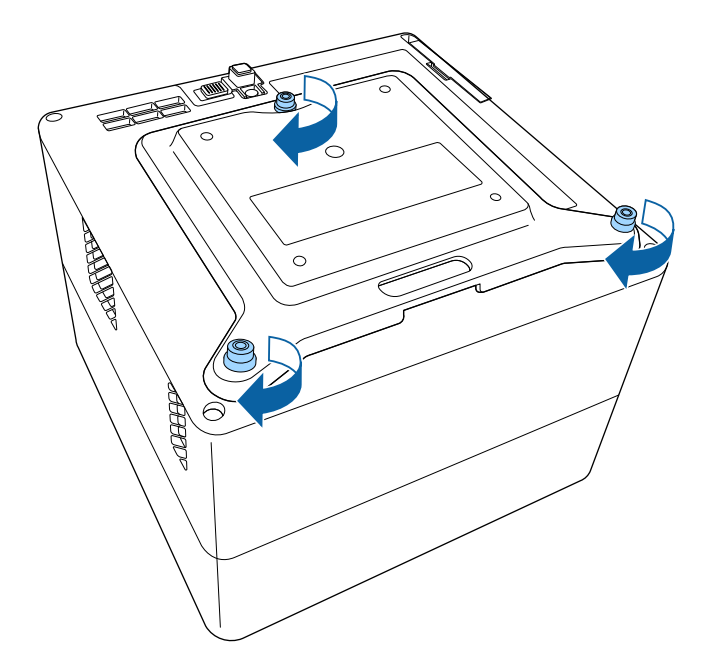

## \Lambda Atenție

Nu folosiți picioarele din spate pe care le-ați îndepărtat la pasul 2 pentru a fixa placa de montare. Acestea se pot desface și proiectorul poate cădea.

Instalați proiectorul pe echipamentul de montare compatibil cu VESA sau pe un trepied. Pentru detalii, consultați documentația furnizată împreună cu dispozitivul de montare sau cu trepiedul.

# \Lambda Atenție

5

Când instalați proiectorul pe trepied, asigurați-vă că fixați șuruburile trepiedului. Dacă așezați proiectorul în poziție inversată, șuruburile s-ar putea desface și proiectorul poate cădea de pe trepied.

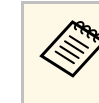

Când instalați proiectorul într-un loc înalt, cum ar fi un tavan, asigurați-vă că ați conectat clema setului opțional cu cablu de siguranță (ELPWR01) de un punct suficient de puternic pentru a susține greutatea proiectorului și a echipamentului de montare.

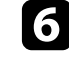

Dacă este necesar, fixați adaptorul de alimentare pe perete sau pe tavan, folosind suportul adaptorului de alimentare livrat împreună cu placa de montare.

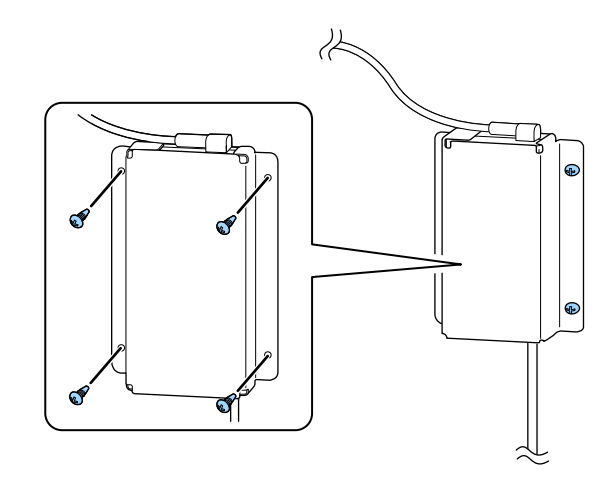

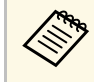

Când fixați adaptorul de alimentare pe perete sau pe tavan, folosiți șuruburi adecvate pentru materialul peretelui sau al tavanului.

Consultați aceste secțiuni pentru a afla cum puteți conecta proiectorul la o varietate de surse de proiecție.

#### Atenție

Verificați forma și orientarea conectorilor de pe orice cablu pe care aveți de gând să îl conectați. Nu forțați un conector într-un port dacă nu se potrivește. Dispozitivul sau proiectorul se poate deteriora sau funcționa defectuos.

#### Linkuri corelate

- "Conectarea la surse video" p.21
- "Conectarea căștilor" p.21
- "Conectarea la un sistem AV compatibil ARC" p.22

#### Conectarea la surse video

Dacă sursa video are un port HDMI, puteți să o conectați la proiector utilizând un cablu HDMI și să trimiteți semnalul audio de la sursa de imagini împreună cu imaginea proiectată.

#### Atenție

Nu porniți sursa video înainte de a o conecta la proiector. Acest lucru ar putea cauza deteriorarea proiectorului.

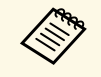

• Dacă portul dispozitivului pe care îl conectați are o formă neobișnuită, utilizați cablul furnizat împreună cu dispozitivul sau un cablu opțional pentru a vă conecta la proiector.

• Anumite tipuri de echipamente video sunt capabile să redea diferite tipuri de semnale. Verificați ghidul utilizatorului primit la cumpărarea echipamentului video pentru a verifica tipurile de semnale care pot fi redate.

Conectați cablul HDMI la portul de ieșire HDMI al sursei video.

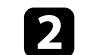

Conectați celălalt capăt la portul HDMI al proiectorului.

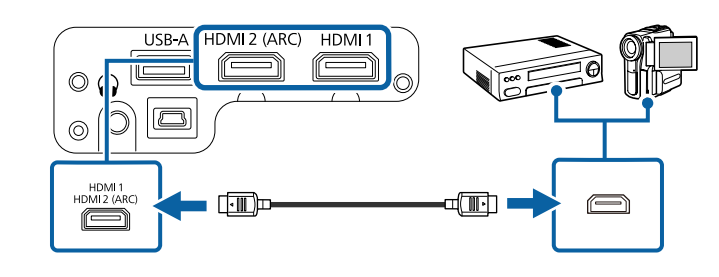

### Conectarea căștilor

Puteți conecta un set de căști la portul Audio Out al proiectorului. Puteți controla volumul utilizând telecomanda proiectorului.

#### Atenție

Portul Audio Out al proiectorului acceptă numai căști cu 3 pini. Dacă utilizați alte căști, este posibil ca sunetul să nu fie emis în mod normal.

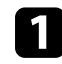

Conectați capătul tip mini-mufă stereo al cablului la portul Audio Out al proiectorului.

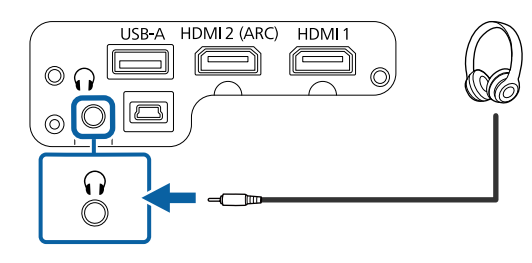

### \land Atenție

Nu porniți o redare la un nivel ridicat al volumului. Sunetele puternice neașteptate pot afecta auzul.

Reduceți întotdeauna volumul înainte de oprirea proiectorului și creșteți nivelul acestuia gradual, după pornire.

## Conectarea la un sistem AV compatibil ARC

Dacă sistemul dvs. AV are un port HDMI, îl puteți conecta la proiector folosind un cablu HDMI (compatibil ARC) pentru a reda sunetul prin sistemul AV.

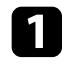

Conectați cablul HDMI la portul de intrare HDMI al sursei video (compatibilă ARC).

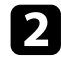

Conectați celălalt capăt la portul HDMI2 (ARC) al proiectorului.

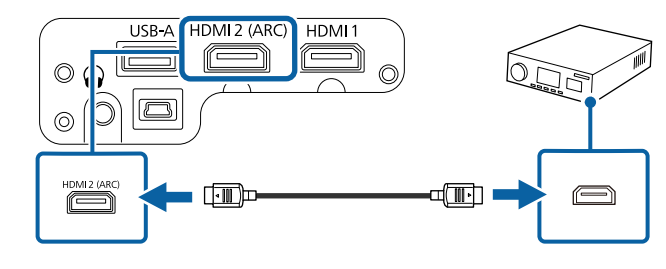

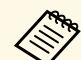

• Pentru a reda semnalul audio de la portul HDMI2 (ARC) al proiectorului, setați HDMI2 ARC la Pornit și Dispozitiv ieșire sunet la ARC în meniul proiectorului.

☞ Setări > HDMI CEC > Control CEC > HDMI2 ARC

- Sunet > Dispozitiv ieşire sunet
- Dacă doriți să redați sunet la calitate superioară, setați **Format ieșire sunet** la **Auto** în meniul **Sunet** al proiectorului.

Telecomanda utilizează două baterii AAA livrate împreună cu proiectorul.

#### Atenție

Asigurați-vă că ați citit *Instrucțiuni pentru lucrul în siguranță* înainte de a manipula bateriile.

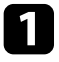

Scoateți capacul compartimentului pentru baterii precum în ilustrația de mai jos.

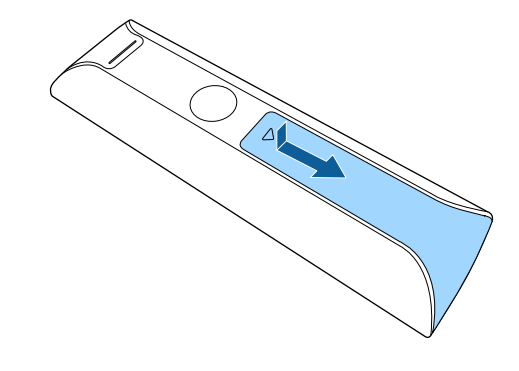

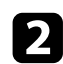

Scoateți bateriile vechi, dacă este necesar.

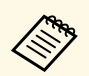

Scoateți din uz bateriile în conformitate cu reglementările locale.

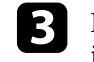

Introduceți bateriile cu capetele + și – orientate ca în ilustrația de mai jos.

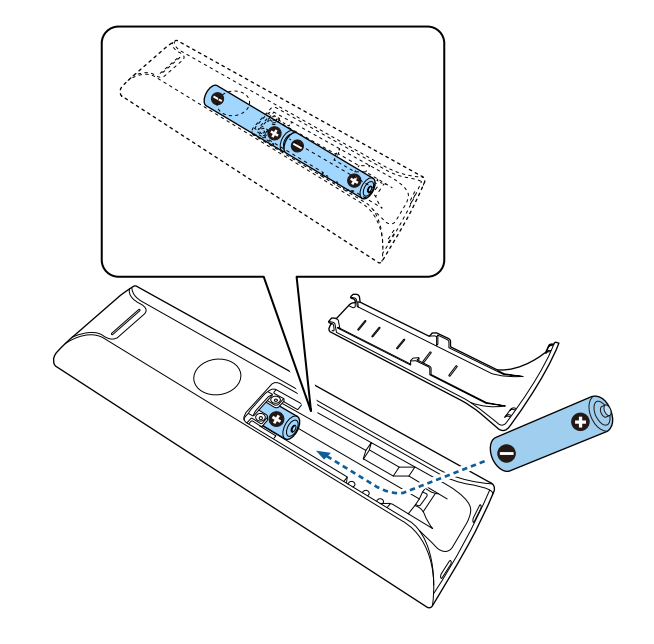

## **Avertisment**

Verificați poziția marcajelor (+) și (-) din interiorul compartimentului pentru baterii pentru a vă asigura că bateriile sunt introduse corect. Dacă bateriile nu sunt utilizate corect, acestea pot să explodeze sau să provoace scurgeri, incendii, accidente sau deteriorarea produsului.

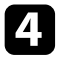

Reamplasați capacul compartimentului pentru baterii și apăsați-l în jos, până când se fixează cu un declic.

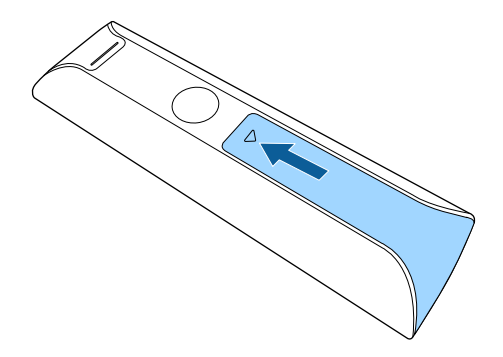

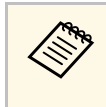

Evitați să utilizați telecomanda în spații cu lumină fluorescentă puternică sau expuse la radiație solară directă, deoarece este posibil ca proiectorul să nu răspundă la comenzi. Dacă nu veți mai folosi telecomanda o perioadă îndelungată, scoateți bateriile.

#### Linkuri corelate

• "Utilizarea telecomenzii" p.24

#### Utilizarea telecomenzii

Telecomanda vă permite să comandați proiectorul din aproape orice locație a încăperii.

Se recomandă să îndreptați telecomanda către receptoarele proiectorului la distanțele și unghiurile indicate mai jos.

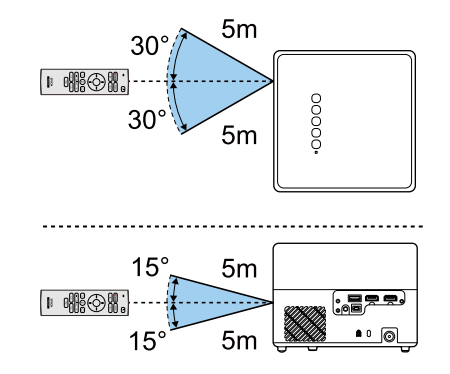

# Setarea Android TV™

Când porniți proiectorul pentru prima dată, trebuie să setați Android TV încorporat.

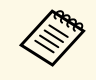

Puteți schimba fiecare dintre setări chiar și după finalizarea configurației inițiale. Modificați setările din meniul afișat când apăsați din partea dreaptă sus a ecranului principal al Android TV<sup>-</sup>.

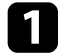

Porniți proiectorul.

2 Când este afișat ecranul de asociere, țineți apăsat butonul [Enter] și butonul 🙆 de pe telecomandă în același timp pentru a asocia telecomanda și proiectorul.

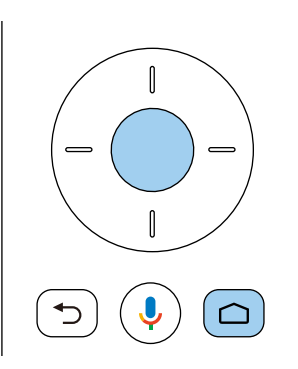

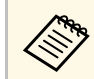

Când începe asocierea, indicatorul de pe telecomandă clipește. Când asocierea este finalizată, indicatorul se stinge. 3

Când se afișează ecranul de selectare a limbii, selectați limba pe care doriți să o utilizați.

| Welcome |                         |
|---------|-------------------------|
|         | English (United States) |
|         | Afrikaans               |
|         | Català                  |
|         | Ĉeština                 |
|         | Dansk                   |
|         | Deutsch                 |

- Când este afișat ecranul de setare Wi-Fi, selectați rețeaua wireless pe care doriți să o utilizați, apoi urmați instrucțiunile de pe ecran pentru a face setările necesare.
  - O conexiune la internet este necesară pentru a vizualiza conținut online. Asigurați-vă că puteți utiliza serviciul Wi-Fi.
  - Clientul este responsabil pentru toate tarifele de comunicare suportate la descărcarea aplicației sau vizionarea conținutului online.

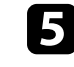

Când este afișat ecranul de conectare, conectați-vă utilizând contul Google.

- Puteți descărca diverse aplicații și jocuri populare de pe Google Play, conectându-vă la contul Google.
- De asemenea, puteți crea un cont Google pe computer sau pe dispozitivul inteligent.

După ce ați finalizat configurarea inițială, este afișat ecranul de pornire.

#### Linkuri corelate

• "Ecran principal Android TV<sup>™</sup>" p.26

# Setarea Android TV™

## Ecran principal Android TV<sup>™</sup>

Când porniți proiectorul sau apăsați butonul 🙆 de pe telecomandă, este afișat ecranul de pornire Android TV<sup>°</sup>.

Puteți accesa cu ușurință conținutul online, aplicațiile și setările proiectorului de pe ecranul de pornire.

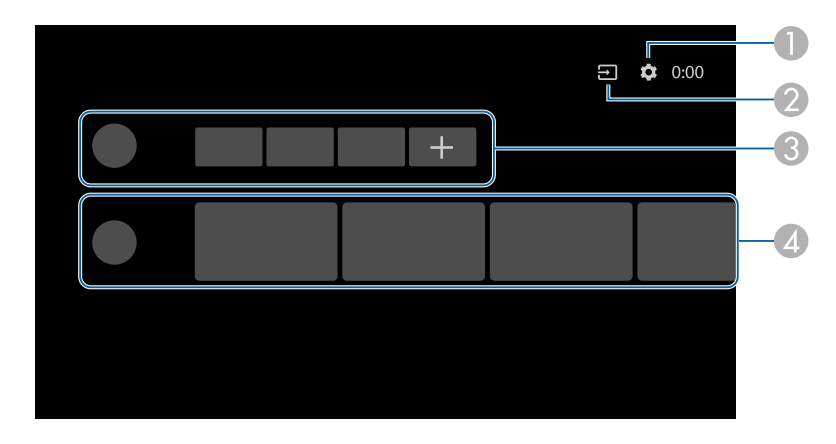

- Afişează meniul Setări al Android TV<sup>-</sup>. Puteți selecta diverse setări, cum ar fi setările Wi-Fi, setarea limbii și informațiile contului Google.
- Afişează o listă de surse de intrare disponibile.

**AND** 

- Afişează aplicațiile descărcate pe Android TV<sup>®</sup>. Puteți adăuga aplicații la această listă selectând pictograma +.
- Afișează conținutul online recomandat de aplicații.

Conținutul ecranului principal se poate schimba în funcție de versiunea Android  $TV^{\tilde{}}$ .

# Utilizarea caracteristicilor de bază ale proiectorului

Urmați instrucțiunile din aceste secțiuni pentru a utiliza caracteristicile de bază ale proiectorului.

#### ➡ Linkuri corelate

- "Pornirea proiectorului" p.28
- "Oprirea proiectorului" p.30
- "Moduri de proiecție" p.31
- "Ajustarea poziției pe verticală a imaginii" p.32
- "Forma imaginii" p.33
- "Focalizarea imaginii utilizând meniurile proiectorului" p.36
- "Selectarea unei surse de imagini" p.37
- "Formatul de imagine" p.38
- "Reglarea calității imaginii (mod culoare)" p.40
- "Activarea ajustării automate a luminanței" p.42
- "Reglarea fină a calității imaginii" p.43
- "Ajustarea luminozității sursei de lumină" p.44
- "Controlarea volumului cu butoanele pentru volum" p.45
- "Reglarea setărilor de sunet (Modul Sunet)" p.46

# Pornirea proiectorului

Când conectați echipamentul video la proiector, porniți echipamentul video pe care doriți să îl utilizați după ce porniți proiectorul.

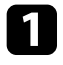

Conectați adaptorul de alimentare la portul de alimentare al proiectorului.

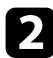

Conectați cablul de alimentare la adaptor.

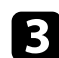

Conectați cablul de alimentare la o priză de perete.

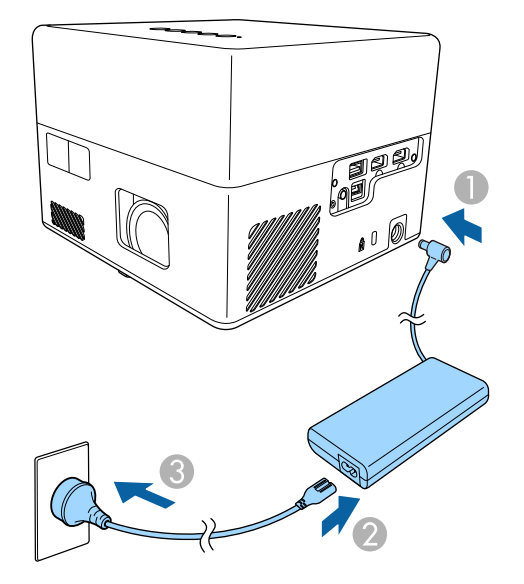

Proiectorul intră în modul standby. Aceasta indică faptul că proiectorul este alimentat, dar încă nu este pornit.

Apăsați pe butonul de alimentare de pe panoul de control sau telecomandă pentru a porni proiectorul.

Indicatorul de stare se aprinde intermitent (albastru) în timp ce proiectorul se încălzește. După ce proiectorul s-a încălzit, indicatorul de stare nu se mai aprinde intermitent și luminează continuu (albastru). Prima dată când porniți proiectorul, sunt afișate ecranul de asociere a telecomenzii și ecranul de configurare inițială. Respectați instrucțiunile afișate pe ecran pentru a finaliza setările.

# \land Avertisment

- Nu priviți niciodată spre lentila proiectorului când sursa de lumină este aprinsă. Acest lucru este vătămător pentru ochi și este periculos în special pentru copii.
- Atunci când proiectorul se pornește de la distanță, prin folosirea telecomenzii, asigurați-vă că nu există persoane care privesc în lentilă.
- În timpul proiecției, nu blocați lumina de la proiector cu o carte sau cu alte obiecte. Dacă se blochează lumina de la proiector, suprafața pe care se reflectă lumina se va înfierbânta, ceea ce ar putea face ca aceasta să se topească, să ia foc sau să producă un incendiu. De asemenea, lentila ar putea să se înfierbânte ca urmare a reflectării luminii iar acest lucru ar putea duce la defectarea proiectorului. Pentru a opri proiecția, opriți proiectorul.

#### Linkuri corelate

- "Instrucțiuni de siguranță pentru adaptorul de alimentare" p.28
- "Setarea caracteristicilor proiectorului meniul Setări" p.64

# Instrucțiuni de siguranță pentru adaptorul de alimentare

Urmați aceste instrucțiuni pentru lucrul în siguranță atunci când folosiți adaptorul de alimentare furnizat.

# \rm Avertisment

- În condițiile de mai jos, deconectați proiectorul de la priză, iar toate reparațiile trebuie efectuate de către personal service calificat: Continuarea utilizării în aceste condiții poate duce la incendiu sau electrocutare.
- Dacă adaptorul de alimentare emană fum.
- Dacă adaptorul de alimentare emană mirosuri sau zgomote ciudate.
- Dacă adaptorul de alimentare a fost deteriorat.
- Dacă obiecte lichide sau străine intră în adaptorul de alimentare.

# Pornirea proiectorului

### **Avertisment**

- Utilizarea incorectă a adaptorului de alimentare poate provoca defecțiuni, incendii sau șocuri electrice. Când folosiți adaptorul de alimentare, luați următoarele precauții.
  - Nu folosiți un alt adaptor de alimentare decât cel furnizat cu proiectorul.
- Adaptorul de alimentare furnizat este proiectat special pentru acest model de proiector. Nu îl utilizați pentru orice alt scop.
- Nu aplicați presiune puternică sau șocuri pe adaptorul de alimentare.
- Nu manipulați adaptorul cu mâinile ude.
- Nu instalați adaptorul de alimentare într-un spațiu îngust și nu-l acoperiți cu pânză.
- Nu atingeți adaptorul de alimentare pentru o perioadă îndelungată în timp ce este conectat la rețea. Poate provoca o arsură la temperaturi scăzute.
- Nu pulverizați gaze inflamabile, cum ar fi insecticide, pe adaptorul de alimentare.
- Nu puneți adaptorul de alimentare într-un recipient cu presiune înaltă sau un aparat de gătit, cum ar fi un cuptor cu microunde.
- Nu așezați adaptorul de alimentare lângă orificiul de evacuare a aerului al proiectorului.
- Nu înfășurați cablul de alimentare în jurul adaptorului.

# **Oprirea proiectorului**

Opriți proiectorul după utilizarea acestuia.

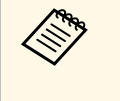

• Opriți proiectorul atunci când nu este utilizat pentru a îi prelungi durata de funcționare. Durata de viață a sursei de lumină variază în funcție de condițiile de mediu și de modul de utilizare. În timp, luminozitatea lămpii se reduce.

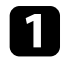

Apăsați pe butonul de alimentare de pe panoul de control sau telecomandă.

Sursa de lumină și indicatorul luminos de stare se sting.

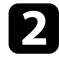

Pentru a transporta sau a depozita proiectorul, asigurați-vă că indicatorul de stare de pe proiector este stins și apoi deconectați cablul de alimentare.

- Puteți menține alimentarea cu energie a proiectorului selectând **Suspendare** pentru **Setări buton de alimentare**. Acest lucru permite proiectorului să pornească mai rapid când îl porniți.
  - Când opțiunea **Setări buton de alimentare** este setată la **Suspendare**, puteți porni proiectorul apăsând orice buton de pe panoul de control sau telecomandă.
  - **Setări** > Setări buton de alimentare

#### Linkuri corelate

• "Setarea caracteristicilor proiectorului - meniul Setări" p.64

# Moduri de proiecție

În funcție de cum ați poziționat proiectorul, este posibil să trebuiască să schimbați modul de proiecție pentru ca imaginile să fie proiectate corect.

- Standard permite proiecția de pe o masă aflată în fața ecranului.
- Inversat inversează imaginea pe verticală pentru proiecție de pe un suport de suspendare pe plafon sau pe perete.

#### Linkuri corelate

- "Schimbarea modului de proiecție utilizând meniurile" p.31
- "Configurarea proiectorului și opțiuni de instalare" p.16

### Schimbarea modului de proiecție utilizând meniurile

Puteți schimba modul de proiecție pentru inversarea imaginii pe verticală utilizând meniurile proiectorului.

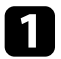

Porniți proiectorul și afișați o imagine.

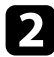

Apăsați pe butonul () de pe telecomandă.

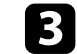

Selectați meniul Ecran și apăsați pe butonul [Enter].

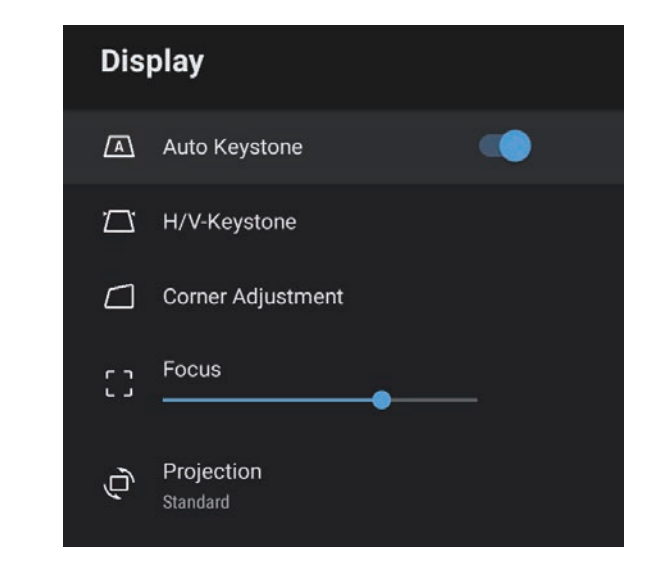

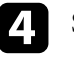

Selectați Proiecție și apăsați pe [Enter].

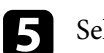

Selectați un mod de proiecție și apăsați pe [Enter].

- Standard permite proiecția de pe o masă aflată în fața ecranului.
- Inversat inversează imaginea pe verticală pentru proiecție de pe un suport de suspendare pe plafon sau pe perete.

# 6

Apăsați 🗩 pentru a ieși din meniuri.

# Ajustarea poziției pe verticală a imaginii

Dacă efectuați proiecția de pe o masă sau altă suprafață plană și imaginea este prea sus sau prea jos, puteți ajusta poziția imaginii utilizând piciorul reglabil al proiectorului.

Cu cât unghiul de înclinare este mai mare, cu atât este mai dificil de focalizat. Amplasați proiectorul în așa fel încât să necesită numai o înclinare la un unghi mic.

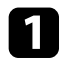

Porniți proiectorul și afișați o imagine.

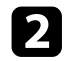

Apăsați pe maneta de eliberare piciorului pentru a extinde și a retrage piciorul frontal reglabil.

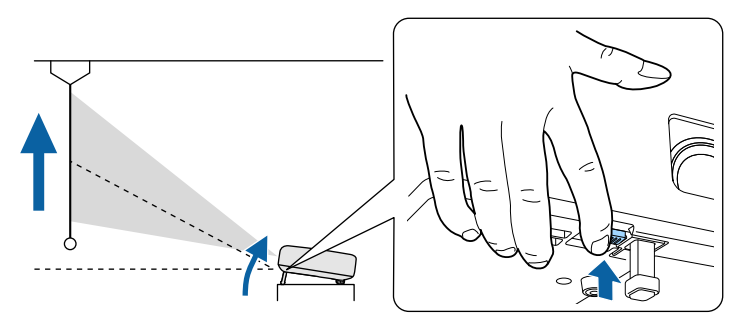

Piciorul se extinde.

Puteți ajusta poziția cu până la 9 grade.

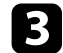

Eliberați maneta pentru a bloca piciorul.

Dacă imaginea proiectată nu este dreptunghiulară, trebuie să ajustați forma imaginii.

#### Linkuri corelate

• "Forma imaginii" p.33

# Forma imaginii

Puteți proiecta o imagine perfect dreptunghiulară plasând proiectorul direct în fața centrului ecranului și menținându-l orizontal. Dacă plasați proiectorul la un anumit unghi față de ecran, pe orizontală sau pe verticală, trebuie să corectați forma imaginii.

După corectare, imaginea este puțin mai mică.

Pentru imagini de cea mai înaltă calitate, recomandăm să ajustați poziția instalării proiectorului pentru a obține dimensiunea și forma corecte ale imaginii.

#### Linkuri corelate

- "Corectarea formei imaginii și a focalizării în mod automat" p.33
- "Corectarea manuală a formei imaginii" p.33
- "Corectarea formei imaginii cu reglare colțuri" p.34

### Corectarea formei imaginii și a focalizării în mod automat

Când apăsați butonul <sup>(C)</sup> de pe telecomandă sau când proiectorul este mutat sau înclinat, **Corecție automată trapez** corectează automat focalizarea și orice distorsiune trapezoidală a imaginii proiectate.

Corecție automată trapez funcționează în următoarele condiții:

- Dimensiunea ecranului este de 100 de inchi sau mai puțin.
- Distanța de proiecție se încadrează între 0,7 și 2,2 m.
- Setați Corecție automată trapez la Pornit în meniul Ecran al proiectorului.
- Opțiunea Proiecție este setată la Standard în meniul Ecran al proiectorului.

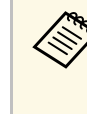

- **Corecție automată trapez** funcționează chiar dacă dimensiunea proiecției depășește 100 de inchi. Totuși, reglarea poate eșua în funcție de unghiul de instalare al proiectorului, de luminozitatea încăperii și de materialul suprafeței de proiecție. După cum este necesar, reglați distorsiunea trapezoidală și setarea focalizării manual, folosind meniul proiectorului.
- Dacă setați **Corecție automată trapez** la **Oprit**, la apăsarea butonului

#### Linkuri corelate

• "Setări pentru funcțiile proiectorului - Meniul Ecran" p.63

## Corectarea manuală a formei imaginii

Puteți corecta forma unei imagini dreptunghiulare neuniforme folosind meniul **Ecran** al proiectorului.

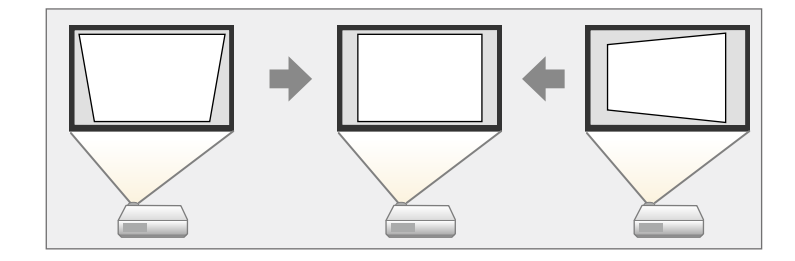

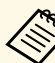

- Nu puteți combina Corecție T-H/V cu alte metode de corectare a formei imaginilor.
- Puteți corecta distorsiunea trapezoidală verticală până la 34º spre dreapta sau în jos.
- Puteți corecta distorsiunea trapezoidală orizontală până la 40° spre dreapta sau spre stânga.

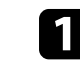

Porniți proiectorul și afișați o imagine.

# Forma imaginii

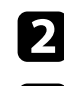

3

Apăsați pe butonul de pe telecomandă.

Selectați meniul Ecran și apăsați pe butonul [Enter].

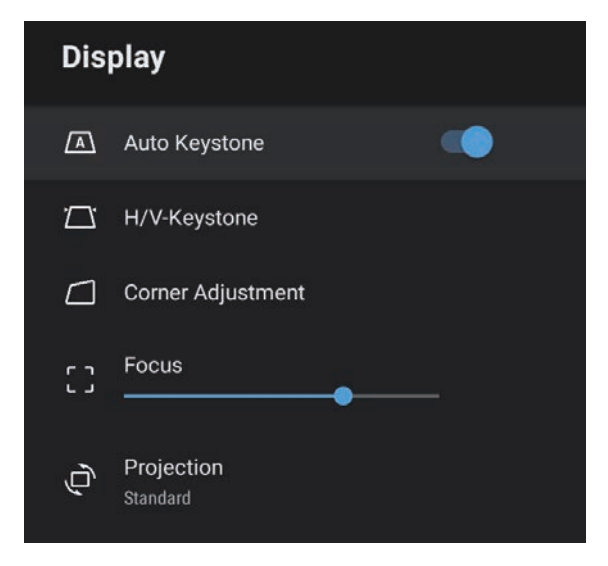

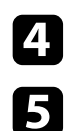

Selectați Corecție T-H/V și apăsați pe [Enter].

- Folosiți butoanele cu săgeți de pe telecomandă pentru a selecta între corecția trapez pe verticală și cea pe orizontală și pentru a ajusta forma imaginii după cum este necesar.
- Corectie T. vert

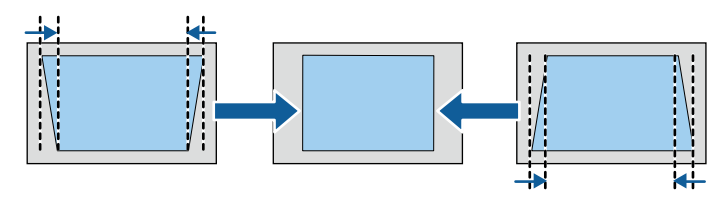

• Corecție T. oriz

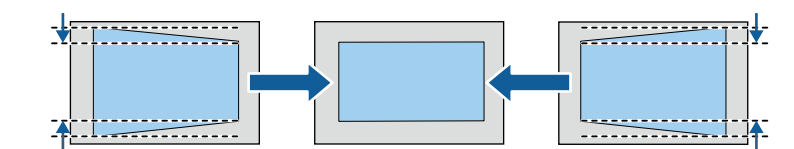

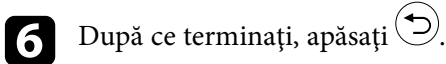

După corectare, imaginea este puțin mai mică.

- Linkuri corelate
- "Setări pentru funcțiile proiectorului Meniul Ecran" p.63

### Corectarea formei imaginii cu reglare colțuri

Puteți corecta forma și dimensiunea unei imagini inegale folosind meniul Reglare colturi al proiectorului.

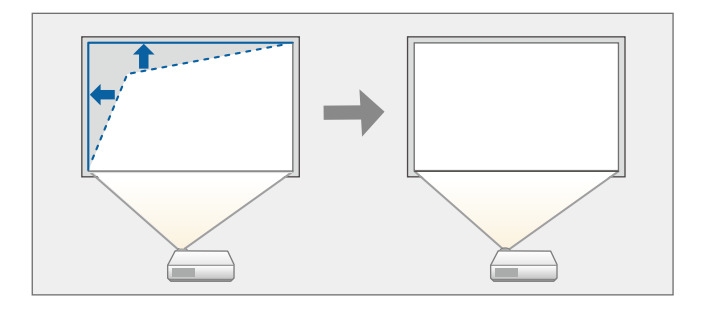

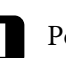

Porniți proiectorul și afișați o imagine.

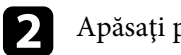

Apăsați pe butonul () de pe telecomandă.

# Forma imaginii

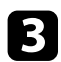

Selectați meniul Ecran și apăsați pe butonul [Enter].

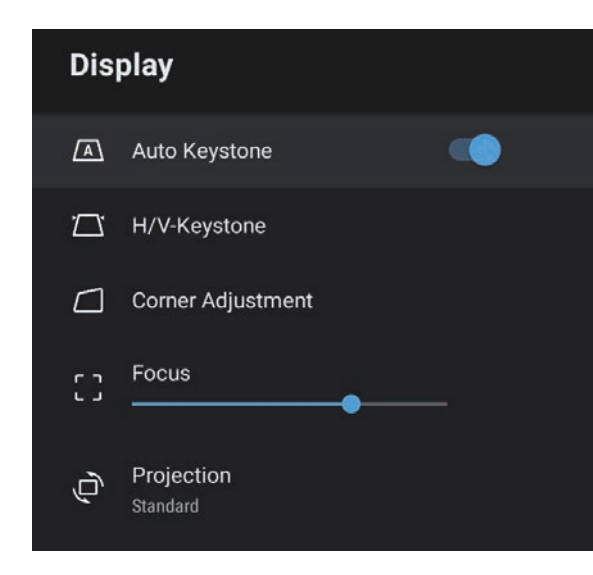

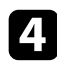

Selectați Reglare colțuri și apăsați pe [Enter]. Este afișat ecranul **Reglare colțuri**.

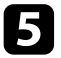

Utilizați butoanele cu săgeți pentru a selecta punctul din imagine pe care doriți să îl ajustați, iar apoi apăsați pe [Enter].

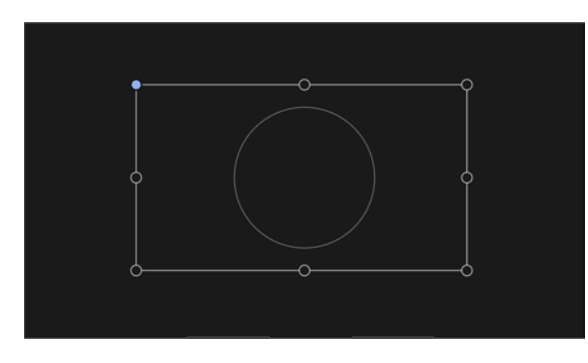

6

Apăsați pe butoanele cu săgeți pentru a ajusta forma imaginii cât este necesar.

Pentru a reveni la ecranul de selectare a suprafeței, apăsați 🗩.

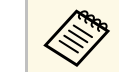

Dacă tasta de direcție de pe ecran devine gri, nu puteți face ajustări suplimentare în această direcție.

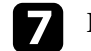

Repetați pașii 5 și 6, după caz, pentru a ajusta punctele rămase.

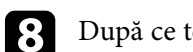

După ce terminați, apăsați 🗩.

#### Linkuri corelate

• "Setări pentru funcțiile proiectorului - Meniul Ecran" p.63

Puteți corecta focalizarea utilizând meniurile proiectorului.

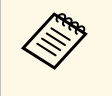

Când apăsați butonul 🖾 de pe telecomandă, **Corecție automată trapez** corectează automat focalizarea și orice distorsiune trapez a imaginii proiectate.

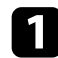

Porniți proiectorul și afișați o imagine.

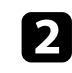

Apăsați pe butonul () de pe telecomandă.

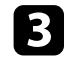

Selectați meniul **Ecran** și apăsați pe butonul [Enter].

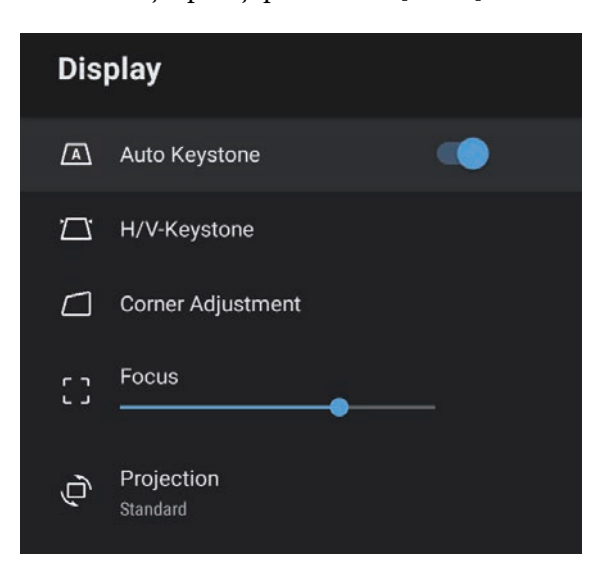

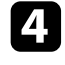

Selectați Focalizare.

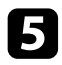

Apăsați pe butoanele cu săgeți stânga și dreapta de pe telecomandă pentru a ajusta setarea de focalizare.

6 După ce terminați, apăsați 🗩

#### Linkuri corelate

• "Setări pentru funcțiile proiectorului - Meniul Ecran" p.63
# Selectarea unei surse de imagini

Atunci când la proiector sunt conectate surse multiple de imagini, de exemplu un calculator și un player DVD, puteți comuta de la o sursă de imagini la alta.

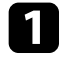

Asigurați-vă că sursele de imagini conectate pe care doriți să le utilizați sunt pornite.

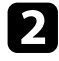

Pentru surse de imagini video, introduceți un DVD sau al suport video și apăsați pe Redare.

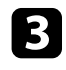

Apăsați pe butonul 🗐 de pe telecomandă.

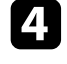

Apăsați pe butoanele cu săgeți în sus și în jos pentru a selecta sursa de imagine dorită.

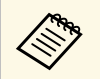

Când nu este detectat niciun semnal de imagine, verificați conexiunile prin cablu între proiector și sursa de imagine.

## Formatul de imagine

Proiectorul poate afișa imagini cu diferite rapoarte lățime/înălțime, denumite formate de imagine. În mod normal, semnalul de intrare de la sursa video determină formatul de imagine. Cu toate acestea, puteți schimba formatul anumitor imagini astfel încât acestea să se încadreze pe ecranul dvs.

Dacă doriți să utilizați întotdeauna un anumit raport de aspect pentru o anumită sursă de intrare, puteți selecta opțiunea dorită prin utilizarea meniului **Fotografie** al proiectorului.

#### Linkuri corelate

- "Schimbarea formatului de imagine" p.38
- "Formate disponibile pentru imagini" p.39

## Schimbarea formatului de imagine

Puteți schimba formatul imaginii afișate.

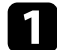

Porniți proiectorul și afișați o imagine.

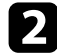

Apăsați pe butonul 🛞 de pe telecomandă.

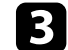

Selectați Fotografie și apăsați pe butonul [Enter].

| Picture                        |     |  |
|--------------------------------|-----|--|
| Color Mode<br><sup>Vivid</sup> |     |  |
| Light Output                   | 100 |  |
| Scene Adaptive Gamma           | 10  |  |
| Custom Settings                |     |  |
| Color Temperature              | 12  |  |
| Dynamic Contrast<br>High Speed |     |  |
| Noise Reduction Standard       |     |  |

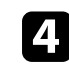

Selectați Format imagine și apăsați pe [Enter].

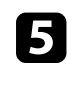

Selectați unul dintre rapoartele de aspect disponibile pentru semnalul de intrare și apăsați [Enter].

6 Apăsați 🗇 pentru a ieși din meniuri.

# Formatul de imagine

## Formate disponibile pentru imagini

Puteți selecta următoarele formate de imagine în funcție de semnalul de intrare de la sursa de imagini.

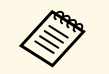

• Țineți cont de faptul că utilizând funcția Raport imagine a proiectorului pentru a reduce, mări sau diviza imaginea proiectată în scopuri comerciale sau pentru a fi vizionată de public poate încălca drepturile deținătorului drepturilor de autor al respectivei imagini în conformitate cu legea drepturilor de autor.

| Mod de aspect | Descriere                                                                                                    |  |
|---------------|----------------------------------------------------------------------------------------------------|--|
| Normal        | Setează automat raportul de aspect în funcție de semnalul de intrare.                                                |  |
| Plin          | Afișează imaginile utilizând dimensiunea completă a<br>zonei de proiecție, însă nu păstrează formatul de<br>imagine. |  |
| Zoom          | Afișează imaginile utilizând întreaga lățime a zonei de proiecție și păstrează formatul de imagine.                  |  |

# Reglarea calității imaginii (mod culoare)

Proiectorul are mai multe moduri de culoare pentru a furniza strălucirea, contrastul și culorile optime pentru diverse medii de vizualizare și tipuri de imagini. Puteți să selectați modul corespunzător imaginilor și mediului dvs. sau să testați modurile disponibile.

#### Linkuri corelate

- "Schimbarea modului Culoare" p.40
- "Moduri de culoare disponibile" p.41

## Schimbarea modului Culoare

Puteți schimba setarea pentru **Mod culoare** utilizând telecomanda pentru a optimiza imaginile pentru mediul de vizualizare curent.

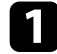

Porniți proiectorul și afișați o imagine.

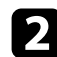

Apăsați pe butonul <sup>(@)</sup> de pe telecomandă.

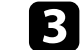

Selectați meniul Fotografie și apăsați pe butonul [Enter].

| Picture                        |     |  |
|--------------------------------|-----|--|
| Color Mode<br>Vivid            |     |  |
| Light Output                   | 100 |  |
| Scene Adaptive Gamma           | 10  |  |
| Custom Settings                |     |  |
| Color Temperature              | 12  |  |
| Dynamic Contrast<br>High Speed |     |  |
| Noise Reduction<br>Standard    |     |  |

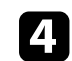

Selectați Mod culoare și apăsați pe [Enter].

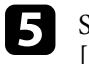

Selectați modul culoare pe care doriți să îl utilizați din listă și apăsați [Enter].

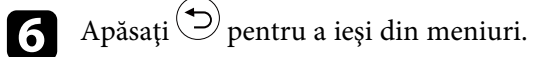

#### Linkuri corelate

# Moduri de culoare disponibile

Puteți seta proiectorul în următoarele moduri de culoare, în funcție de mediu și de tipurile de imagini.

| Mod culoare   | Descriere                                                                        |
|---------------|----------------------------------------------------------------------------------|
| Dinamic       | Acesta este modul de luminozitate maximă. Optim pentru a favoriza luminozitatea. |
| Strălucitor   | Cel mai bun pentru a vă bucura de diverse conținuturi<br>într-un mediu luminos.  |
| Bright Cinema | Optim pentru vizionarea filmelor în medii luminoase.                             |
| Cinema        | Optim pentru vizionarea filmelor în medii întunecate.                            |
| Natural       | Optim pentru ajustarea culorii imaginii.                                         |

Puteți activa opțiunea Contrast dinamic pentru a ajusta în mod automat luminanța imaginii. Acest lucru îmbunătățește contrastul imaginii în funcție de nivelul de strălucire al conținutului pe care îl proiectați.

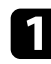

Porniți proiectorul și afișați o imagine.

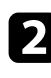

Apăsați pe butonul de pe telecomandă.

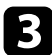

Selectați meniul Fotografie și apăsați pe butonul [Enter].

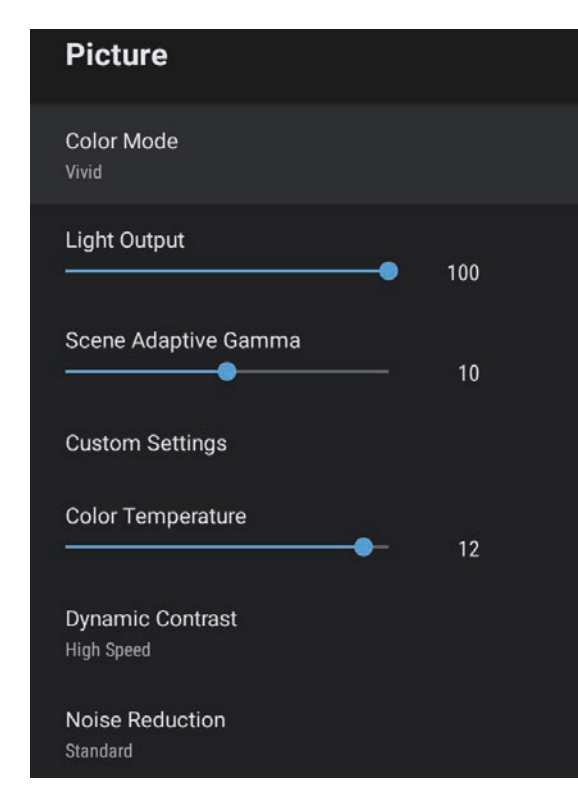

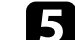

Selectați una dintre următoarele opțiuni și apăsați [Enter]:

- Viteză mare pentru a regla strălucirea imediat după schimbarea scenei.
- Normal pentru reglare standard a strălucirii.

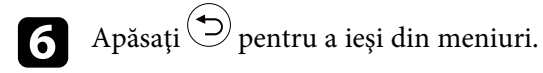

### Linkuri corelate

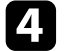

Puteți regla fin diverse aspecte ale calității și modului în care sunt afișate culorile în imaginile proiectate.

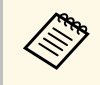

Pentru a optimiza tonul culorii în funcție de scenă și pentru a obține o imagine mai vie, corectați imaginea prin ajustarea setării **Gamma adaptiv scenă**.

1

Porniți proiectorul și afișați o imagine.

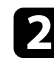

Apăsați pe butonul () de pe telecomandă.

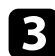

Selectați meniul Fotografie și apăsați pe butonul [Enter].

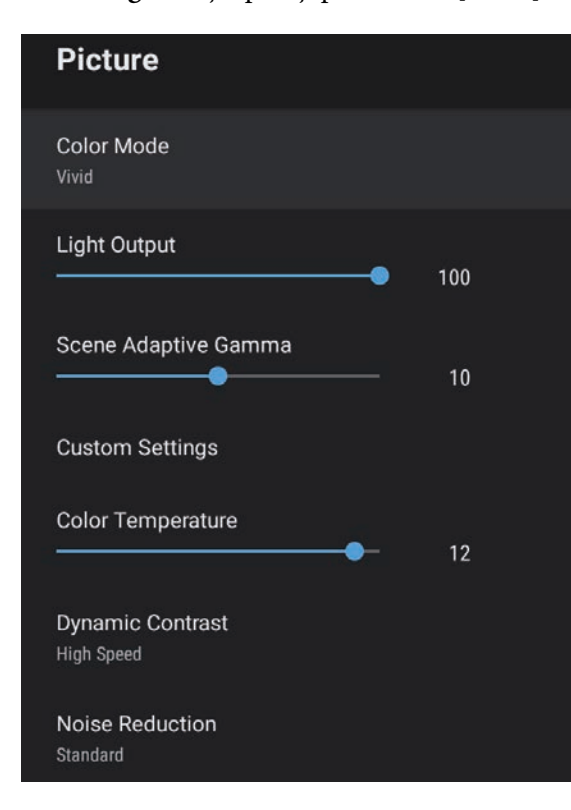

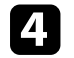

Selectați Setări particularizate și apăsați pe [Enter].

- 5 Selectați una din următoarele opțiuni:
  - Pentru a ajusta nivelul general de strălucire a culorii, ajustați setarea **Strălucire**.
  - Pentru a ajusta diferența dintre zonele luminoase și întunecoase din imagine, reglați setarea **Contrast**.
  - Pentru a ajusta aspectul general viu al culorii, ajustați setarea **Saturație**.
  - Pentru a ajusta balansul dintre tonurile verde și magenta din imagine, reglați setarea **Tentă**.
  - Pentru a ajusta conturul imaginii, ajustați setarea Claritate.

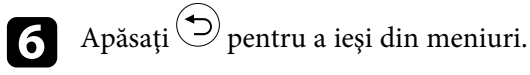

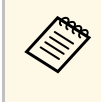

Puteți seta tonul de culoare general prin ajustarea setării **Temperatură** culoare din meniul Fotografie dacă imaginea este prea albăstruie sau roșiatică.

## Linkuri corelate

Puteți să ajustați strălucirea sursei de lumină a proiectorului.

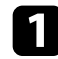

Porniți proiectorul și afișați o imagine.

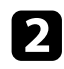

Apăsați pe butonul <sup>(@)</sup> de pe telecomandă.

Selectați meniul Fotografie și apăsați pe butonul [Enter].

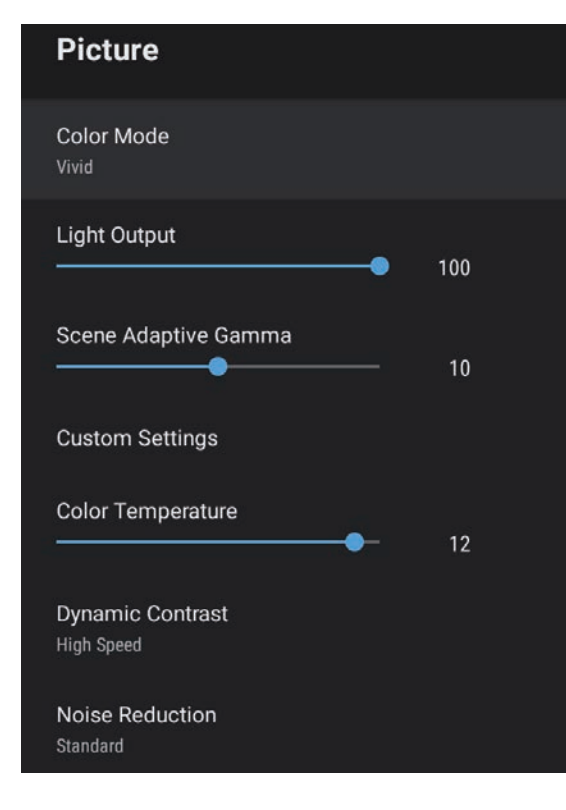

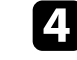

5

Selectați **Emisie lumină**.

Apăsați butoanele săgeată stânga și dreapta pentru a selecta luminozitatea.

| 6 | Apăsați 🗩 pent |
|---|----------------|
|   |                |

isați  ${igodot}$  pentru a ieși din meniuri.

## Linkuri corelate

Butoanele de volum controlează boxa internă a proiectorului.

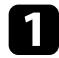

Porniți proiectorul și începeți un videoclip.

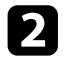

Pentru a reduce sau crește volumul, apăsați butoanele 🗖 sau 🕂 de pe telecomandă sau de pe panoul de control.

Pe ecran apare un indicator de volum.

## \rm Atenție

Nu porniți o redare la un nivel ridicat al volumului. Sunetele puternice neașteptate pot afecta auzul.

Reduceți întotdeauna volumul înainte de oprirea proiectorului și creșteți nivelul acestuia gradual, după pornire.

## Reglarea setărilor de sunet (Modul Sunet)

Proiectorul oferă diverse setări de sunet pentru a regla fin calitatea sunetului, pentru o varietate de medii de ascultare.

Puteți să selectați modul corespunzător imaginilor dvs. sau să testați modurile disponibile.

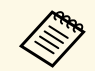

Setările de sunet explicate în secțiunea următoare sunt disponibile numai pentru sunetul transmis de difuzorul proiectorului.

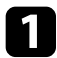

Porniți proiectorul și începeți un videoclip.

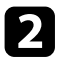

Apăsați pe butonul 🕲 de pe telecomandă.

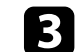

Selectați meniul **Sunet** și apăsați pe butonul [Enter].

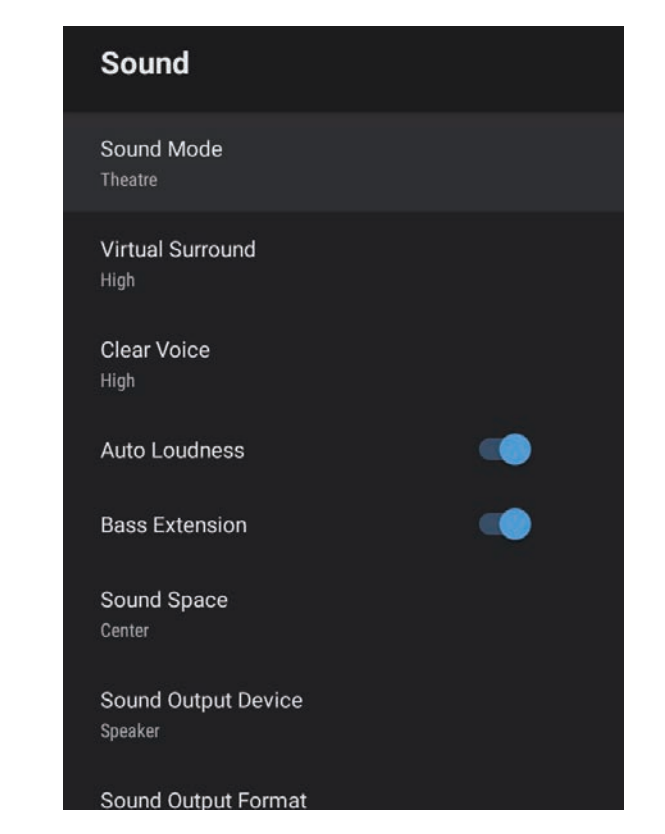

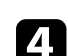

6

7

Selectați Modul Sunet și apăsați pe [Enter].

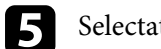

Selectați modul dvs. de sunet și apăsați pe [Enter].

Selectați setări detaliate de sunet, cum ar fi efectul de sunet surround și efectuați setările în funcție de mediul dvs. de ascultare, dacă este necesar.

Apăsați ⊃ pentru a ieși din meniuri.

## Linkuri corelate

- "Moduri de sunet disponibile" p.47
- "Setări detaliate de sunet" p.47
- "Setări pentru calitatea sunetului Meniul Sunet" p.61

## Moduri de sunet disponibile

Puteți seta următoarele moduri de sunet din meniul **Sunet** al proiectorului.

| Modul Sunet | Descriere                                                                                                    |  |
|-------------|----------------------------------------------------------------------------------------------------|--|
| Teatru      | Efectul surround recreează mediul acustic al unui<br>cinematograf. Vă permite să vă bucurați de un sunet<br>realist și puternic.                                                                                          |  |
| TV          | Redă clar vocea. Această setare este ideală pentru vizionarea de știri, documentare și alte emisiuni TV.                                                                                                    |  |
| Studio      | Cu o gamă largă de frecvențe de redare și o calitate<br>echilibrată a sunetului, această funcție reproduce<br>sunetul dorit de creatori și artiști.                                                                       |  |
| Stadion     | Această setare reproduce în mod realist atmosfera de<br>pe stadioane și a mulțimilor, oferind redare vocală în<br>direct clară. Vă permite să vă bucurați de vizionarea<br>sporturilor într-o atmosferă realistă.         |  |
| Concert     | Reproduce ecourile și extindere unui concert, oferind<br>un adevărat sentiment de exaltare.                                                                                                    |  |
| Mod Karaoke | Ideal pentru redarea conținutului karaoke, deoarece<br>reproduce ecourile și extinderea unui concert. Vă<br>permite să redați melodii fără a sacrifica efectele<br>vocale oferite de aplicațiile și microfoanele karaoke. |  |

## Setări detaliate de sunet

Puteți seta proiectorul să utilizeze aceste meniuri de sunet detaliate în funcție de mediul dvs. de ascultare.

| Setare                  | Descriere                                                                                                    |  |  |
|-------------------------|----------------------------------------------------------------------------------------------------|--|--|
| Surround virtual        | Reglează puterea efectului surround. Setarea este stocată pentru fiecare Modul Sunet.                                                                                                    |  |  |
| Voce clară              | Reglează vocea astfel încât să poată fi auzită clar. Setarea este stocată pentru fiecare Modul Sunet.                                                                                                  |  |  |
| Volum automat           | Chiar și atunci când se redă conținut la volum redus,<br>această funcție corectează automat echilibrul dintre<br>tonurile înalte și cele joase din sunet, astfel încât acestea<br>să fie în echilibru. |  |  |
| Extensie bass           | Subliniază nivelurile de bas, pentru a reproduce un bas puternic.                                                                                                    |  |  |
| Spațiu sunet            | Reglează calitatea sunetului pentru a se potrivi cu poziția dvs. de vizionare.                                                                                                    |  |  |
| Dispozitiv ieșire sunet | Selectează dispozitivul de ieșire a sunetului.                                                                                                    |  |  |
|                         | Difuzor: redă sunet prin difuzoarele proiectorului.                                                                                                    |  |  |
|                         | <b>ARC</b> : Redă sunetul de la un sistem AV compatibil ARC.<br>Conectați un cablu HDMI la portul HDMI2 (ARC) al<br>proiectorului.                                                                     |  |  |
| Format ieșire sunet     | Selectează formatul de ieșire al sunetului atunci când<br>transmiteți sunetul pe un dispozitiv audio extern.                                                                                           |  |  |
|                         | <b>PCM</b> : ieșire sunet în format PCM (2 canale).                                                                                                    |  |  |
|                         | <b>Auto</b> : ieșire sunet de calitate superioară. Acest proiector acceptă următoarele codecuri audio:                                                                                                 |  |  |
|                         | • PCM (2 canale)                                                                                                    |  |  |
|                         | <ul> <li>AC-3 (până la 5.1 canale)</li> <li>DTS (până la 5.1 canale)</li> </ul>                                                                                                    |  |  |
|                         | Dacă sunetul nu este transmis corect, selectați PCM.                                                                                                    |  |  |
| Latență ieșire audio    | Reglează latența audio. Dacă sunetul este redat rapid, selectați o valoare mai mare.                                                                                                    |  |  |
|                         | Acest element este disponibil numai pentru următoarele tipuri de sunet.                                                                                                    |  |  |
|                         | <ul><li>ieșire audio prin difuzorul proiectorului.</li><li>ieșire audio de la portul HDMI2 (ARC)</li></ul>                                                                                             |  |  |

# Utilizarea caracteristicilor proiectorului

Urmați instrucțiunile din aceste secțiuni pentru a utiliza caracteristicile proiectorului.

## Linkuri corelate

- "Utilizarea proiectorului ca boxă Bluetooth" p.49
- "Oprirea temporară a imaginii" p.51
- "Funcțiile HDMI CEC" p.52
- "Instalarea unui cablu de securitate" p.54
- "Actualizarea firmware-ului proiectorului" p.55
- "Inițializarea proiectorului" p.56

Puteți utiliza difuzorul proiectorului pentru a emite semnal audio dintr-un dispozitiv video/audio conectat prin Bluetooth.

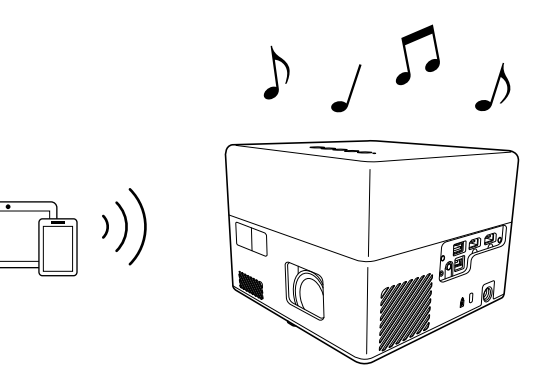

Apăsați butonul *\** de pe panoul de control sau telecomandă pentru a accesa **Mod difuzor Bluetooth**.

După trecerea la Mod difuzor Bluetooth, se afișează următorul mesaj.

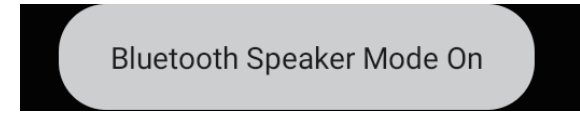

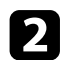

Activați funcția Bluetooth pe dispozitivul la care doriți să vă conectați și selectați **Projector** din lista dispozitivelor disponibile. Pentru informații suplimentare, consultați documentația dispozitivului.

Când doriți să vă bucurați de sunet doar de la proiector, puteți opri temporar imaginea proiectată, apăsând butonul

de pe panoul de control sau telecomandă.

• Pentru a anula o conexiune Bluetooth, deconectați-vă de la dispozitivul conectat.

din nou.

După ce ieșiți din Mod difuzor Bluetooth, se afișează următorul mesaj.

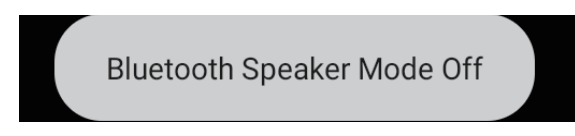

- Există o întârziere la ieșirea audio de la orice dispozitiv audio Bluetooth.
- Nu puteți conecta mai multe dispozitive video/audio prin Bluetooth în același timp.
- De asemenea, puteți conecta proiectorul la dispozitive audio Bluetooth, precum difuzoare sau căști, pentru a transmite sunetul proiectorului de pe aceste dispozitive. Efectuați asocierea selectând

**Preferințe dispozitiv** din **P** în partea dreaptă sus a ecranului de pornire Android TV<sup>-</sup>.

• Dispozitivele audio Bluetooth nu sunt acceptate în anumite țări și regiuni.

#### Linkuri corelate

• "Specificații Bluetooth" p.49

## Specificații Bluetooth

| Versiune            | Bluetooth Ver. 5.0                   |  |
|---------------------|--------------------------------------|--|
| Profiluri acceptate | A2DP, AVRCP, HID, HOGP               |  |
| Frecvența utilizată | Banda de 2,4 GHz (2,402 - 2,480 GHz) |  |

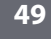

Pentru a ieși din Mod difuzor Bluetooth, apăsați

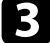

# Utilizarea proiectorului ca boxă Bluetooth

## **Avertisment**

Nu utilizați dispozitivul în apropierea oricărui echipament medical sau a unui echipament care este controlat automat, cum ar fi uși automate sau alarme de incendiu. Interferențele electromagnetice din aparat pot provoca defecțiuni și pot cauza un accident.

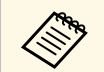

- Este posibil să nu puteți conecta, în funcție de standard și de tipul dispozitivului.
- Chiar și atunci când conectați în cadrul distanței de comunicare specificate, conexiunile pot fi pierdute din cauza stării semnalului.
- Metoda de comunicare pentru Bluetooth utilizează aceeași frecvență (2,4 GHz) ca și rețelele LAN fără fir (IEEE802.11b/g/n) sau cuptoarele cu microunde. Prin urmare, dacă aceste dispozitive sunt utilizate în același timp, pot apărea interferențe cu unde radio, sunetul poate fi întrerupt sau comunicarea poate să nu fie posibilă. Dacă trebuie să utilizați simultan aceste dispozitive, asigurați-vă că există o distanță suficientă între acestea și dispozitivul Bluetooth.

Când doriți să vă bucurați doar de sunet de la proiector, puteți opri temporar imaginea proiectată.

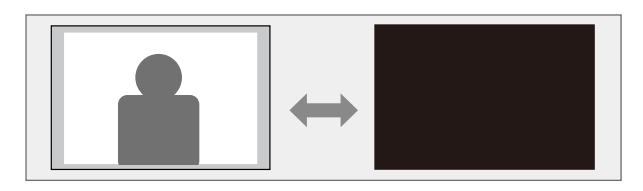

1

Apăsați pe butonul de pe panoul de control sau telecomandă. Sursa de lumină se oprește, iar imaginea proiectată este întreruptă.

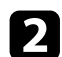

Pentru a relua afișarea imaginii, apăsați din nou

# **Funcțiile HDMI CEC**

Când o sursă audio/video care întrunește standardul HDMI CEC este conectată la portul HDMI al proiectorului, veți putea folosi telecomanda proiectorului pentru a controla a numite funcții ale dispozitivului conectat.

#### Linkuri corelate

• "Controlarea dispozitivelor conectate utilizând funcțiile HDMI CEC" p.52

# Controlarea dispozitivelor conectate utilizând funcțiile HDMI CEC

Puteți controla dispozitivele audio/video conectate folosind funcțiile HDMI CEC.

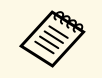

- Trebuie să configurați și dispozitivul conectat. Pentru informații suplimentare, consultați documentația dispozitivului.
- Este posibil ca anumite dispozitive conectate sau funcții ale acestor dispozitive să nu funcționeze corect chiar dacă acestea îndeplinesc standardul HDMI CEC. Pentru informații suplimentare, consultați documentația dispozitivului.
- Folosiți un cablu care acceptă standardul HDMI.

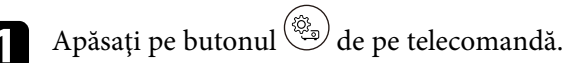

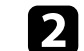

Selectați meniul Setări și apăsați pe butonul [Enter].

| Settings                      |  |
|-------------------------------|--|
| Sleep Timer<br><sup>Off</sup> |  |
| Menu Timer<br><sup>Off</sup>  |  |
| HDMI CEC                      |  |
| Power Button Setting Suspend  |  |

- Selectați HDMI CEC și apăsați [Enter].
- Setați HDMI CEC la Pornit.
- **5** R
  - Reglați următoarele setări HDMI CEC după cum este necesar.
  - Pentru a opri automat dispozitivul conectat atunci când opriți proiectorul, setați **Oprire automată dispozitiv** la **Pornit**.
  - Pentru a schimba automat setările de limbă ale dispozitivului conectat în funcție de setările de limbă ale proiectorului, setați **Modificare automată limbă** la **Pornit**.
  - Pentru a emite audio către un sistem AV compatibil HDMI ARC, setați **HDMI2 ARC** la **Pornit**.

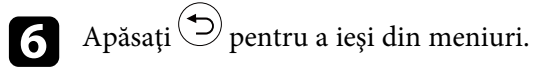

Puteți folosi telecomanda proiectorului pentru a controla funcții ale dispozitivului conectat, de exemplu redarea, oprirea redării sau reglarea volumului.

## Linkuri corelate

• "Setarea caracteristicilor proiectorului - meniul Setări" p.64

Puteți utiliza slotul de securitate de pe proiector pentru a atașa un sistem Microsaver Security System de la Kensington ca mijloc de descurajare a furtului.

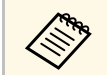

Consultați http://www.kensington.com/ pentru mai multe detalii despre sistemul Microsaver Security System.

#### Linkuri corelate

• "Componentele proiectorului - partea din față/sus" p.9

Puteți obține cea mai recentă versiune a firmware-ului proiectorului printr-o rețea.

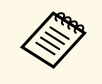

Când este disponibilă cea mai recentă versiune firmware a proiectorului, o notificare este afișată automat pe ecran. Urmați instrucțiunile de pe ecran pentru a actualiza firmware-ul.

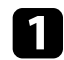

Apăsați pe butonul (Apps) de pe telecomandă.

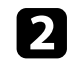

Selectați 📩 din lista de aplicații și apăsați butonul [Enter].

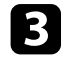

Urmați instrucțiunile de pe ecran pentru a actualiza firmware-ul.

## \Lambda Atenție

Nu opriți proiectorul în timpul actualizării firmware-ului.

Puteți reseta toate setările proiectorului la valorile implicite.

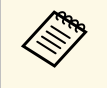

Dacă inițializați proiectorul, toate informațiile, cum ar fi aplicațiile instalate, informațiile de conectare la contul Google și **Setări proiector** sunt șterse. Notați setările pe care nu doriți să le pierdeți înainte de a efectua inițializarea.

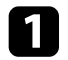

Apăsați pe butonul 🙆 de pe telecomandă.

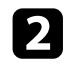

Selectați 🔯 din partea dreaptă sus a ecranului principal al Android TV<sup>-</sup>.

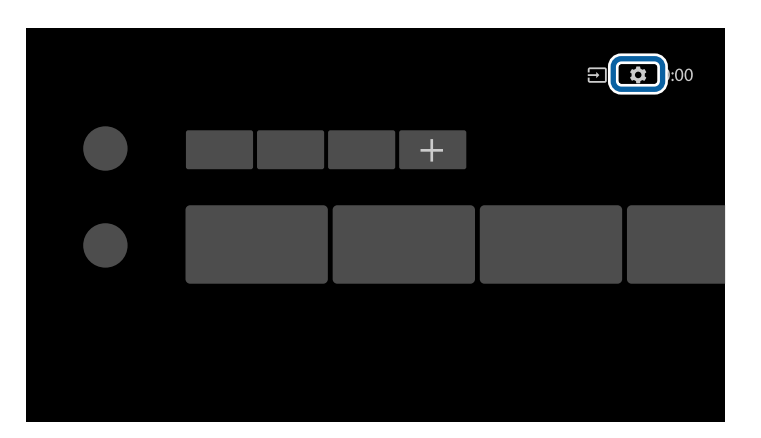

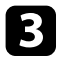

Selectați Preferințe dispozitiv și selectați meniul de resetare.

Urmați instrucțiunile afișate pe ecran pentru a porni ințializarea proiectorului.

# Ajustarea setărilor din meniuri

Urmați instrucțiunile din aceste secțiuni pentru a accesa sistemul de meniuri al proiectorului și a modifica setările proiectorului.

### ➡ Linkuri corelate

- "Utilizarea setărilor proiectorului" p.58
- "Setări pentru calitatea imaginii meniul Fotografie" p.59
- "Setări pentru calitatea sunetului Meniul Sunet" p.61
- "Setări pentru funcțiile proiectorului Meniul Ecran" p.63
- "Setarea caracteristicilor proiectorului meniul Setări" p.64

Puteți utiliza meniurile proiectorului pentru a modifica setările care controlează funcționarea proiectorului. Proiectorul afișează meniurile pe ecran.

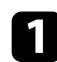

Apăsați pe butonul de pe telecomandă. Vedeți **Setări Proiector** pe ecran.

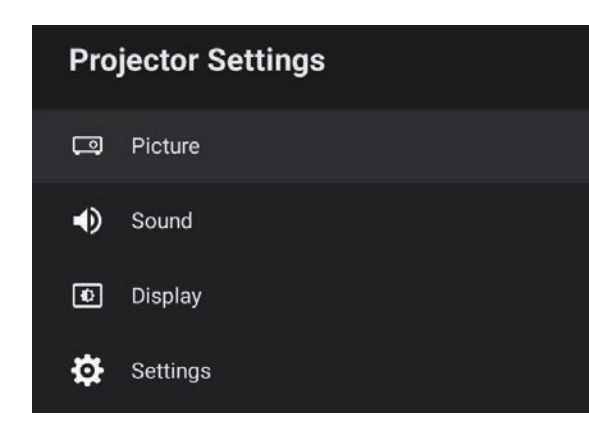

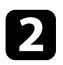

7

Apăsați pe butoanele cu săgeți sus/jos pentru a vă deplasa în meniurile listate pe ecran.

- Pentru a modifica setările din meniul afișat, apăsați pe butonul [Enter].
- Apăsați pe butoanele cu săgeți sus/jos pentru a vă deplasa în setări.
- **5** Modificați setările folosind butoanele, după cum este necesar.
- 6 După ce terminați modificarea setărilor dintr-un meniu, apăsați Э.
  - Apăsați 🗩 pentru a ieși din meniuri.

Setările din meniul **Fotografie** vă permit să ajustați calitatea imaginii pentru sursa de intrare pe care o utilizați în momentul respectiv.

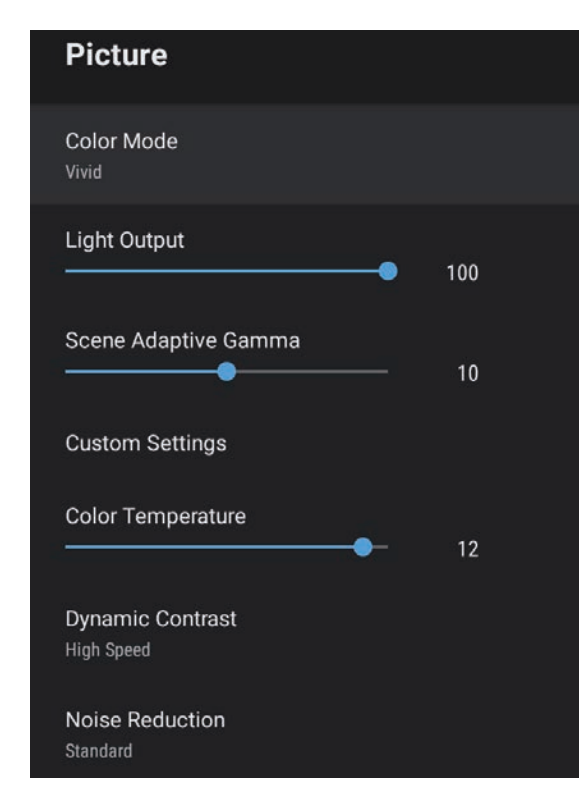

| Setare        | Opțiuni                                                      | Descriere                                                                        |
|---------------|--------------------------------------------------------------|----------------------------------------------------------------------------------|
| Mod culoare   | Dinamic<br>Strălucitor<br>Bright Cinema<br>Cinema<br>Natural | Selectează modul de culoare potrivit<br>pentru conținutul pe care îl proiectați. |
| Emisie lumină | Este disponibilă<br>modificarea<br>nivelurilor               | Reglează luminozitatea sursei de lumină<br>pentru fiecare Mod culoare.           |

| Setare                    | Opțiuni                                        | Descriere                                                                                                    |
|---------------------------|------------------------------------------------|----------------------------------------------------------------------------------------------------|
| Gamma adaptiv<br>scenă    | Este disponibilă<br>modificarea<br>nivelurilor | Reglează colorarea în funcție de scenă și<br>obține o imagine mai vie. Selectați o<br>valoare mai mare pentru a îmbunătăți<br>contrastul.                                                                                              |
| Setări<br>particularizate | Strălucire                                     | Mărește sau micșorează luminozitatea<br>globală a imaginii.                                                                                                    |
|                           | Contrast                                       | Ajustează diferența dintre zonele<br>luminoase și întunecoase din imagine.                                                                                                    |
|                           | Saturație                                      | Ajustează intensitatea culorilor imaginii.                                                                                                    |
|                           | Tentă                                          | Ajustează balansul dintre tonurile verde<br>și magenta din imagine.                                                                                                    |
|                           | Claritate                                      | Ajustează claritatea sau moliciunea<br>imaginii pentru fiecare Mod culoare.                                                                                                    |
| Temperatură de<br>culoare | Este disponibilă<br>modificarea<br>nivelurilor | Setează temperatura culorilor în funcție<br>de modul de culoare selectat. Selectarea<br>unei valori mai mari generează o tentă<br>albăstruie a imaginii, în timp ce<br>selectarea unei valori mai mici generează<br>o tentă roșiatică. |
| Contrast dinamic          | Viteză mare<br>Normal<br>Oprit                 | Ajustează luminanța proiecției în funcție<br>de luminozitatea imaginilor pentru<br>fiecare Mod culoare.                                                                                                    |
| Reducere zgomot           | Puternic<br>Standard<br>Slab<br>Oprit          | Reduce scintilațiile din imaginile<br>analogice. Selectați intensitatea funcției<br>Reducere zgomot.                                                                                                    |
| Îmbunătățire<br>detaliu   | Este disponibilă<br>modificarea<br>nivelurilor | Creează o textură și o senzație de realism<br>mai accentuate ale imaginii pentru<br>fiecare Mod culoare.                                                                                                    |
| Format imagine            | Normal<br>Plin<br>Zoom                         | Setează formatul de imagine (raportul<br>lățime/înălțime) pentru sursa de intrare.                                                                                                    |

| Setare                 | Opțiuni                 | Descriere                                                                                         |
|------------------------|-------------------------|---------------------------------------------------------------------------------------------------|
| Interval video<br>HDMI | Auto<br>Plin<br>Limitat | Setează intervalul video pentru corelare<br>cu setarea dispozitivului conectat la<br>portul HDMI. |

## ➡ Linkuri corelate

- "Reglarea calității imaginii (mod culoare)" p.40
- "Moduri de culoare disponibile" p.41
- "Reglarea fină a calității imaginii" p.43
- "Activarea ajustării automate a luminanței" p.42
- "Ajustarea luminozității sursei de lumină" p.44

Setările din meniul **Sunet** furnizează sunetul optim pentru diverse tipuri de imagine. Puteți să selectați modul corespunzător imaginilor dvs. sau să testați modurile disponibile.

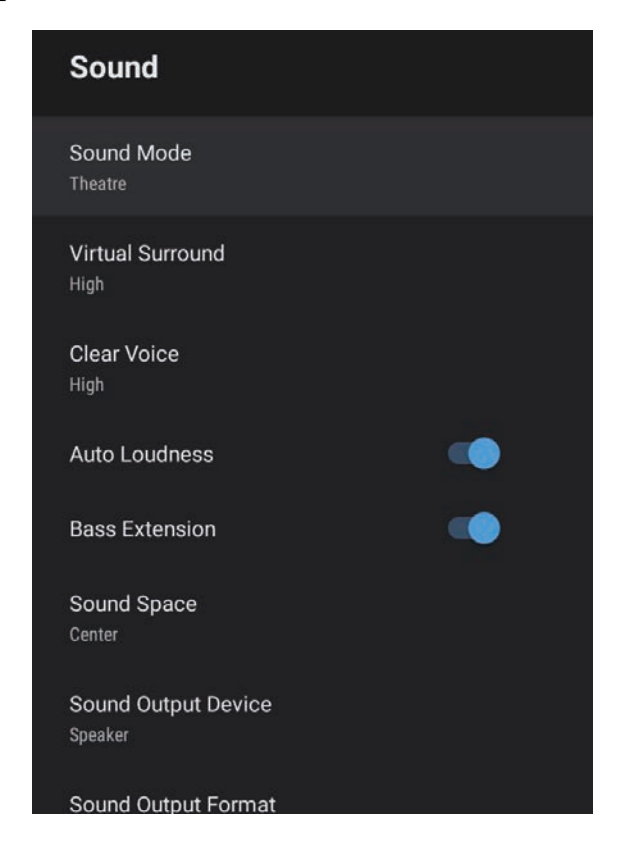

| Setare      | Opțiuni                                                     | Descriere                                                                                                    |
|-------------|-------------------------------------------------------------|----------------------------------------------------------------------------------------------------|
| Modul Sunet | Teatru<br>TV<br>Studio<br>Stadion<br>Concert<br>Mod Karaoke | Selectați modul preferat pentru ieșirea<br>sunetului de la sistemul difuzoarelor<br>proiectorului, în funcție de conținutul<br>redării. |

| Setare                     | Opțiuni                     | Descriere                                                                                                    |
|----------------------------|-----------------------------|----------------------------------------------------------------------------------------------------|
| Surround virtual           | Mare<br>Mic<br>Oprit        | Reglează puterea efectului surround.<br>Setarea este stocată pentru fiecare Modul<br>Sunet.                                                                                                    |
| Voce clară                 | Mare<br>Mic<br>Oprit        | Reglează vocea astfel încât să poată fi<br>auzită clar. Setarea este stocată pentru<br>fiecare Modul Sunet.                                                                                                    |
| Volum automat              | Pornit<br>Oprit             | Chiar și atunci când se redă conținut la<br>volum redus, această funcție corectează<br>automat echilibrul dintre tonurile înalte<br>și cele joase din sunet, astfel încât acestea<br>să fie în echilibru.                                  |
| Extensie bass              | Pornit<br>Oprit             | Subliniază nivelurile de bas, pentru a reproduce un bas puternic.                                                                                                    |
| Spațiu sunet               | Dreapta<br>Centru<br>Stânga | Reglează calitatea sunetului pentru a se<br>potrivi cu poziția dvs. de vizionare.                                                                                                    |
| Dispozitiv ieşire<br>sunet | Difuzor<br>ARC              | Selectează dispozitivul de ieșire a<br>sunetului.<br><b>Difuzor</b> : redă sunet prin difuzoarele<br>proiectorului.<br><b>ARC</b> : Redă sunetul de la un sistem AV<br>compatibil ARC. Conectați un cablu<br>HDMI la portul HDMI2 (ARC) al |

| Setare               | Opțiuni                                        | Descriere                                                                                                    |
|----------------------|------------------------------------------------|----------------------------------------------------------------------------------------------------|
| Format ieșire sunet  | PCM<br>Auto                                    | Selectează formatul de ieșire al sunetului<br>atunci când transmiteți sunetul pe un<br>dispozitiv audio extern.   |
|                      |                                                | <b>PCM</b> : ieșire sunet în format PCM (2 canale).                                                               |
|                      |                                                | <b>Auto</b> : ieșire sunet de calitate superioară.<br>Acest proiector acceptă următoarele<br>codecuri audio:      |
|                      |                                                | <ul> <li>PCM (2 canale)</li> <li>AC-3 (până la 5.1 canale)</li> <li>DTS (până la 5.1 canale)</li> </ul>           |
|                      |                                                | Dacă sunetul nu este transmis corect,<br>selectați <b>PCM</b> .                                                   |
| Latență ieșire audio | Este disponibilă<br>modificarea<br>nivelurilor | Reglează latența audio. Dacă sunetul este<br>redat rapid, selectați o valoare mai mare.                           |
|                      |                                                | Acest element este disponibil numai pentru următoarele tipuri de sunet.                                           |
|                      |                                                | <ul> <li>ieșire audio prin difuzorul<br/>proiectorului.</li> <li>ieșire audio de la portul HDMI2 (ARC)</li> </ul> |

## Linkuri corelate

• "Reglarea setărilor de sunet (Modul Sunet)" p.46

Setările din meniul **Ecran** oferă metode de corecție pentru a vă proiecta corect imaginea.

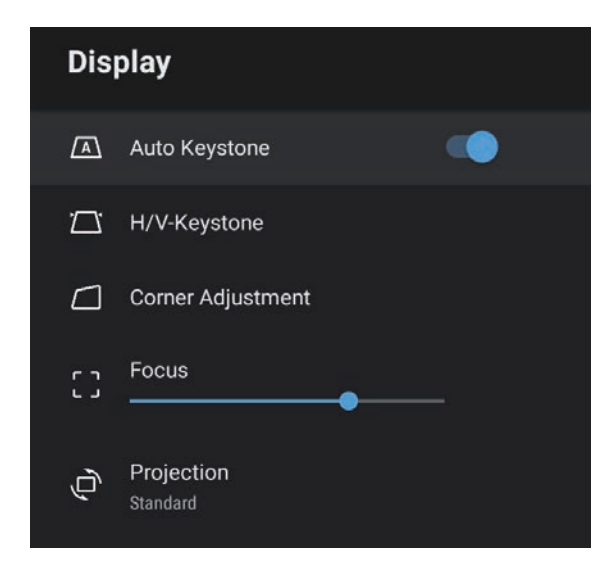

| Setare                      | Opțiuni                                        | Descriere                                                                                                    |
|-----------------------------|------------------------------------------------|----------------------------------------------------------------------------------------------------|
| Corecție automată<br>trapez | Pornit<br>Oprit                                | Selectați <b>Pornit</b> pentru a corecta automat<br>focalizarea și orice distorsiune<br>orizontală/verticală a imaginii proiectate. |
| Corecție T-H/V              | Corecție T. oriz                               | Corectează manual distorsiunea pe<br>orizontală din imaginea proiectată.                                                            |
|                             | Corecție T. vert                               | Corectează manual distorsiunea pe<br>verticală din imaginea proiectată.                                                             |
| Reglare colțuri             | -                                              | Corectează forma și alinierea imaginii<br>utilizând o afișare pe ecran.                                                             |
| Focalizare                  | Este disponibilă<br>modificarea<br>nivelurilor | Corectează focalizarea imaginii<br>proiectate.                                                                                      |
| Proiecție                   | Standard<br>Inversat                           | Selectează direcția de proiecție în raport<br>cu ecranul pentru orientarea corectă a<br>imaginii.                                   |

#### Linkuri corelate

- "Forma imaginii" p.33
- "Moduri de proiecție" p.31

Opțiunile din meniul **Setări** vă permit să personalizați diverse caracteristici ale proiectorului.

| Settings                      |
|-------------------------------|
| Sleep Timer<br><sup>Off</sup> |
| Menu Timer<br><sup>Off</sup>  |
| HDMI CEC                      |
| Power Button Setting Suspend  |

| Setare             | Opțiuni                     | Descriere                                                                                                    |
|--------------------|-----------------------------|----------------------------------------------------------------------------------------------------|
| Cronometru inactiv | Între 0 și 120 de<br>minute | Setează intervalul de inactivitate înainte<br>ca proiectorul să se oprească automat.                                                                                                 |
| Meniu Cronometru   | De la 0 la 240<br>secunde   | Setează intervalul de inactivitate înainte<br>de a închide automat meniul<br>proiectorului.                                                                                          |
| HDMI CEC           | Control CEC                 | Activează funcția Control CEC atunci<br>când un dispozitiv audio/video care<br>îndeplinește standardul HDMI CEC este<br>conectat la portul HDMI al proiectorului.                    |
|                    |                             | HDMI CEC: Selectați Pornit pentru a<br>controla dispozitivul audio/video<br>conectat folosind telecomanda<br>proiectorului.                                                          |
|                    |                             | Când această funcție este setată la <b>Pornit</b> ,<br>proiectorul se activează automat când<br>porniți dispozitivul conectat sau când<br>începeți redarea pe dispozitivul conectat. |

| Setare                        | Opțiuni              | Descriere                                                                                                    |
|-------------------------------|----------------------|----------------------------------------------------------------------------------------------------|
|                               |                      | Oprire automată dispozitiv: Selectați<br>Pornit pentru a opri automat<br>dispozitivul audio/video conectat atunci<br>când opriți proiectorul.                                                                         |
|                               |                      | <b>Modificare automată limbă</b> : Selectați<br><b>Pornit</b> pentru a schimba automat setările<br>de limbă ale dispozitivului audio/video<br>conectat în funcție de setările de limbă<br>ale proiectorului.          |
|                               |                      | HDMI2 ARC: Selectați Pornit pentru a<br>activa funcția HDMI ARC pe portul<br>HDMI2 (ARC).                                                                                                    |
| Setări buton de<br>alimentare | Suspendare<br>Oprire | Setează operația efectuată de proiector<br>atunci când apăsați butonul de pornire.                                                                                                    |
|                               |                      | <b>Suspendare</b> : pornește proiectorul rapid din modul standby.                                                                                                    |
|                               |                      | <b>Oprire</b> : Minimizează consumul de<br>energie în modul standby. Cu toate<br>acestea, este nevoie de mai mult timp<br>pentru a porni proiectorul decât atunci<br>când acesta se află în modul <b>Suspendare</b> . |

## Linkuri corelate

• "Funcțiile HDMI CEC" p.52

# Întreținerea proiectorului

Urmați instrucțiunile din aceste secțiuni pentru a întreține proiectorul.

## ➡ Linkuri corelate

- "Întreținerea proiectorului" p.66
- "Curățarea lentilelor" p.67
- "Curățarea carcasei proiectorului" p.68
- "Întreținerea filtrului de aer și a gurii de ventilare" p.69

# Întreținerea proiectorului

Este posibil să trebuiască periodic să curățați lentila proiectorului, filtrul de aer și gurile de ventilare pentru a preveni supraîncălzirea proiectorului din cauza blocării ventilației.

Singurele componente pe care trebuie să le înlocuiți sunt filtrul de aer și bateriile telecomenzii. Dacă este necesară înlocuirea oricărei alte componente, contactați Epson sau un tehnician de service autorizat de Epson.

## **Avertisment**

Înainte de a curăța orice parte a proiectorului, opriți-l și deconectați cablul de alimentare. Nu deschideți niciodată niciun capac al proiectorului, cu excepția cazurilor explicate în acest manual. Tensiunile electrice periculoase din proiector vă pot răni grav.

# Curățarea lentilelor

Curățați lentila proiectorului periodic sau oricând observați praf sau pete pe suprafața sa.

- Pentru a îndepărta praful sau petele, ștergeți cu grijă lentila cu hârtie pentru curățarea lentilelor.
- Pentru a îndepărta petele dificile, înmuiați o lavetă moale și fără scame întrun agent pentru curățarea lentilelor și ștergeți cu grijă lentila. Nu pulverizați lichid direct pe lentilă.

## **Avertisment**

Nu utilizați agenți de curățare pentru lentile care conțin gaze inflamabile. Căldura mare generată de proiector poate cauza incendii.

#### Atenție

Nu utilizați agenți de curățare pentru sticlă sau materiale dure pentru curățarea lentilei și feriți lentila de impacturi pentru a nu o deteriora. Nu folosiți aer comprimat, deoarece gazele pot lăsa reziduuri inflamabile.

# Curățarea carcasei proiectorului

Înainte de a curăța carcasa proiectorului, opriți proiectorul și deconectați cablul de alimentare.

- Pentru a îndepărta praful sau murdăria, utilizați o cârpă moale, uscată și fără scame.
- Pentru a îndepărta murdăria dificilă, utilizați o cârpă umezită într-o soluție de apă și săpun cu concentrație mică. Nu pulverizați lichid direct pe proiector.

#### Atenție

Nu folosiți ceară, alcool, benzen, diluant sau alte substanțe chimice pentru a curăța carcasa proiectorului. Aceste substanțe pot deteriora carcasa. Nu folosiți aer comprimat, deoarece gazele pot lăsa reziduuri inflamabile. Întreținerea regulată a filtrului este importantă pentru întreținerea proiectorului. Curățați filtrul de aer atunci când se afișează un mesaj care vă informează că temperatura din interiorul proiectorului a ajuns la un nivel ridicat. Se recomandă să curățați aceste componente după o perioadă de 5.000 de ore. Curățați-le mai des dacă folosiți proiectorul într-un mediu cu mult praf. (Presupunând că proiectorul este utilizat într-o atmosferă în care pulberile în suspensie din aer sunt mai mici de 0,04 până la 0,2 mg/m3).

#### Atenție

Nu se efectuează întreținere regulată, proiectorul Epson vă va notifica atunci când temperatura din interiorul proiectorului a ajuns la un nivel ridicat. Nu așteptați apariția acestei avertizări pentru a întreține filtrul proiectorului, deoarece expunerea prelungită la temperaturi ridicate poate reduce durata de funcționare a proiectorului.

#### Linkuri corelate

- "Curățarea filtrului de aer și a gurilor de ventilare" p.69
- "Înlocuirea filtrului de aer" p.69

## Curățarea filtrului de aer și a gurilor de ventilare

Curățați filtrul de aer și gurile de ventilare ale proiectorului atunci când se acumulează praf sau se afișează un mesaj care vă informează că trebuie să le curățați.

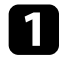

Opriți proiectorul și deconectați cablul de alimentare.

2

Îndepărtați cu grijă praful utilizând un aspirator mic destinat curățării calculatoarelor sau o perie foarte moale (de exemplu, o pensulă).

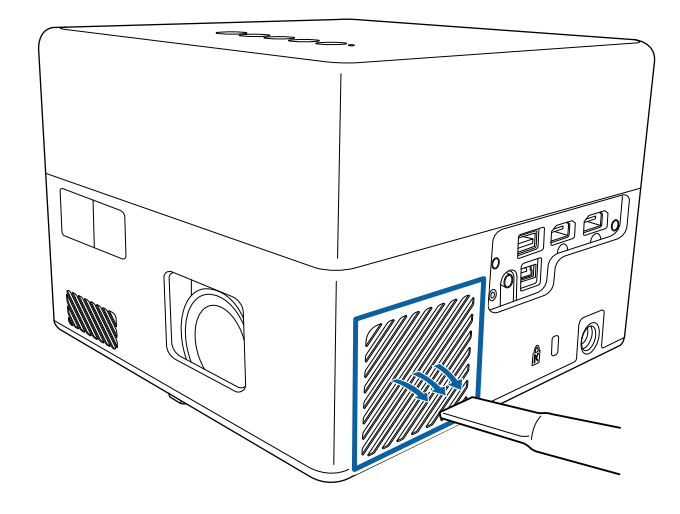

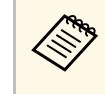

Puteți scoate filtrul de aer pentru a putea curăța ambele părți. Nu clătiți filtrul de aer cu apă și nu folosiți detergenți sau solvenți pentru a îl curăța.

#### Atenție

Nu folosiți aer comprimat. Gazele pot lăsa reziduuri inflamabile sau pot antrena praf și reziduuri în sistemul optic sau alte zone sensibile ale proiectorului.

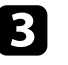

dacă praful este dificil de îndepărtat sau filtrul de aer este deteriorat, înlocuiți filtrul de aer.

## Înlocuirea filtrului de aer

Trebuie să înlocuiți filtrul de aer în următoarele situații:

• Filtrul de aer este rupt sau deteriorat.

# Întreținerea filtrului de aer și a gurii de ventilare

Puteți înlocui filtrul de aer când proiectorul este montat pe plafon sau este așezat pe o masă.

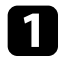

Opriți proiectorul și deconectați cablul de alimentare.

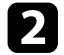

Întoarceți invers proiectorul.

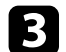

Deschideți capacul filtrului de aer.

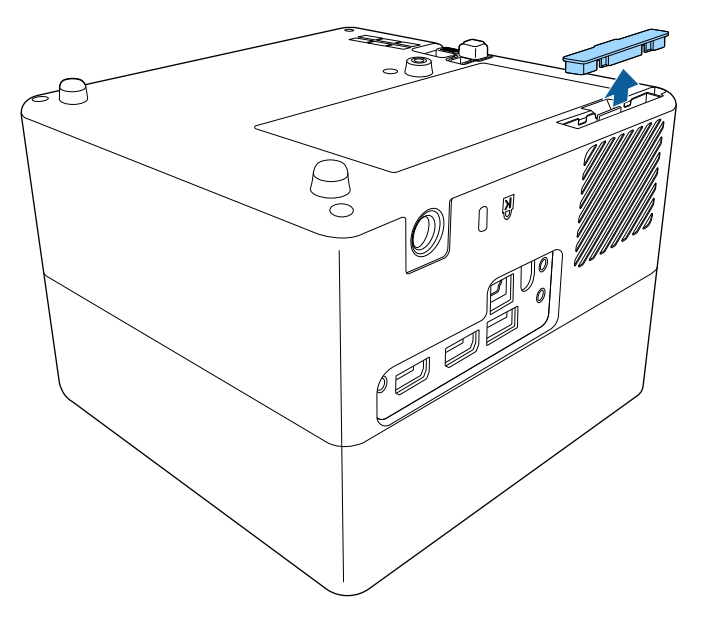

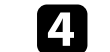

Scoateți filtrul de aer din proiector.

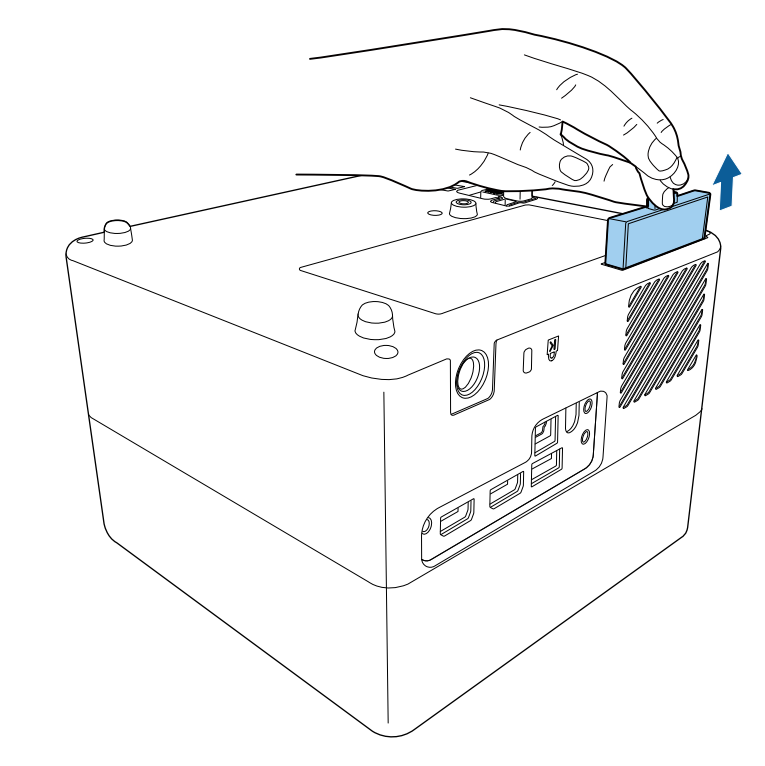

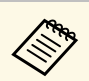

Scoateți din uz filtrul de aer în conformitate cu reglementările locale.

- Cadru filtru: ABS
- Filtru: spumă poliuretanică

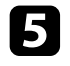

Plasați noul filtru de aer în proiector ca în ilustrația de mai jos și împingeți-l ușor până când se fixează în poziție.

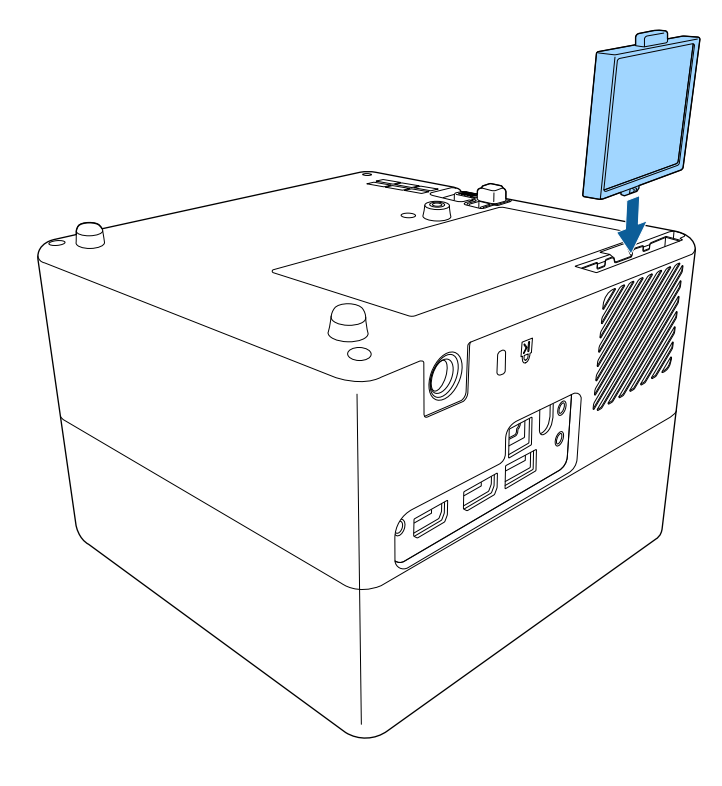

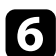

Închideți capacul filtrului de aer.

#### Linkuri corelate

• "Piese de schimb" p.86

# Rezolvarea problemelor legate de funcționarea proiectorului

Dacă apar probleme la utilizarea proiectorului, consultați soluțiile prezentate în secțiunile următoare.

### Linkuri corelate

- "Probleme legate de proiecție" p.73
- "Starea indicatoarelor proiectorului" p.74
- "Rezolvarea problemelor de pornire sau oprire a alimentării proiectorului" p.75
- "Rezolvarea problemelor de imagine" p.76
- "Rezolvarea problemelor de sunet" p.79
- "Rezolvarea problemelor de operare a telecomenzii" p.81
- "Rezolvarea problemelor legate de funcția HDMI CEC" p.82
- "Soluționarea problemelor de rețea Wi-Fi" p.83
- "Rezolvarea problemelor legate de Android TV<sup>™</sup> p.84
## Probleme legate de proiecție

Dacă proiectorul nu funcționează corect, opriți-l, deconectați-l și apoi reconectați-l și porniți-l.

Dacă problema persistă, încercați următoarele:

- Indicatoarele de pe proiector pot indica problema.
- Soluțiile prezentate în acest manual vă pot ajuta să rezolvați numeroase probleme.

Dacă niciuna dintre aceste soluții nu vă este de ajutor, contactați Epson pentru asistență tehnică.

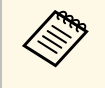

După repararea proiectorului, Epson vă poate returna dispozitivul în starea inițială. Asigurați-vă că vă notați informațiile de cont pentru fiecare serviciu online înainte de a conecta dealerul local sau cel mai apropiat centru de reparații Epson. Indicatoarele de pe proiector indică starea proiectorului și vă indică apariția unei probleme. Verificați starea și culoarea indicatoarelor și apoi consultați acest tabel pentru soluții.

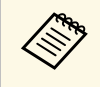

Dacă indicatoarele afișează o combinație care nu este listată în tabelul de mai jos, opriți proiectorul, deconectați-l și contactați Epson pentru asistență.

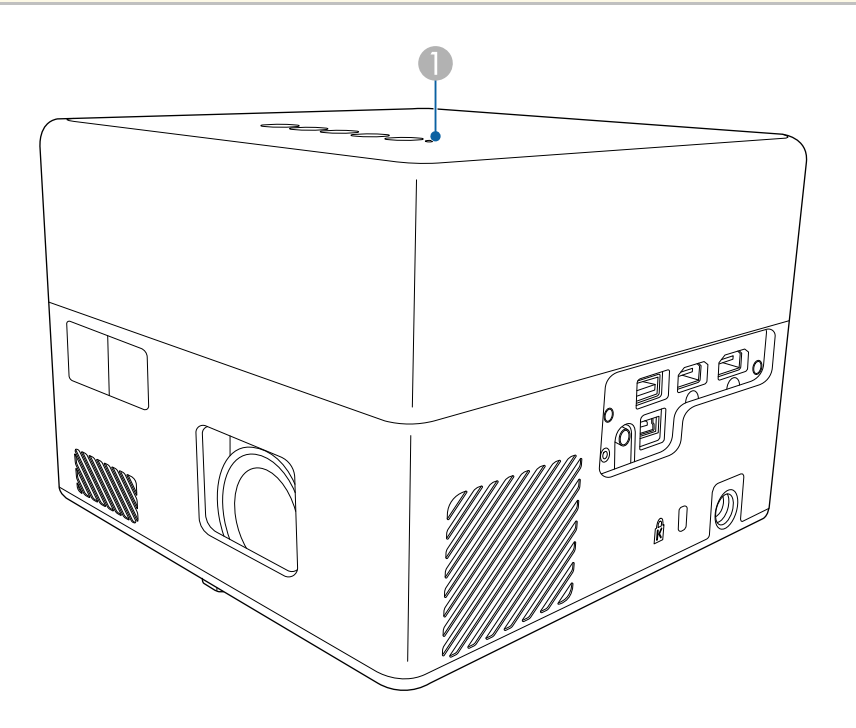

Indicator de stare

### Stare proiector

| Stare indicator | Problemă și soluții  |
|-----------------|----------------------|
| Aprins albastru | Funcționare normală. |

| Stare indicator        | Problemă și soluții                                                                                                    |
|------------------------|----------------------------------------------------------------------------------------------------|
| Albastru intermitent   | Încălzirea, închiderea sau inițializarea proiectorului.<br>Funcționarea telecomenzii poate fi dezactivată atunci<br>când indicatorul clipește albastru. |
| Oprit                  | Mod standby sau inactiv.<br>Atunci când apăsați pe butonul de alimentare, proiecția<br>pornește.                                                        |
| Portocaliu aprins      | Proiectorul s-a supraîncălzit și s-a oprit. Lăsați<br>proiectorul oprit timp de 5 minute pentru a se răci.                                              |
|                        | sunt înfundate cu praf sau obstrucționate de obiecte<br>din jur.                                                                                        |
|                        | <ul> <li>Asigurați-vă că temperatura ambiantă nu este prea ridicată.</li> </ul>                                                                         |
|                        | <ul> <li>Curățați sau înlocuiți filtrul de aer.</li> <li>Dacă problema persistă, deconectați proiectorul și contactați Epson pentru ajutor.</li> </ul>  |
|                        | Avertizare laser.<br>Opriți proiectorul, deconectați-l și contactați Epson<br>pentru ajutor.                                                            |
| Portocaliu intermitent | Laserul are o problemă.<br>Opriți proiectorul, deconectați-l și contactați Epson<br>pentru ajutor.                                                      |
|                        | Un ventilator sau un senzor are o problemă.                                                                                                    |
|                        | Opriți proiectorul, deconectați-l și contactați Epson pentru ajutor.                                                                                    |
|                        | Eroare internă la proiector.                                                                                                    |
|                        | Opriți proiectorul, deconectați-l și contactați Epson pentru ajutor.                                                                                    |

- "Setarea caracteristicilor proiectorului meniul Setări" p.64
- "Curățarea filtrului de aer și a gurilor de ventilare" p.69
- "Înlocuirea filtrului de aer" p.69

Dacă proiectorul nu pornește când apăsați pe butonul de pornire sau se oprește în mod neașteptat, încercați soluțiile din următoarele secțiuni.

#### Linkuri corelate

- "Rezolvarea problemelor legate de alimentarea proiectorului" p.75
- "Rezolvarea problemelor de închidere a proiectorului" p.75

# Rezolvarea problemelor legate de alimentarea proiectorului

Dacă proiectorul nu pornește când apăsați pe butonul de pornire sau se oprește în mod neașteptat, încercați următoarele soluții până la rezolvarea problemei.

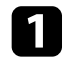

Asigurați-vă că este conectat ferm cablul de alimentare la proiector și la o priză de curent electric funcțională.

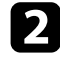

Dacă utilizați telecomanda, verificați bateriile telecomenzii.

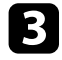

Este posibil să fie o defecțiune la cablul de alimentare. Deconectați cablul și contactați Epson pentru asistență.

#### Linkuri corelate

- "Pornirea proiectorului" p.28
- "Instalarea bateriilor în telecomandă" p.23

### Rezolvarea problemelor de închidere a proiectorului

Dacă sursa de lumină a proiectorului se oprește în mod neașteptat, încercați următorii pași până când problema este rezolvată.

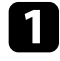

Este posibil ca proiectoarele să fi intrat în modul de repaus după expirarea intervalului de timp specificat în **Cronometru inactiv** din

meniul **Setări** al proiectorului. Apăsați pe butonul de alimentare de pe panoul de control sau telecomandă pentru a porni proiectorul.

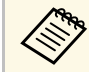

După activarea proiectorului, **Cronometru inactiv** este setat automat la **Oprit**.

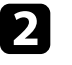

Când indicatorul de stare este aprins portocaliu, proiectorul s-a supraîncălzit și s-a oprit.

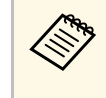

Ventilatoarele de răcire pot funcționa în starea standby în funcție de setările proiectorului. De asemenea, când proiectorul iese din starea standby,ventilatoarele pot produce un zgomot neașteptat. Proiectorul funcționează în condiții normale.

### Linkuri corelate

• "Setarea caracteristicilor proiectorului - meniul Setări" p.64

Dacă aveți probleme legate de imaginile proiectate, consultați soluțiile prezentate în secțiunile următoare.

### Linkuri corelate

- "Rezolvarea problemelor de imagine lipsă" p.76
- "Ajustarea unei imagini care nu este dreptunghiulară" p.76
- "Ajustarea unei imagini încețoșate sau neclare" p.77
- "Rezolvarea problemelor de imagine afișată parțial" p.77
- "Ajustarea unei imagini care conține zgomot sau interferențe" p.77
- "Ajustarea unei imagini cu luminozitate sau culori incorecte" p.78
- "Ajustarea unei imagini inversate" p.78

## Rezolvarea problemelor de imagine lipsă

Dacă nu este afișată nicio imagine, încercați următorii pași până când problema este rezolvată.

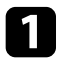

Verificați starea proiectorului:

- Apăsați butonul de pe panoul de control sau de pe telecomandă pentru a vedea dacă imaginea a fost dezactivată temporar.
- Verificați indicatorul de stare pentru a confirma că proiectorul este în stare normală de funcționare.
- Apăsați pe butonul de alimentare al proiectorului pentru a îl activa din modul Standby sau Inactivare.
  - ☞ Setări > Cronometru inactiv

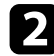

Verificați conexiunea cablului:

- Asigurați-vă că toate cablurile necesare sunt bine conectate și că este pornită alimentarea pentru proiector.
- Conectați sursa video direct la proiector.
- Înlocuiți cablul HDMI cu cel mai scurt.

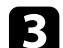

### Verificați starea sursei video:

- Dispozitivul conectat trebuie să îndeplinească standardul HDMI CEC. Pentru informații suplimentare, consultați documentația dispozitivului.
- Dacă proiectați imagini de pe un laptop, asigurați-vă că acesta este setat să afișeze pe un monitor extern.

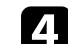

### Verificați următoarele elemente:

- Aveți nevoie de o conexiune la internet pentru a vizualiza conținutul online. Asigurați-vă că ați activat rețeaua Wi-Fi.
- Setați din nou funcția CEC pentru dispozitivul conectat și reporniți dispozitivul.
- Asigurați-vă că rezoluția de afișare a calculatorului nu depășește limitele de rezoluție și de frecvență ale proiectorului. Dacă este cazul, selectați altă rezoluție de afișare pentru calculatorul dvs. (Consultați manualul calculatorului pentru detalii.)
- Resetează toate setările proiectorului la valorile implicite.

### Linkuri corelate

• "Setarea caracteristicilor proiectorului - meniul Setări" p.64

## Ajustarea unei imagini care nu este dreptunghiulară

Dacă imaginea proiectată nu este dreptunghiulară, încercați următoarele soluții până la rezolvarea problemei.

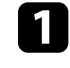

Plasați proiectorul astfel încât să proiecteze direct pe mijlocul ecranului în formă pătrată, dacă este posibil.

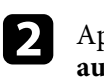

Apăsați butonul () de pe telecomandă pentru a efectua **Corecție** automată trapez.

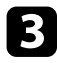

Reglați forma imaginii folosind Corecție T-H/V sau Reglare colțuri în meniul Ecran.

### Linkuri corelate

- "Corectarea formei imaginii și a focalizării în mod automat" p.33
- "Corectarea manuală a formei imaginii" p.33
- "Corectarea formei imaginii cu reglare colturi" p.34

## Ajustarea unei imagini încețosate sau neclare

Dacă imaginea proiectată este neclară sau încețoșată, încercați următoarele soluții până la rezolvarea problemei.

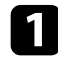

2

Ajustați setarea Focalizare în meniul Ecran al proiectorului.

- Verificați următoarele elemente:
- Pozitionati proiectorul suficient de aproape de ecran.
- Poziționați proiectorul astfel încât unghiul de ajustare a distorsiunii trapezoidale să nu fie atât de mare încât să distorsioneze imaginea.
- Curățați obiectivul proiectorului. B

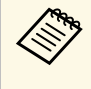

Pentru a evita condensarea obiectului după trecerea de la un mediu rece, lăsați proiectorul să ajungă la temperatura încăperii înainte de a-l folosi.

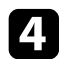

Ajustați setarea Claritate din meniul Fotografie al proiectorului pentru a îmbunătăți calitatea imaginii.

- Imagine > Setări particularizate > Claritate
- Dacă proiectați de pe un calculator, folosiți o rezoluție scăzută sau selectați o rezoluție care corespunde cu rezoluția nativă a proiectorului.

#### Linkuri corelate

- "Setări pentru calitatea imaginii meniul Fotografie" p.59
- "Focalizarea imaginii utilizând meniurile proiectorului" p.36
- "Curățarea lentilelor" p.67

## Rezolvarea problemelor de imagine afisată parțial

Dacă este afișată numai o imagine parțială, încercați următorii pași până când problema este rezolvată.

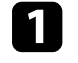

Dacă Format imagine din meniul Fotografie este setat la Zoom, modificati-l la Normal.

Asigurați-vă că ați selectat modul de proiecție corect. Puteți selecta utilizând setarea Proiecție în meniul Ecran al proiectorului.

### Verificați setările de afișare ale calculatorului pentru a dezactiva afișarea duală și pentru a seta rezoluția în limitele proiectorului. (Consultați manualul calculatorului pentru detalii.)

### Linkuri corelate

• "Setări pentru funcțiile proiectorului - Meniul Ecran" p.63

### Ajustarea unei imagini care conține zgomot sau interferente

Dacă imaginea proiectată contine interferente electronice (zgomot) sau este statică, încercați următoarele soluții până la rezolvarea problemei.

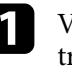

Verificați cablurile care conectează sursa video la proiector. Acestea ar trebui:

- să fie separate de cablul de alimentare pentru a preveni interferențele
- să fie conectate ferm la ambele capete

- să nu fie conectate la un cablu prelungitor;
- 2
- Dacă ați ajustat forma imaginii folosind butoanele proiectorului, reduceți nivelul setării **Claritate** din meniul **Fotografie** pentru a îmbunătăți calitatea imaginii.
- ☞ Imagine > Setări particularizate > Claritate
- 3
- Dacă ați conectat un cablu prelungitor de alimentare, încercați să proiectați fără acesta pentru a vedea dacă acesta a provocat interferențe cu semnalul.
- Select

Selectați o rezoluție video pentru calculator și o frecvență de reîmprospătare care să fie compatibile cu proiectorul.

### Linkuri corelate

• "Setări pentru calitatea imaginii - meniul Fotografie" p.59

# Ajustarea unei imagini cu luminozitate sau culori incorecte

Dacă imaginea proiectată este prea închisă sau prea deschisă ori dacă tonurile de culoare sunt incorecte, încercați următoarele soluții până la rezolvarea problemei.

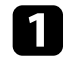

Încercați diferite moduri de culoare pentru imaginea și mediul dvs. selectând setarea **Mod culoare** în meniul **Fotografie** al proiectorului.

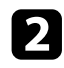

- Verificați setările sursei video.
- Ajustați **Setări particularizate** și **Temperatură culoare** din meniul **Fotografie** pentru sursa de intrare curentă.

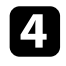

Asigurați-vă că ați selectat setarea **Interval video HDMI** corespunzătoare din meniul **Fotografie** al proiectorului, dacă se aplică pentru sursa de imagini. 5

Asigurați-vă că toate cablurile sunt conectate ferm la proiector și la echipamentul dvs. video. Dacă ați conectat cabluri de dimensiuni mari, încercați să le înlocuiți cu cabluri mai scurte.

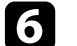

Poziționați proiectorul suficient de aproape de ecran.

### Linkuri corelate

• "Setări pentru calitatea imaginii - meniul Fotografie" p.59

## Ajustarea unei imagini inversate

Dacă imaginea proiectată este inversă, selectați modul de proiecție corect.

- Ecran > Proiecție
- Linkuri corelate
- "Setări pentru funcțiile proiectorului Meniul Ecran" p.63

Dacă aveți probleme legate de sunetul proiectat, consultați soluțiile prezentate în secțiunile următoare.

### Linkuri corelate

- "Rezolvarea problemelor de lipsă sunet sau nivel sunet scăzut" p.79
- "Rezolvarea problemelor legate de Mod difuzor Bluetooth" p.79

### Rezolvarea problemelor de lipsă sunet sau nivel sunet scăzut

Dacă nu există sunet sau volumul este prea mic, încercați următorii pași până când problema este rezolvată.

Reglați setările de volum ale proiectorului utilizând butoanele 🗔 sau 1 + de pe panoul de control sau de pe telecomandă.

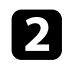

Verificați conexiunile cablului dintre proiector și sursa video.

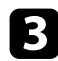

- Verificați următoarele setări pe echipamentul video:
- Verificați sursa video pentru a vă asigura că volumul este activat și că iesirea audio este setată pentru sursa corespunzătoare.
- Atunci când conectați proiectorul la un sistem Mac folosind un cablu HDMI, asigurați-vă că sistemul Mac acceptă transmiterea sunetului prin portul HDMI.
- - Dacă doriți să transmiteți semnal audio de la difuzorul proiectorului, încercați următoarele soluții:
  - Setați Dispozitiv ieșire sunet la Difuzor în meniul Sunet.
  - Setați Format ieșire sunet la PCM în meniul Sunet.

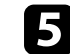

Dacă doriți să redați semnal audio pe un dispozitiv audio extern folosind un cablu HDMI, încercați următoarele soluții:

- Asigurați-vă că este conectat cablul HDMI la portul HDMI2 (ARC) al proiectorului.
- Setați HDMI CEC la Pornit din meniul Setări.
- Setati HDMI2 ARC la Pornit din meniul Setări.
- Setati Dispozitiv ieșire sunet la ARC în meniul Sunet.
- Setati Format iesire sunet la PCM în meniul Sunet.
- Cablul HDMI trebuie să fie compatibil cu HDMI ARC.

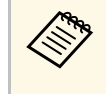

Când redati semnal audio pe un dispozitiv audio extern care nu acceptă HDMI ARC utilizând un cablu HDMI, setați HDMI CEC la Oprit în meniul Setări.

### Linkuri corelate

• "Setări pentru calitatea sunetului - Meniul Sunet" p.61

## Rezolvarea problemelor legate de Mod difuzor **Bluetooth**

Dacă nu puteți conecta un dispozitiv audio Bluetooth la proiector, încercați următoarele soluții.

Apăsați butonul

de pe panoul de control sau telecomandă pentru a accesa Mod difuzor Bluetooth.

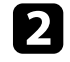

Selectați Projector din lista dispozitivelor Bluetooth disponibile afișate pe dispozitiv.

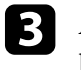

Asigurați-vă că nu sunt conectate alte dispozitive Bluetooth la proiector.

## Rezolvarea problemelor de sunet

Nu puteți conecta mai multe dispozitive audio Bluetooth la proiector în același timp.

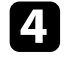

Asigurați-vă că dispozitivul respectă specificațiile Bluetooth ale proiectorului.

- 5
- Verificați următoarele elemente:
- Verificați dacă există obstacole între dispozitivul audio Bluetooth şi proiector şi modificați pozițiile acestor dispozitive pentru a îmbunătăți comunicarea.
- Asigurați-vă că dispozitivul audio Bluetooth conectat se află în distanța de comunicare specificată.
- Evitați utilizarea proiectorului în apropierea rețelelor wireless, a cuptoarelor cu microunde, a telefoanelor fără fir care funcționează pe frecvența de 2,4 GHz sau a altor dispozitive care utilizează banda de frecvență de 2,4 GHz. Aceste dispozitive pot interfera cu semnalul dintre proiector și dispozitivul audio Bluetooth.

- "Specificații Bluetooth" p.49
- "Utilizarea proiectorului ca boxă Bluetooth" p.49

Dacă proiectorul nu răspunde la comenzile transmise de telecomandă, încercați următoarele soluții până la rezolvarea problemei.

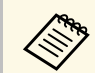

Dacă pierdeți telecomanda, puteți comanda alta de la Epson.

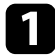

Verificați dacă bateriile telecomenzii sunt inserate în mod corespunzător și că acestea au energie. Dacă este cazul, înlocuiți bateriile.

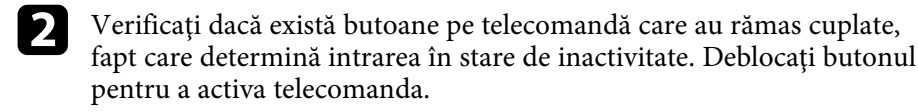

3 Dacă imaginea este proiectată de la proiector, asigurați-vă că operați telecomanda în unghiul și în raza de recepție a proiectorului.

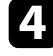

Verificați indicatorul de stare pentru a confirma că proiectorul este în stare normală de funcționare.

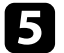

Este posibil să existe interferențe cu receptoarele proiectorului din partea iluminării fluorescente puternice, a razelor solare puternice sau din partea semnalelor infraroșii ale dispozitivului. Reduceți intensitatea acestor surse de lumină ori mutați proiectorul din locurile luminoase sau de lângă echipamentul care determină aceste interferențe.

**6** Dacă se afișează ecranul de asociere, efectuați asocierea din nou menținând apăsate simultan butoanele [Enter] și <sup>(C)</sup> de pe telecomandă timp de aproximativ trei secunde.

- "Utilizarea telecomenzii" p.24
- "Starea indicatoarelor proiectorului" p.74
- "Instalarea bateriilor în telecomandă" p.23

Dacă nu puteți controla dispozitivele conectate de la proiector, încercați soluțiile următoare până la rezolvarea problemei.

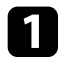

Cablul trebuie să îndeplinească standardul HDMI CEC.

2

Dispozitivul conectat trebuie să îndeplinească standardul HDMI CEC. Pentru informații suplimentare, consultați documentația dispozitivului.

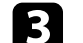

Setați HDMI CEC la Pornit din meniul Setări.

- Setări > HDMI CEC > Control CEC
- 4

Asigurați-vă că toate cablurile sunt conectate ferm la proiector și la echipamentul dvs. video.

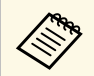

Conectați cablul HDMI la portul HDMI2 (ARC) al proiectorului.

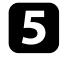

Asigurați-vă că dispozitivele conectate sunt activate și se află în standby. Pentru informații suplimentare, consultați documentația dispozitivului.

6

În cazul în care conectați un dispozitiv noi sau modificați conexiunea, setați din nou funcția CEC pentru dispozitivul conectat și reporniți dispozitivul.

- "Setarea caracteristicilor proiectorului meniul Setări" p.64
- "Controlarea dispozitivelor conectate utilizând funcțiile HDMI CEC" p.52

## Soluționarea problemelor de rețea Wi-Fi

Dacă nu vă puteți conecta la o rețea Wi-Fi, încercați următoarele soluții.

- 1
- Asigurați-vă că routerul și modemul dvs. Wi-Fi funcționează corect. Repornirea acestor dispozitive poate rezolva problema conexiunii la rețea.
- 2
  - Verificați dacă există obstacole între router-ul Wi-Fi și proiector și modificați pozițiile acestor dispozitive pentru a îmbunătăți comunicarea.
- 3
- Puteți verifica setările rețelei din meniul afișat atunci când apăsați 🔅 din partea dreaptă sus a ecranului principal Android TV<sup>°</sup>.
- Dacă inițializați proiectorul, trebuie să selectați din nou setările de rețea pe ecranul inițial de configurare.
- Linkuri corelate
- "Inițializarea proiectorului" p.56

## Rezolvarea problemelor legate de Android TV™

Consultați pagina următoare dacă aveți probleme atunci când vizionați Android  $\mathrm{TV}^{\bar{}}.$ 

https://support.google.com/androidtv/

## Apendice

Parcurgeți aceste secțiuni pentru specificații tehnice și note importante privind proiectorul.

- "Accesorii opționale și piese de schimb" p.86
- "Dimensiunea ecranului și distanța aproximativă de proiecție" p.87
- "Rezoluții de afișare acceptate" p.89
- "Specificațiile proiectorului" p.90
- "Dimensiuni externe" p.91
- "Lista simbolurilor și instrucțiunilor de siguranță" p.92
- "Informații privind siguranța în timpul folosirii laserului" p.94
- "Glosar" p.96
- "Note" p.97

## Accesorii opționale și piese de schimb

Sunt disponibile următoarele accesorii și piese de schimb opționale. Cumpărați aceste produse în funcție de necesități.

Următoarea listă cu accesorii și piese de schimb opționale este valabilă începând cu: august 2020.

Detaliile referitoare la accesorii pot fi modificate fără notificare prealabilă și disponibilitatea acestora poate diferi în funcție de țara în care se face cumpărarea.

- Linkuri corelate
- "Suporturi de montare" p.86
- "Piese de schimb" p.86

### Suporturi de montare

#### Placă de montare ELPMB65

Se utilizează la instalarea proiectorului pe un suport conform cu VESA sau un trepied.

#### Set cablu de securitate ELPWR01

Se utilizează la conectarea proiectorului la un suport de instalare pentru a preveni căderea proiectorului.

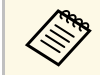

Este necesară experiență specială pentru a suspenda proiectorul pe tavan. Contactați Epson pentru asistență.

#### Linkuri corelate

• "Instalarea proiectorului pe echipamentul de montare compatibil VESA sau pe un trepied" p.18

## Piese de schimb

#### **Filtru de aer ELPAF61** Se foloseste pentru a înlocui filtrele de aer uzate.

#### Linkuri corelate

• "Înlocuirea filtrului de aer" p.69

Utilizați tabelul de mai jos pentru a stabili cât de departe să plasați proiectorul de ecran în funcție de dimensiunea imaginii proiectate.

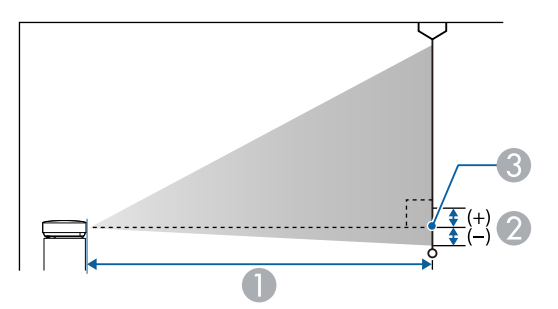

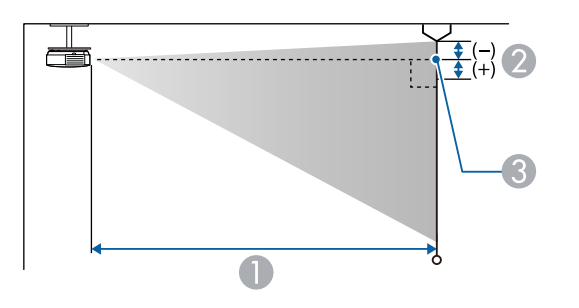

| Dimensiunea ecranului 16:9 |                  | 0   | 2 |
|----------------------------|------------------|-----|---|
| 80"                        | $177 \times 100$ | 179 | 0 |
| 90"                        | 199 × 112        | 202 | 0 |
| 100"                       | 221 × 125        | 224 | 0 |
| 120"                       | 266 × 149        | 270 | 0 |
| 150"                       | 332 × 187        | 338 | 0 |

| Dimensiun | e ecran 16:10    | 0   | 2 |
|-----------|------------------|-----|---|
| 30"       | $65 \times 40$   | 70  | 0 |
| 40"       | $86 \times 54$   | 95  | 0 |
| 50"       | $108 \times 67$  | 120 | 0 |
| 60"       | 129 × 81         | 144 | 0 |
| 70"       | 151 × 94         | 169 | 0 |
| 80"       | $172 \times 108$ | 194 | 0 |
| 90"       | $194 \times 121$ | 218 | 0 |
| 100"      | $215 \times 135$ | 243 | 0 |
| 120"      | $258 \times 162$ | 292 | 0 |
| 130"      | $280 \times 175$ | 317 | 0 |
| 140"      | 302 × 188        | 341 | 0 |

| Dimensiune | a ecranului 4:3  | 0   | 2 |
|------------|------------------|-----|---|
| 30"        | 61 × 46          | 80  | 0 |
| 40"        | 81 × 61          | 108 | 0 |
| 50"        | $102 \times 76$  | 136 | 0 |
| 60"        | 122 × 91         | 164 | 0 |
| 70"        | $142 \times 107$ | 192 | 0 |
| 80"        | 163 × 122        | 220 | 0 |
| 90"        | 183 × 137        | 247 | 0 |

- Distanță proiecție (cm)
- Distanța de la centrul lentilei până la partea inferioară a ecranului (sau până la partea superioară a ecranului, dacă acesta este suspendat de tavan) (cm)
- Centrul lentilei

| Dimensiunea | a ecranului 16:9 | 0   | 2 |
|-------------|------------------|-----|---|
| 30"         | 66 × 37          | 65  | 0 |
| 40"         | 89 × 50          | 88  | 0 |
| 50"         | 111 × 62         | 110 | 0 |
| 60"         | 133 × 75         | 133 | 0 |
| 70"         | 155 × 87         | 156 | 0 |

| Dimensiune | a ecranului 4:3  | 0   | 2 |
|------------|------------------|-----|---|
| 100"       | 203 × 152        | 275 | 0 |
| 120"       | $244 \times 183$ | 331 | 0 |

Acest tabel prezintă frecvența de reîmprospătare și rezoluția pentru fiecare format de afișare video compatibil.

### Semnale de intrare pentru porturile HDMI

| Semnal              | Rată de reîmprospătare<br>(Hz)    | Rezoluție<br>(puncte) | Spațiu de culoare |
|---------------------|-----------------------------------|-----------------------|-------------------|
| VGA                 | 60                                | $640 \times 480$      | RGB*              |
| SDTV<br>(480i/480p) | 59,94                             | 720 × 480             | 4:2:2/4:4:4/RGB   |
| SDTV<br>(576i/576p) | 50                                | 720 × 576             | 4:2:2/4:4:4/RGB   |
| HDTV (720p)         | 50/59,94/60                       | $1280 \times 720$     | 4:2:2/4:4:4/RGB   |
| HDTV (1080i)        | 50/59,94/60                       | $1920 \times 1080$    | 4:2:2/4:4:4/RGB   |
| HDTV (1080p)        | 23,98/24/29,97/30/50/5<br>9,94/60 | 1920 × 1080           | 4:2:2/4:4:4/RGB   |
| 4K (3840 ×          | 23,98/24/25/29,97/30              | 3840 × 2160           | 4:2:2/4:4:4*/RGB* |
| 2160)               | 50/59,94/60                       |                       | 4:2:0*            |
| 4K (4096 ×          | 23,98/24/25/29,97/30              | 4096 × 2160           | 4:2:2/4:4:4*/RGB* |
| 2160)               | 50/59,94/60                       |                       | 4:2:0*            |

\* Acceptă numai 8 biți.

Următoarele semnale acceptă HDR10 și HLG.

| Semnal                 | Rată de reîmprospătare<br>(Hz)    | Rezoluție<br>(puncte) | Spațiu de culoare** |
|------------------------|-----------------------------------|-----------------------|---------------------|
| 1080p<br>(1920 × 1080) | 23,98/24/29,97/30/50/5<br>9,94/60 | 1920 × 1080           | 4:2:2/4:4:4/RGB     |
| 4K (3840 × 2160)       | 23,98/24/25/29,97/30              | 3840 × 2160           | 4:2:2               |
| 4K (4096 × 2160)       | 23,98/24/25/29,97/30              | 4096 × 2160           | 4:2:2               |

\*\* Acceptă numai 10 și 12 biți.

| Denumirea produsului                 | EF-12                                                                                             |  |  |
|--------------------------------------|---------------------------------------------------------------------------------------------------|--|--|
| Dimensiuni                           | 175 (W) × 128 (H) × 175 (D) mm (fără a include<br>secțiunea înălțată)                             |  |  |
| Dimensiune panou LCD                 | 0,62"                                                                                             |  |  |
| Metodă de afișare                    | Poli-silicon TFT cu matrice activă                                                                |  |  |
| Rezoluție                            | 2.073.600 de pixeli                                                                               |  |  |
|                                      | Full HD (1.920 (W) $\times$ 1.080 (H) puncte) $\times$ 3                                          |  |  |
| Reglare focalizare                   | Auto                                                                                              |  |  |
| Sursă de lumină                      | Diodă laser                                                                                       |  |  |
| Putere de ieșire sursă de<br>lumină  | Până la 22,5 W                                                                                    |  |  |
| Lungime de undă                      | Între 449 și 461 nm                                                                               |  |  |
| Durată de viață sursă de<br>lumină * | Până la 20.000 ore                                                                                |  |  |
| Ieșire audio max.                    | 5 W × 2                                                                                           |  |  |
| Difuzor                              | 2 (Stereo)                                                                                        |  |  |
| Sursă de alimentare                  | 24V c.c. 4,1A                                                                                     |  |  |
| Consum energie în<br>funcționare     | 102 W                                                                                             |  |  |
| Consum de energie în                 | Comunicare act.: 2,0 W                                                                            |  |  |
| modul Standby                        | Comunicare dez.: 0,5 W                                                                            |  |  |
| Altitudinea de funcționare           | Altitudine între 0 și 3.000 m                                                                     |  |  |
| Temperatură de<br>funcționare        | Altitudine de la 0 la 2.286 m: 5 până la + 35 °C (fără condens)                                   |  |  |
|                                      | Altitudine de la 2.287 la 3.000 m: 5 până la +30°C<br>(umiditate de 20 până la 80%, fără condens) |  |  |
| Temperatură de<br>depozitare         | -10 la + 60°C (Umiditate de la 10 la 90%, fără condens)                                           |  |  |
| Greutate                             | Aprox. 2,1 kg                                                                                     |  |  |

\* Durata aproximativă de funcționare până când nivelul de strălucire al sursei de lumină scade până la jumătate din valoarea inițială. (Presupunând că

proiectorul este utilizat într-o atmosferă în care pulberile în suspensie din aer sunt mai mici de 0,04 până la 0,2 mg/m3. Durata estimată variază în funcție de modul de utilizare a proiectorului și de condițiile de funcționare.)

### Linkuri corelate

- "Specificații adaptor de c.a." p.90
- "Specificațiile conectorilor" p.90

## Specificații adaptor de c.a.

| Producător        | EPSON                            |
|-------------------|----------------------------------|
| Model             | AD10370LF                        |
| Putere de intrare | 100-240 V CA±10% 50/60 Hz 1,75 A |
| Putere de ieșire  | 24,0 V c.c., 5,0 A, 120,0 W      |

## Specificațiile conectorilor

| Port Audio Out   | 1 | Mini-mufă stereo cu pini |
|------------------|---|--------------------------|
| Portul HDMI1     | 1 | HDMI                     |
| Port HDMI2 (ARC) | 1 | HDMI                     |
| Port USB-A       | 1 | Conector USB (Type A)    |
| Portul Service   | 1 | Conector USB (Mini-B)    |

## Dimensiuni externe

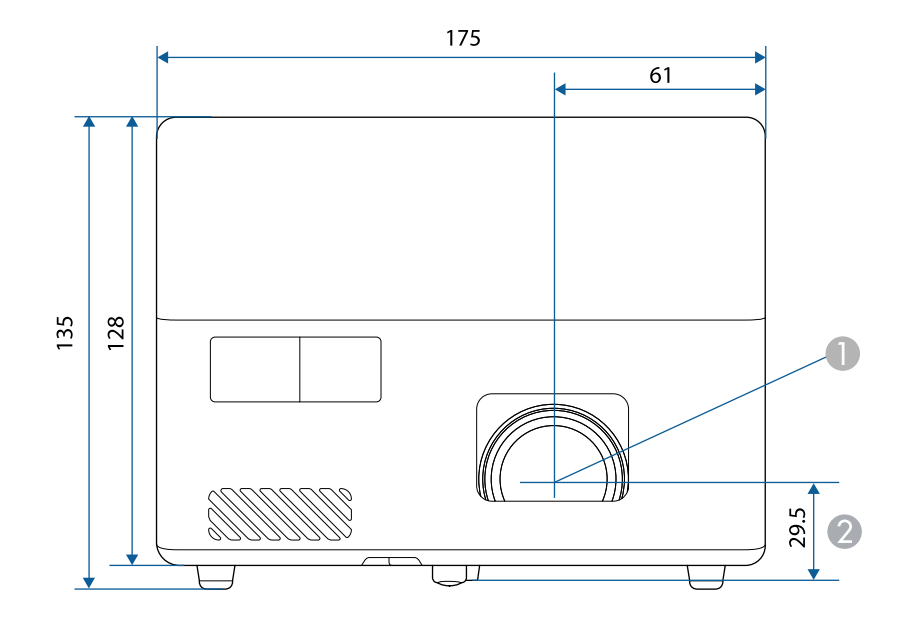

Centrul lentilei

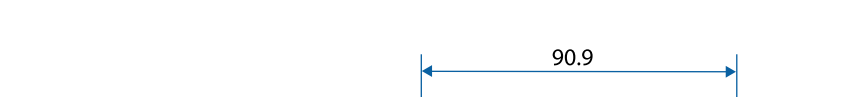

② Distanța de la centrul lentilelor la punctul de fixare a consolei de suspendare

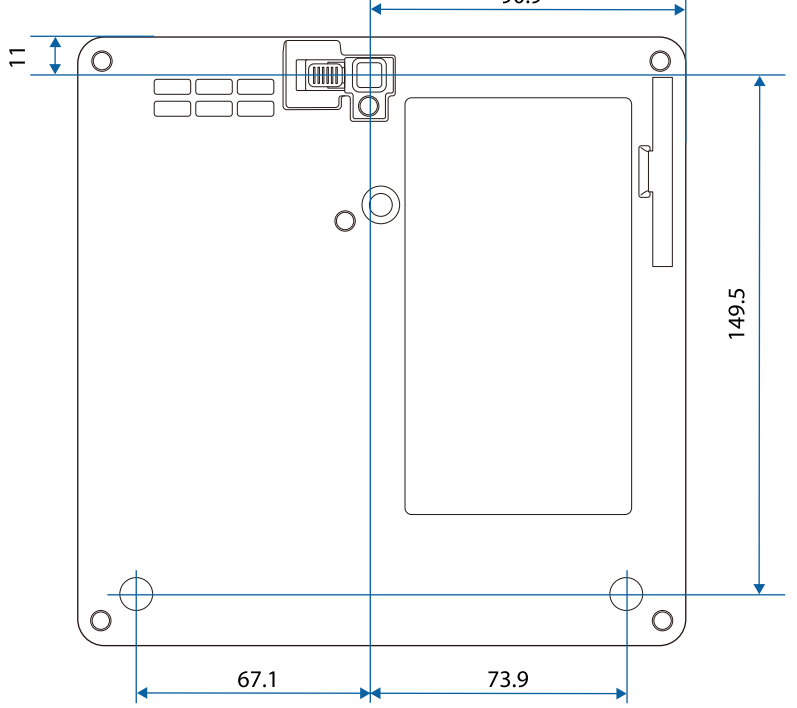

Dimensiunile în aceste imagini sunt exprimate în mm.

În următorul tabel sunt prezentate semnificațiile simbolurilor de siguranță care apar pe etichetele echipamentului.

| Nr. | Marcajul<br>simbolului | Standarde<br>aprobate                 | Descriere                                                                                                    |
|-----|------------------------|---------------------------------------|----------------------------------------------------------------------------------------------------|
| 0   |                        | IEC60417<br>No. 5007                  | "Pornit" (alimentare)<br>Pentru indicarea conexiunii la rețeaua<br>de alimentare.                                                                                                    |
| 2   | 0                      | IEC60417<br>No. 5008                  | "Oprit" (alimentare)<br>Pentru indicarea întreruperea<br>conexiunii la rețeaua de alimentare.                                                                                                   |
| •   | С<br>С                 | IEC60417<br>No. 5009                  | Standby<br>Pentru identificarea comutatorului sau<br>poziției comutatorului prin care o<br>parte a echipamentului este activată în<br>vederea aducerii echipamentului în<br>starea de stand-by. |
| 4   | $\triangle$            | ISO7000<br>No. 0434B,<br>IEC3864-B3.1 | Atenție<br>Pentru identificarea situațiilor generice<br>în care trebuie să acordați atenție<br>atunci când utilizați produsul.                                                                  |
| 5   |                        | IEC60417<br>No. 5041                  | Atenție, suprafață fierbinte<br>Pentru a indica faptul că elementul<br>marcat poate fi fierbinte și nu trebuie<br>atins fără a se avea grijă.                                                   |
| 6   |                        | IEC60417<br>No. 6042<br>ISO3864-B3.6  | Atenție, risc de electrocutare<br>Pentru a identifica faptul că<br>echipamentul prezintă risc de<br>electrocutare.                                                                              |
| 7   |                        | IEC60417<br>No. 5957                  | A se utiliza exclusiv în interior<br>Pentru a identifica echipamentele<br>electrice destinate în principal uzului<br>în interior.                                                               |

| Nr. | Marcajul<br>simbolului  | Standarde<br>aprobate | Descriere                                                                                                    |
|-----|-------------------------|-----------------------|----------------------------------------------------------------------------------------------------|
| 8   | ◈◉◈                     | IEC60417<br>No. 5926  | Polaritate pentru conectorul de<br>alimentare cu c.c.<br>Pentru identificarea conexiunilor<br>pozitivă și negativă (polarităților) ale<br>unui echipament la care se poate<br>conecta o sursă de alimentare cu c.c.                                                                 |
| 9   | $\ominus \oplus \oplus$ | _                     | La fel ca Nr. 8.                                                                                                    |
|     |                         | IEC60417<br>No. 5001B | Baterie, general<br>Echipament alimentat de la baterie.<br>Pentru identificarea unei componente,<br>de exemplu un capac al<br>compartimentului pentru baterii sau<br>bornele unui conector.                                                                                         |
| 0   | (+                      | IEC60417<br>No. 5002  | Poziție pentru celulă<br>Pentru identificarea suportului pentru<br>baterii și pentru identificarea<br>poziționării celulelor în interiorul<br>suportului pentru baterii.                                                                                                    |
| (2  | (+ –                    |                       | La fel ca Nr. 11.                                                                                                    |
| •   |                         | IEC60417<br>No. 5019  | Împământare de protecție<br>Pentru identificarea oricărei borne<br>care are rolul de conectare la un<br>conductor extern în vederea asigurării<br>protecției împotriva electrocutării în<br>cazul unei defecțiuni sau borna unui<br>electrod cu rol de împământare de<br>protecție. |
| (2) | Ţ                       | IEC60417<br>No. 5017  | Împământare<br>Pentru identificarea unei borne de<br>împământare, în cazurile în care<br>niciuna dintre variantele de la nr. 13<br>nu este obligatorie în mod explicit.                                                                                                    |

| Nr.         | Marcajul<br>simbolului | Standarde<br>aprobate | Descriere                                                                                                    |
|-------------|------------------------|-----------------------|----------------------------------------------------------------------------------------------------|
| <b>(5</b> ) | $\frown$               | IEC60417              | Curent alternativ                                                                                                    |
|             |                        | No. 5032              | Pentru indicarea pe placa de valori<br>nominale faptul că echipamentul poate<br>fi alimentat numai cu curent<br>alternativ; pentru identificarea<br>bornelor relevante. |
| 16          |                        | IEC60417              | Curent direct                                                                                                    |
|             |                        | No. 5031              | Pentru indicarea pe placa de valori<br>nominale faptul că echipamentul poate<br>fi alimentat numai cu curent direct;<br>pentru identificarea bornelor<br>relevante.     |
|             |                        | IEC60417              | Echipament din Clasa II                                                                                                    |
|             |                        | No. 5172              | Pentru identificarea echipamentelor<br>care întrunesc cerințele de siguranță<br>specificate pentru echipamentele din<br>Clasa II, în conformitate cu IEC<br>61140.      |
| 18          |                        | ISO 3864              | Interdicție generală                                                                                                    |
|             | $\bigcirc$             |                       | Pentru identificarea acțiunilor sau operațiilor care sunt interzise.                                                                                                    |
| 19          |                        | ISO 3864              | Interdicție de contact                                                                                                    |
|             |                        |                       | Pentru a indica faptul că se pot<br>produce răniri ca urmare a atingerii<br>unei anumite părți a echipamentului.                                                        |
| 20          | <b>∢-</b> ¥•≩ <b>©</b> | _                     | Nu priviți niciodată spre lentila<br>proiectorului când proiectorul este<br>pornit.                                                                                     |
| 2)          | ₽≣X                    | _                     | Pentru a indica faptul că este interzis<br>să așezați obiecte pe proiector.                                                                                             |
| 22          |                        | ISO3864               | Atenție, radiație laser                                                                                                    |
|             |                        | IEC60825-1            | Pentru a indica faptul că echipamentul<br>are o componentă care emite radiații<br>laser.                                                                                |

| Nr. | Marcajul<br>simbolului | Standarde<br>aprobate           | Descriere                                                                                                    |
|-----|------------------------|---------------------------------|----------------------------------------------------------------------------------------------------|
| 23  |                        | ISO 3864                        | Interdicție de dezasamblare<br>Pentru a indica un risc de rănire, de<br>exemplu prin electrocutare, în cazul<br>dezasamblării echipamentului.                                                 |
| 24  | Ü                      | IEC60417<br>No. 5266            | Standby, standby parțial<br>Pentru a indica faptul că acea<br>componentă din echipament este<br>pregătită pentru funcționare.                                                                 |
| 25  |                        | ISO3864<br>IEC60417<br>No. 5057 | Precauție, piese în mișcare<br>Pentru a indica faptul că trebuie să vă<br>feriți de piesele în mișcare, în<br>conformitate cu standardele de<br>protecție.                                    |
| 26  |                        | IEC60417<br>No. 6056            | Atenție (Paletele ventilatorului în<br>mișcare)<br>Ca măsură de siguranță, nu vă<br>apropiați de paletele ventilatorului<br>când sunt în mișcare.                                             |
| 2)  | 12m                    | IEC60417<br>No. 6043            | Atenție (Colțuri ascuțite)<br>Pentru a indica colțurile ascuțite care<br>nu trebuie atinse.                                                                                                   |
| 28  |                        | —                               | Pentru a indica faptul că este interzisă<br>să priviți în lentilă în timpul proiecției.                                                                                                    |
| 29  |                        | ISO7010<br>No. W027<br>ISO 3864 | Avertisment, radiații optice (cum ar fi<br>raze UV, radiații vizibile, infraroșu)<br>Luarea măsurilor pentru evitarea<br>accidentărilor la ochi și piele în<br>apropierea radiațiilor optice. |
| 30  | $\mathbf{X}$           | IEC60417<br>No. 5109            | A nu se utiliza în zone rezidențiale.<br>Pentru a identifica echipamentele<br>electrice necorespunzătoare pentru o<br>zona rezidențială.                                                      |

## Informații privind siguranța în timpul folosirii laserului

Acest proiector se încadrează în categoria 1 a produselor laser, categorie conformă cu standardul internațional IEC/EN60825-1:2014 pentru lasere.

Interior

Urmați aceste instrucțiuni pentru lucrul în siguranță atunci când folosiți proiectorul.

## \land Avertisment

- Nu deschideți carcasa proiectorului. Proiectorul conține un laser de putere mare.
- Pot exista radiații optice periculoase emise de acest produs. Nu priviți direct sursa de lumină în funcțiune. Vă poate afecta vederea.

## \Lambda Atenție

Nu dezasamblați proiectorul atunci când îl casați. Casați dispozitivul în conformitate cu legile și reglementările locale sau naționale.

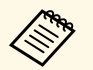

- Proiectorul utilizează laserul ca sursă de lumină. Laserul are caracteristicile următoare.
- În funcție de mediul ambiant, strălucirea sursei de lumină poate să scadă. Strălucirea scade mult atunci când crește prea mult temperatura.
- Strălucirea sursei de lumină scade cu cât este utilizat mai mult. Puteți schimba raportul dintre durata de utilizare și scăderea strălucirii în setările pentru strălucire.

### Linkuri corelate

• "Etichete de avertizare împotriva produselor laser" p.94

## Etichete de avertizare împotriva produselor laser

Etichetele de avertizare laser sunt ataşate pe proiector.

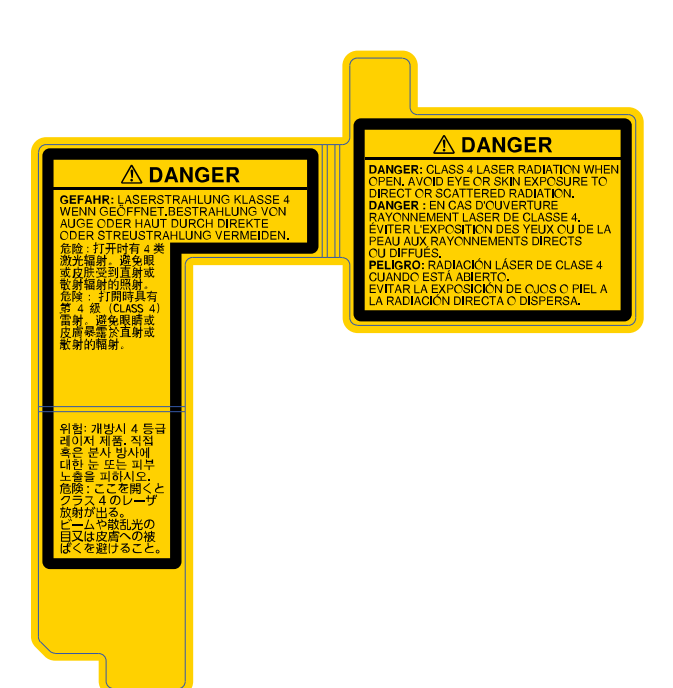

### Lateral

Ca în cazul oricărei surse de lumină, nu trebuie să priviți în fascicol, RG2 IEC/EN 62471-5:2015.

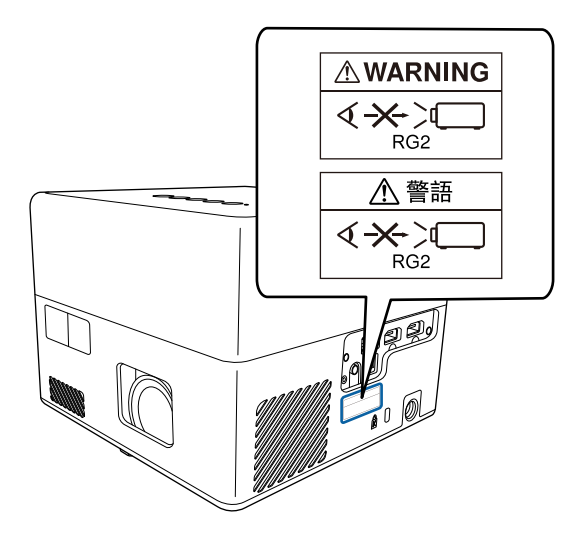

Această secțiune explică pe scurt termenii dificili care nu sunt explicați în textul acestui ghid. Pentru detalii, consultați alte publicații disponibile pe piață.

| Format imagine  | Este raportul dintre lungimea și înălțimea unei imagini                                                                                                    |
|-----------------|----------------------------------------------------------------------------------------------------|
| i ormat imagnic | Ecranele cu un raport orizontal:vertical de 16:9, cum ar fi<br>ecrane HDTV, sunt denumite ecrane late.                                                                                                    |
|                 | Ecranele SDTV și cele generale de calculator au un format de imagine de 4:3.                                                                                                    |
| Contrast        | Strălucirea relativă a zonelor deschise și închise dintr-o imagine<br>poate fi mărită sau micșorată pentru a face ca textul sau grafica<br>să fie mai clare sau mai neclare. Ajustarea acestei proprietăți a<br>unei imagini se numește ajustarea contrastului.             |
| Full HD         | Un standard de dimensiune a ecranului cu o rezoluție de 1.920<br>(pe orizontală) × 1.080 (pe verticală) de puncte.                                                                                                    |
| HDCP            | HDCP este o abreviere pentru High-bandwidth Digital Content Protection.                                                                                                    |
|                 | Acest parametru este utilizat pentru a preveni copierea ilegală,<br>precum și pentru a proteja dreptul de copyright prin codificarea<br>semnalelor trimise prin porturile DVI și HDMI.                                                                                      |
|                 | Deoarece porturile HDMI de pe proiector acceptă tehnologia<br>HDCP, acesta poate proiecta imagini digitale protejate de<br>tehnologia HDCP.                                                                                                    |
|                 | Cu toate acestea, este posibil ca proiectorul să nu poată proiecta<br>imaginile protejate cu versiunea actualizată sau revizuită a<br>tehnologiei de criptare HDCP.                                                                                                    |
| HDMI            | Este o abreviere pentru High Definition Multimedia Interface.<br>HDMI <sup>°</sup> este un standard destinat aparaturii electronice digitale<br>și calculatoarelor. Acesta este un standard prin care imaginile<br>HD și semnalele audio multicanal sunt transmise digital. |
|                 | Dacă semnalul digital nu este comprimat, imaginea poate fi<br>transferată la cea mai bună calitate posibilă. De asemenea, acest<br>standard oferă și o funcție de criptare a semnalului digital.                                                                            |

| HDTV         | O abreviere pentru High-Definition Television care se referă la sistemele de înaltă definiție care îndeplinesc următoarele condiții:                                                      |
|--------------|----------------------------------------------------------------------------------------------------|
|              | <ul> <li>Rezoluție verticală de 720p sau 1.080i sau mai mare (p =<br/>Progresiv, i = Întrețesere)</li> </ul>                                                                              |
|              | • Ecran cu un format imagine de 16:9                                                                                                    |
| Asociere     | Este folosit pentru înregistrarea în avans a dispozitivelor la conectarea cu dispozitive Bluetooth pentru a asigura o comunicare mutuală.                                                 |
| Rată refresh | Elementul de emisie a luminii unui ecran își menține aceeași luminozitate și culoare un timp foarte scurt.                                                                                |
|              | Din această cauză, imaginea trebuie scanată de mai multe ori pe<br>secundă pentru a reîmprospăta elementul de emisie al luminii.                                                          |
|              | Numărul operațiunilor de actualizare/secundă este numit rată de refresh și este exprimat în hertzi (Hz).                                                                                  |
| SDTV         | O abreviere pentru Standard Definition Television care se<br>referă la sistemele de televiziune standard, care nu îndeplinesc<br>condițiile pentru televiziunea de înaltă definiție HDTV. |
| VGA          | Un standard de dimensiune a ecranului cu o rezoluție de 640<br>(pe orizontală) × 480 (pe verticală) de puncte.                                                                            |
| WXGA         | Un standard de dimensiune a ecranului cu o rezoluție de 1.280<br>(pe orizontală) × 800 (pe verticală) de puncte.                                                                          |

Consultați aceste secțiuni pentru note importante despre proiector.

### Linkuri corelate

- "Indication of the manufacturer and the importer in accordance with requirements of EU directive" p.97
- "Restricție de utilizare" p.97
- "Mărci comerciale" p.97
- "Aviz privind drepturile de autor" p.98
- "Atribuirea de drepturi de autor" p.98

# Indication of the manufacturer and the importer in accordance with requirements of EU directive

Manufacturer: SEIKO EPSON CORPORATION

Address: 3-5, Owa 3-chome, Suwa-shi, Nagano-ken 392-8502 Japan

Telephone: 81-266-52-3131

http://www.epson.com/

Importer: EPSON EUROPE B.V.

Address: Atlas Arena, Asia Building, Hoogoorddreef 5,1101 BA Amsterdam Zuidoost

The Netherlands

Telephone: 31-20-314-5000

http://www.epson.eu/

## Restricție de utilizare

Când acest produs este utilizat pentru aplicații care necesită un grad ridicat de fiabilitate/siguranță, precum: a) dispozitive de transport pentru aviație, căi ferate, marină, auto; b) dispozitive de prevenire a dezastrelor; c) diferite dispozitive de siguranță etc. sau d) dispozitive funcționale/de precizie, produsul se va utiliza numai după luarea în considerare, la proiectare, a unor măsuri de prevenire și redundanțe, pentru menținerea siguranței și a unei

fiabilități complete a sistemului. Deoarece acest produs nu a fost conceput pentru utilizarea în aplicații care necesită fiabilitate/siguranță extremă, precum echipamente aerospațiale, echipamente principale de comunicații, echipamente de control al energiei nucleare sau echipamente medicale pentru asistență medicală directă etc., vă rugăm să efectuați o estimare personală a caracterului adecvat al acestui produs, după o evaluare completă.

## Mărci comerciale

EPSON este marca comercială înregistrată, EXCEED YOUR VISION și siglele acesteia sunt mărci comerciale înregistrate sau mărci comerciale ale Seiko Epson Corporation.

Mac, OS X și macOS sunt mărci comerciale ale Apple Inc.

Microsoft, Windows și sigla Windows sunt mărci comerciale sau mărci comerciale înregistrate ale Microsoft Corporation în Statele Unite și/sau în alte țări.

Google, Google Play, YouTube și Android TV sunt mărci comerciale ale Google LLC.

Fabricat sub licență de la Dolby Laboratories. Dolby, Dolby Audio și simbolul dublu-D sunt mărci înregistrate ale Dolby Laboratories.

HDMI,sigla HDMI și High-Definition Multimedia Interface sunt mărci comerciale sau mărci comerciale înregistrate ale HDMI Licensing Administrator, Inc.

Wi-Fi<sup>®</sup> este o marcă comercială a Wi-Fi Alliance.

Marcajul și logo-urile Bluetooth<sup>\*</sup> sunt mărci înregistrate deținute de Bluetooth SIG, Inc. și orice utilizare a acestor mărci de către Seiko Epson Corporation este sub licență. Alte mărci sau nume comerciale sunt proprietatea deținătorilor respectivi.

Adobe și Acrobat sunt fie mărci înregistrate fie mărci ale Adobe Systems Incorporated din Statele Unite și/sau din alte țări.

De asemenea, alte nume de produse utilizate în acest document sunt folosite numai pentru exemplificare și pot fi mărci comerciale ale proprietarilor lor. Epson nu revendică niciun drept asupra acestor mărci.

### Aviz privind drepturile de autor

Toate drepturile rezervate. Nicio parte a acestei publicații nu poate fi reprodusă, salvată într-un sistem de stocare sau transmisă sub nicio formă și prin niciun mijloc, electronic, mecanic, prin fotocopiere, înregistrare sau în alt mod, fără acordul scris prealabil al Seiko Epson Corporation. Nu ne asumăm nicio răspundere pentru drepturile de autor care provin din utilizarea informațiilor din acest document. De asemenea, nu ne asumăm răspunderea pentru daunele rezultate din utilizarea informațiilor din acest document.

Nici Seiko Epson Corporation, nici filialele acesteia nu sunt responsabile față de cumpărătorul acestui produs sau față de terți pentru daunele, pierderile, costurile sau cheltuielile suportate de cumpărător sau de terți în cazul unui accident, a folosirii necorespunzătoare sau abuzive a acestui produs sau în cazul unor modificări, reparații sau schimbări neautorizate aduse produsului sau (cu excepția SUA) în cazul nerespectării cu strictețe a instrucțiunilor de funcționare și întreținere oferite de Seiko Epson Corporation.

Seiko Epson Corporation nu este responsabilă pentru daunele sau problemele produse datorită folosirii altor componente opționale sau a altor consumabile decât cele indicate de Seiko Epson Corporation ca fiind produse originale Epson sau produse aprobate de Epson.

Conținutul acestui ghid poate fi modificat sau actualizat fără notificare prealabilă.

Ilustrațiile din acest ghid pot diferi față de proiector.

### Atribuirea de drepturi de autor

Aceste informații fac obiectul unui regim de modificare fără notificare.

© 2020 Seiko Epson Corporation

2020.12 414042801RO